# CLUSTERPRO X OperationHelper 3.2 ユーザーズガイド

CLUSTERPRO<sup>®</sup> X OperationHelper™ 3.2 for Windows<sup>®</sup> Server Failover Cluster

> 2020.4.13 第 2 版

# 改版履歴

| 版数      | 改版日付       | 内容                                                          |
|---------|------------|-------------------------------------------------------------|
| 第1版     | 2014/06/20 | 新規作成                                                        |
| 第1.1版   | 2014/07/28 | 1.2.動作環境                                                    |
|         |            | 対象 <b>OS</b> を追加                                            |
|         |            | Java 実行環境の修正                                                |
|         |            |                                                             |
|         |            | 3.5.2.5 WebManager から フェールオーバー クラスター マ                      |
|         |            | ネージャー を起動するには                                               |
|         |            | 3.5.9.WebManager の注意制限事項                                    |
|         |            | 5.注意制限まとめ集                                                  |
|         |            | Windows Server 2012 では、WebManager からフェール                    |
|         |            | オーバー クラスター マネジャーが起動できないことを記載。                               |
| 第 1.2 版 | 2017/11/01 | 1.2. 動作環境                                                   |
|         |            | 対象 <b>OS</b> を追加                                            |
|         |            | Java 実行環境の修正                                                |
|         |            |                                                             |
|         |            | 2.5.1. 機能説明                                                 |
|         |            | 章タイトルの誤記の修正                                                 |
|         |            |                                                             |
|         |            | 3.6.3.8. 規定值一覧                                              |
|         |            | 規定値一覧の表を追加                                                  |
|         |            |                                                             |
|         |            | <ol> <li>         1. 住息前版まとの果         記記の修正     </li> </ol> |
|         |            | 展記の修正                                                       |
|         |            | 64 クラスタシャットダウンでクラスタサービス停止に時間がか                              |
|         |            | かりタイムアウトしてしまう場合の時間調整                                        |
|         |            | ID2009のイベントに関する記述を削除                                        |
|         |            |                                                             |
|         |            | 7. イベントログ一覧                                                 |
|         |            | ID2009 のイベントに関する記述を削除                                       |
|         |            | ID2002,2014,2015,3003の誤記の修正                                 |
|         |            |                                                             |
|         |            |                                                             |

| 第1.3版 | 2018/11/12 | 1.2. 動作環境                                |
|-------|------------|------------------------------------------|
|       |            | Java 実行環境の修正                             |
|       |            |                                          |
|       |            | 3.4.2. タスクスケジューラから定期シャットダウン(再起           |
|       |            | 動)                                       |
|       |            | <br>  誤記の修正                              |
|       |            |                                          |
|       |            | <br>  6.2. OperationHelper サービス起動時間の調整手順 |
|       |            |                                          |
|       |            |                                          |
|       |            |                                          |
|       |            |                                          |
| 第1.4版 | 2019/6/12  | 1.2. 動作環境                                |
|       |            | 対応 <b>OS</b> の修正。                        |
|       |            |                                          |
|       |            |                                          |
| 第1.5版 | 2019/9/12  | 1.2. 動作環境                                |
|       |            | 対応 OS の修正。                               |
|       |            |                                          |
|       |            | 3.5. WebManager の機能と設定                   |
|       |            | 誤字の修正。                                   |
|       |            |                                          |
| 第2版   | 2020/4/13  | 3.6.3.6 その他タブ                            |
|       |            | グループオンライン効率化の設定を追加                       |
|       |            |                                          |
|       |            | 全般                                       |
|       |            | 誤記を修正                                    |

# はじめに

『CLUSTERPRO® X OperationHelper 3.2 ユーザーズガイド』は、これから CLUSTERPRO® X OperationHelper™ 3.2 for Windows® Server Failover Cluster (以下 OperationHelper と省略します)を導入しようとしているシステムエンジニアや、すで に導入されている OperationHelper の保守・運用管理を行う管理者や保守員の方を対象 にしています。

Microsoft®および Windows®は、米国 Microsoft Corporation の米国およびその他の国における商標または登録商標です。

Windows®の正式名称は、Microsoft Windows Operating System です。

OperationHelper™は、日本電気株式会社の商標です。

その他のシステム名、社名、製品名はそれぞれの会社の商標及び登録商標です。

# 目次

| 1. OperationHelper の概要                 | 8  |
|----------------------------------------|----|
| 1.1. はじめに                              | 8  |
| 1.2. 動作環境                              | 9  |
| 1.3. 現用系と待機系について                       | 13 |
| 2. OperationHelper の機能                 | 14 |
| 2.1. 起動時グループオンラインの効率化                  | 14 |
| 2.1.1. 機能説明                            | 14 |
| 2.1.2. 運用イメージ                          |    |
| 2.1.3. サーバ起動時のタイムアウト                   |    |
| 2.2. クラスタの終了                           |    |
| 2.2.1. 機能説明                            |    |
| 2.2.2. 運用イメージ                          |    |
| 2.2.3. クラスタ終了時のタイムアウト                  |    |
| 2.3. 障害監視モニタによるグループ/リソース監視(旧グループ異常の監視) | 21 |
| 2.3.1. 機能説明                            |    |
| 2.3.2. 運用イメージ                          |    |
| 2.4. ローカルディスクの監視                       | 23 |
| 2.4.1. 機能説明                            | 23 |
| 2.4.2. 運用イメージ                          |    |
| 2.5. イベントログの補強                         | 25 |
| 2.5.1. 機能説明                            |    |
| 2.5.2. 運用イメージ                          |    |
| 2.6. メール通報                             |    |
| 2.6.1. 機能説明                            |    |
| 2.6.2. 運用イメージ                          |    |
| 2.7. クラスタログの収集                         |    |
| 2.7.1. 機能説明                            |    |
| 2.7.2. 運用イメージ                          |    |
| 2.8. WebManager                        |    |
| 2.8.1. 機能説明                            |    |
| 2.8.2. 運用イメージ                          |    |
| 3. 設定・操作                               | 32 |
| 3.1. 起動時グループオンラインの効率化                  |    |
| 3.1.1. WSFC の優先所有者の設定                  |    |
| 3.2. 障害監視モニタでグループ/リソース監視(旧グループ異常監視)    | 35 |

| 3.2.1. フェールオーバーのしきい値                                 |     |
|------------------------------------------------------|-----|
| 3.2.2. 障害検出時の復旧処理と監視再開時間                             |     |
| 3.3. ローカルディスクの監視                                     |     |
| 3.3.1. 監視時間とストール時の復旧処理                               |     |
| 3.4. クラスタの終了                                         |     |
| 3.4.1. 設定ダイアログから終了                                   |     |
| 3.4.2. タスクスケジューラから定期シャットダウン(再起動)                     |     |
| 3.5. WebManager の機能と設定                               |     |
| 3.5.1. WebManager の起動                                |     |
| 3.5.2. WebManager の画面                                |     |
| 3.5.3. WebManager のツリービューで各オブジェクトの状態を確認するには          |     |
| 3.5.4. WebManager のリストビューでクラスタの状態を確認する               |     |
| 3.5.5. WebManager でアラートを確認する                         | 69  |
| 3.5.6. WebManager を手動で停止/開始する                        |     |
| 3.5.7. WebManager を利用したくない場合                         |     |
| 3.5.8. WebManager の接続制限、操作制限を設定する                    |     |
| 3.5.9. WebManager の注意制限事項                            |     |
| 3.5.10. WebManager に表示されるエラーメッセージ                    |     |
| 3.5.11. WebManager 機能の設定                             |     |
| 3.6. 設定ダイアログの機能と設定                                   |     |
| 3.6.1. 起動方法                                          |     |
| 3.6.2. サーバ接続ダイアログ                                    |     |
| 3.6.3. 設定ダイアログ                                       |     |
| 3.6.4. クラスタ終了ダイアログ                                   | 117 |
| 3.6.5. パスワード変更ダイアログ                                  | 118 |
| 4. OperationHelper コマンド                              |     |
| <br>4.1. クラスタシャットダウンコマンド                             |     |
| 4.2. WSFC 構成情報取得コマンド                                 |     |
| 4.2.1. WSFC 構成情報取得コマンドの実行例 (Windows Server 2008 の場合) |     |
| 4.2.2. WSFC 構成情報取得コマンドの実行例(Windows Server 2012 の場合)  |     |
| 4.2.3. 主なプロパティ                                       |     |
| 4.3. 監視モニタ操作コマンド                                     |     |
| 5. 注意制限まとめ集                                          | 140 |
| 6. 保守情報                                              | 143 |
| 6.1. ファイアウォールの設定変更                                   |     |
| 6.2. OperationHelper サービス起動時間の調整手順                   |     |

|   | 6.3. サーバ IP アドレスの変更手順 | .146 |
|---|-----------------------|------|
| 7 | イベントログー覧              | .147 |
| 8 | エラーメッセージー覧            | 156  |

# 1. OperationHelper の概要

# 1.1. はじめに

OperationHelper は、Windows Server Failover Cluster(以下 WSFC と省略します)に対 する誤操作防止、障害監視、障害通報の機能を提供します。主な機能としては以下の通り です。

- \* 起動時グループオンラインの効率化
- \* グループ異常監視
- \* ローカルディスク監視
- \* クラスタの終了
- \* イベントログの補強
- \* メール通報
- \* クラスタログの収集
- \* WebManager による WSFC の操作と状態確認

# 1.2. 動作環境

製品提供プラットフォームは、以下の通りです。

# (1)全てをインストールする場合

| ハードウェア    | Windows Server Failover Cluster の動作環境と同じです。    |  |  |
|-----------|------------------------------------------------|--|--|
| OS        | Windows Server 2008 Enterprise Edition (x86 版) |  |  |
|           | Windows Server 2008 Datacenter Edition (x86 版) |  |  |
|           | Windows Server 2008 Enterprise Edition (x64 版) |  |  |
|           | Windows Server 2008 Datacenter Edition (x64 版) |  |  |
|           | Windows Server 2008 R2 Enterprise Edition      |  |  |
|           | Windows Server 2008 R2 Datacenter Edition      |  |  |
|           | Windows Server 2012 Standard Edition           |  |  |
|           | Windows Server 2012 Datacenter Edition         |  |  |
|           | Windows Server 2012 R2 Standard Edition        |  |  |
|           | Windows Server 2012 R2 Datacenter Edition      |  |  |
|           | Windows Server 2016 Standard Edition           |  |  |
|           | Windows Server 2016 Datacenter Edition         |  |  |
|           | Windows Server 2019 Standard Edition           |  |  |
|           | Windows Server 2019 Datacenter Edition         |  |  |
| 必要ソフトウェア※ | Microsoft .NET Framework 4.5 または 4.7.2         |  |  |
|           | (Windows Server 2012 以降で WSFC 構成情報取得コマンド       |  |  |
|           | とクラスタログ収集機能を使用する場合)                            |  |  |
| 対応ノード数※   | $16 \nearrow (64 \curlyvee - F)$               |  |  |
| 必要メモリ容量   | 8 MB                                           |  |  |
| 必要ディスク容量  | 3 MB                                           |  |  |

※ IP バージョン 6 には対応していません。

※ Windows Server 2012 以降は、64 ノードまでサポート。

# (2) クライアントのみをインストールする場合

| ハードウェア   | 下記 OS が動作する機種                             |  |  |  |
|----------|-------------------------------------------|--|--|--|
| OS       | Windows Server 2003 Family                |  |  |  |
|          | Windows Server 2003 R2 Family             |  |  |  |
|          | Windows Server 2008 Family                |  |  |  |
|          | Windows Server 2008 R2 Family             |  |  |  |
|          | Windows Vista Ultimate                    |  |  |  |
|          | Windows Vista Enterprise                  |  |  |  |
|          | Windows Vista Business                    |  |  |  |
|          | Windows 7 Professional                    |  |  |  |
|          | Windows 7 Ultimate                        |  |  |  |
|          | Windows 8 Professional                    |  |  |  |
|          | Windows 8 Enterprise                      |  |  |  |
|          | Windows Server 2012 Standard Edition      |  |  |  |
|          | Windows Server 2012 Datacenter Edition    |  |  |  |
|          | Windows Server 2012 R2 Standard Edition   |  |  |  |
|          | Windows Server 2012 R2 Datacenter Edition |  |  |  |
|          | Windows Server 2016 Standard Edition      |  |  |  |
|          | Windows Server 2016 Datacenter Edition    |  |  |  |
|          | Windows Server 2019 Standard Edition      |  |  |  |
|          | Windows Server 2019 Datacenter Edition    |  |  |  |
| 必要メモリ容量  | 6 MB                                      |  |  |  |
| 必要ディスク容量 | 3 MB(8MB)                                 |  |  |  |

※ カッコ内の数字はインストール時に必要なディスク容量です。 ※ IP バージョン6には対応していません。

#### (3) WebManager の実行環境

| ハードウェア     | 下記 OS が動作する機種                 |             |  |
|------------|-------------------------------|-------------|--|
| OS《 ブラウザ 》 | Windows XP SP3                | 《 IE6 SP2 》 |  |
|            | Windows Vista                 | 《 IE7 》     |  |
|            | Windows 7                     | 《 IE8 》     |  |
|            | Windows 8                     | 《 IE10 》    |  |
|            | Windows 8.1                   | 《 IE11 》    |  |
|            | Windows Server 2003 SP1 以降    | 《 IE6 SP1 》 |  |
|            | Windows Server 2003 R2        | 《 IE6 SP1 》 |  |
|            | Windows Server 2008           | 《 IE7 》     |  |
|            | Windows Server 2008 R2        | 《 IE8 》     |  |
|            | Windows Server 2012           | 《 IE10 》    |  |
|            | Windows Server 2012 R2        | 《 IE11 》    |  |
|            | Windows Server 2016           | 《 IE11 》    |  |
|            | Windows Server 2019           | 《 IE11 》    |  |
| 必要メモリ容量    | 40 MB                         |             |  |
| 必要ディスク容量   | 300 KB 以上(Java 実行環境に必要な容量を除く) |             |  |

※ Windows Server 2012 以降では WebManager からフェールオーバー クラスタ ー マネージャー を起動することは出来ません。

#### Java 実行環境

WebManager を使用する場合には、Java 実行環境が必要です。

Oracle

Java(TM) Runtime Environment

Version 6.0 Update 21 (1.6.0\_21)以降または Version 7.0 Update 2(1.7.0\_2)以降または Version 8.0 Update 101 (1.8.0\_101) 以降

#### 管理用 PC への Java 実行環境の設定

WebManager に接続するためには、管理用 PC の Web ブラウザに Java 実 行 環 境 (Java(TM) Runtime Environment Version 6.0 Update 21 (1.6.0\_21)以降または Version 7.0 Update 2(1.7.0\_2)以降 または Version 8.0 Update 101 (1.8.0\_101) 以降) の Java プラグインがインストールされ ている必要があります。

管理用 PC に Java 実行環境がインストールされていない場合、ブラウザから Java のインストールを促されることがあります。

既にインストール済みの場合は、WebManager で動作確認されているバージ

ョンの Java 実行環境であることを確認し、インストールの要否を判断してください。

Web ブラウザに Java プラグインを組み込む方法については、Web ブラウザ のヘルプ、並びに Java 実行環境のインストールガイドを参照してください。

### 1.3. 現用系と待機系について

本書では、オンラインになっているグループの所有サーバを現用系と呼び、非所有サーバを待機系と呼びます。

以下の図の例では、「グループ 1 の現用系は Server1、待機系は Server2」、「グループ 2 の現用系は Server2、待機系は Server1」となります。

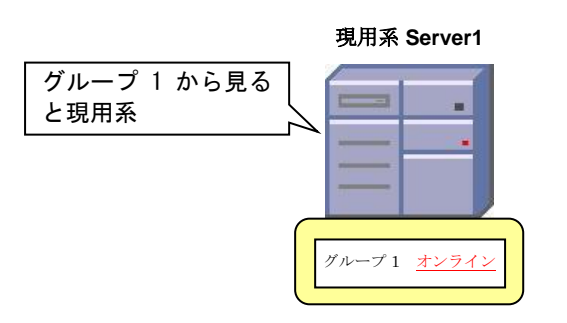

待機系 Server1

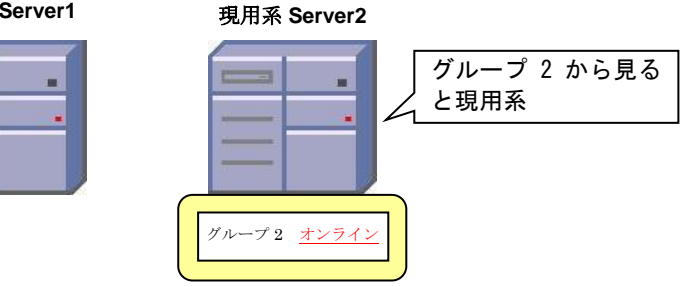

図 1.1 現用系と待機系

# 2. OperationHelper の機能

#### 2.1. 起動時グループオンラインの効率化

**OperationHelper** では、サーバを起動する順番を意識することなく効率よくクラスタの運用が開始できる機能を提供します。

#### 2.1.1. 機能説明

WSFC では、初めに起動したサーバがグループをオンラインにします。そのため、特定 のサーバでそのグループをオンラインにしたいという様なクラスタの運用を行う場合は、 サーバの起動順序を考慮してサーバを電源投入する必要があります。

WSFC 標準のフェールバック機能は、サーバを起動して数分経過後に WSFC の優先所有 者設定とは違うサーバでグループが起動していた場合には、グループを優先所有者サーバ へフェールオーバーさせます。

そのため、サーバ起動順が優先所有者に従って起動していないと起動時に無用なフェー ルオーバーが発生する事があります。

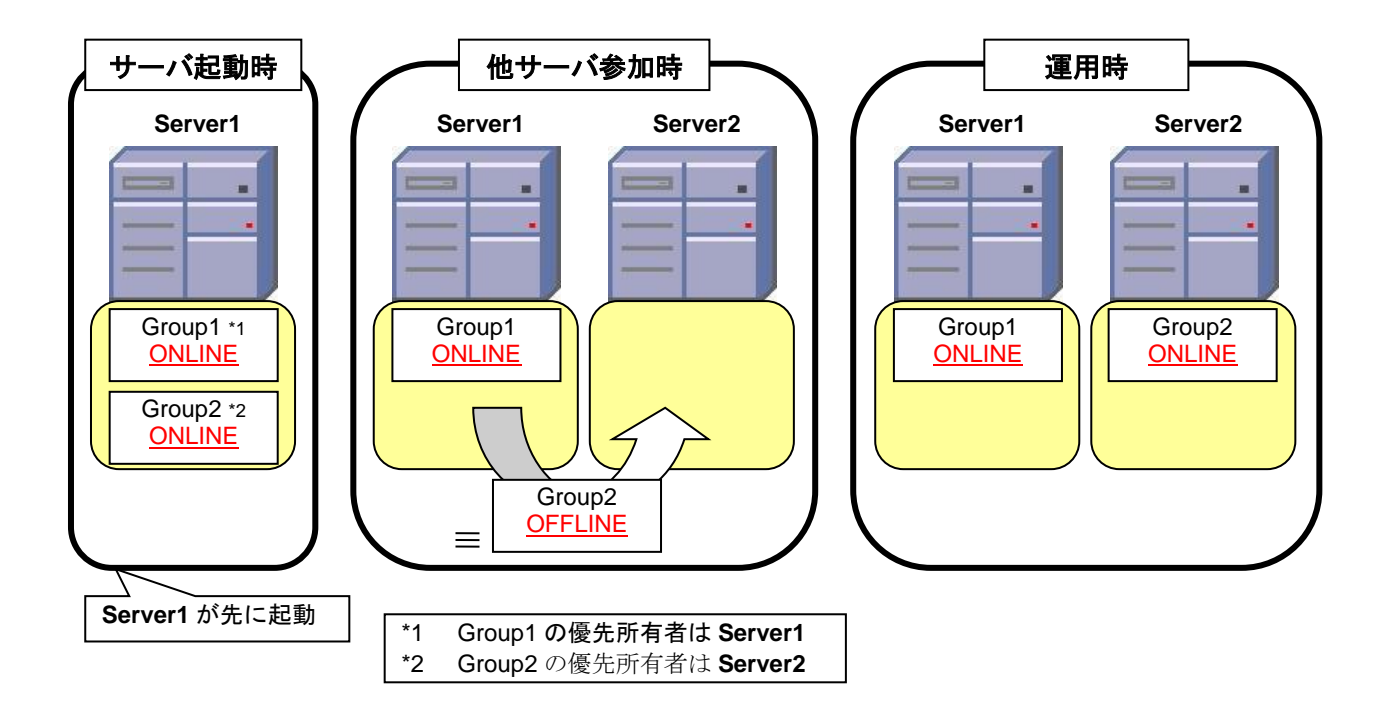

図 2.1 (導入前)サーバ起動時の流れ

**OperationHelper** では、現用系にしたいサーバを **WSFC** の優先所有者に設定しておくこ とで、サーバの起動時にその優先所有者に従ってグループをオンラインにします。 この機能により、サーバの起動直後から指定したサーバでグループをオンラインにする ことができるため、起動するサーバの順序は気にする必要がなくなり、効率のよいクラス タ運用を即座に開始することができます。

#### 2.1.2. 運用イメージ

OperationHelper の機能でクラスタを終了しサーバを停止させ、停止後に各サーバを電源 投入した場合、サーバの起動直後に OperationHelper は一定期間各サーバが起動するまで、 グループの起動を待ち合わせます。一定期間サーバの起動が確認できない場合は、先に起 動したサーバでグループをオンラインにします(WSFC の仕様に準拠)。

すべてのサーバ起動確認が完了したら、WSFC の優先所有者に従い、各グループを順次 該当サーバ上でオンラインにします(図 2.2 は、OperationHelper を導入した場合の起動例)。

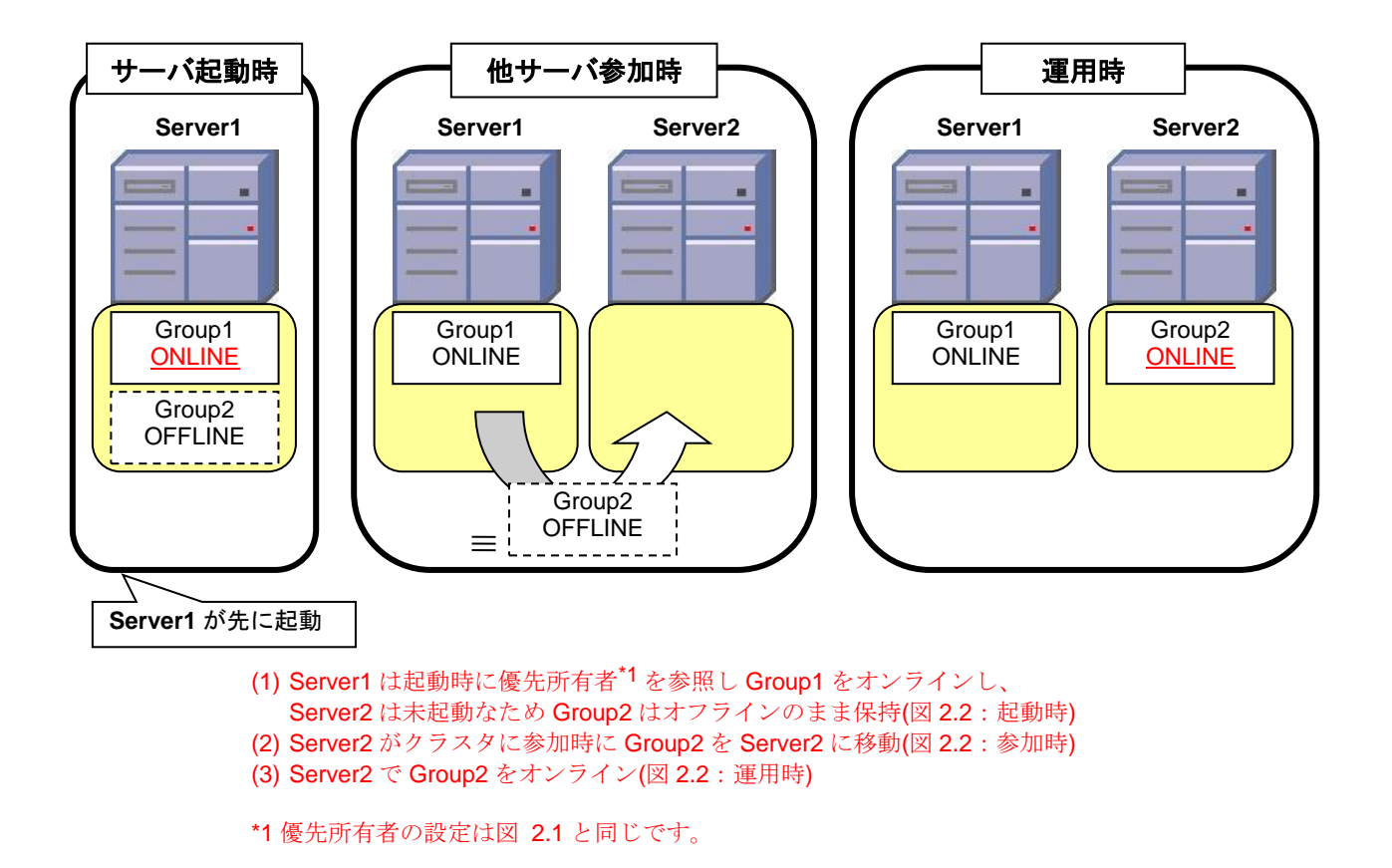

図 2.2 (導入後)サーバ起動処理の流れ

#### 2.1.3. サーバ起動時のタイムアウト

起動しているサーバの OperationHelper は、他のサーバが起動してクラスタへの参加が完 了するのを一定時間待ちます。

サーバが期間内に起動しなければタイムアウトになります。

タイムアウトした場合は、先に起動したサーバの OperationHelper が、そのサーバ上でグ ループをオンラインにします。

[補足]

- \* 起動時グループオンライン効率化処理の処理対象になっているグループは以下の状態 になるまでオフラインの状態なので、使用することができません。
  - → 優先所有者に割り当てたサーバが起動している
  - → タイムアウトを検出する

たとえば、クラスタ名やクラスタ IP リソースを持つグループは、上記いずれかの状態 になるまで使用することができません。

<上記機能についての注意>

 \* 設定ダイアログまたは WebManager からクラスタシャットダウン、もしくはクラ スタシャットダウンコマンドを実行した場合のみ動作します。

Windows のスタートメニューからシャットダウンを行った場合は動作しません。

 \* OperationHelper サービスは、サーバ起動時に WSFC の起動が高負荷などの理由で 開始できない場合があります。WSFC からの情報取得に時間がかかるためで、
 OperationHelper サービスの開始時間を調整する必要があります(6 章参照)。

#### 2.2. クラスタの終了

OperationHelper では、クラスタを安全かつ効率よく停止を行う機能を提供します。

#### 2.2.1. 機能説明

WSFC を停止する際にはクラスタに参加しているサーバを特定の順序で一台ずつシャッ トダウンする必要があります。もし、クラスタに参加しているサーバを同時にシャットダ ウンすると、オンラインのグループがサーバ間でフェールオーバーを繰り返す現象や、マ ジョリティ構成のクラスタではクラスタが緊急停止してしまう現象が発生し、次回起動時 にクラスタが正常起動しない可能性があります。

**OperationHelper**では、以下の順序で終了することで、クラスタの停止時に発生する問題 へのリスクを軽減します。

- (1) グループのオフライン
- (2) クラスタの停止
- (3) クラスタに参加しているすべてのサーバのシャットダウン

サーバのシャットダウン開始前に、グループのオフライン、クラスタ停止を行うことで、 シャットダウン時に起きやすいクラスタの問題を回避します。

加えて、次回起動時にオフラインにしたグループをオンラインにします(起動時グループ オンラインの効率化機能)。

#### 2.2.2. 運用イメージ

クラスタシャットダウンの要求を受付したサーバ(以下制御サーバと省略します)は、 各サーバ(以下非制御サーバと省略します)の OperationHelper 間で通信して、クラスタシャ ットダウン処理が開始していないことを確認します(もし既にシャットダウンを開始してい た場合には2回目以降の要求は受け付けません)。

制御サーバは、グループをオフライン、クラスタの停止を行い、非制御サーバに対し、 シャットダウンの開始を指示します。非制御サーバの終了を確認したら自身のシャットダ ウンを開始します。

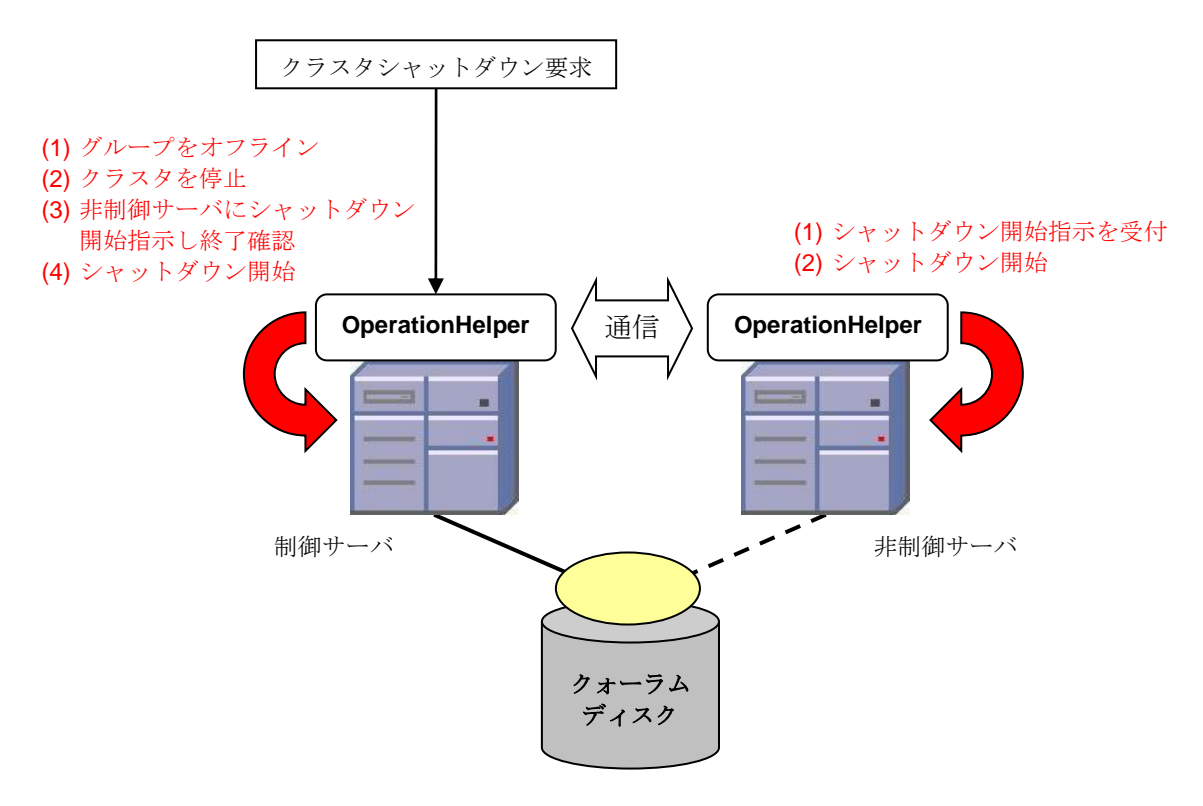

#### 図 2.3 クラスタシャットダウンの運用イメージ

[補足]

- \* 制御サーバは、以下のケースでは非制御サーバ側のシャットダウンが開始しているか 確認することができません。
  - → 非制御サーバが停止状態、または OperationHeler サービスが停止状態

→ ネットワーク機器障害やファイアウォールなどによるネットワーク通信障害 その場合は、制御サーバのみシャットダウンを開始します。

 \* オフラインに失敗したグループは、次回起動時は WSFC がそのグループをオンライン にします。

#### 2.2.3. クラスタ終了時のタイムアウト

制御サーバの OperationHelper が、非制御サーバの OperationHelper の終了を一定時間待ち合せ、終了しなかった場合にタイムアウトになります。

タイムアウトを検出した場合は、制御サーバのみ終了します。

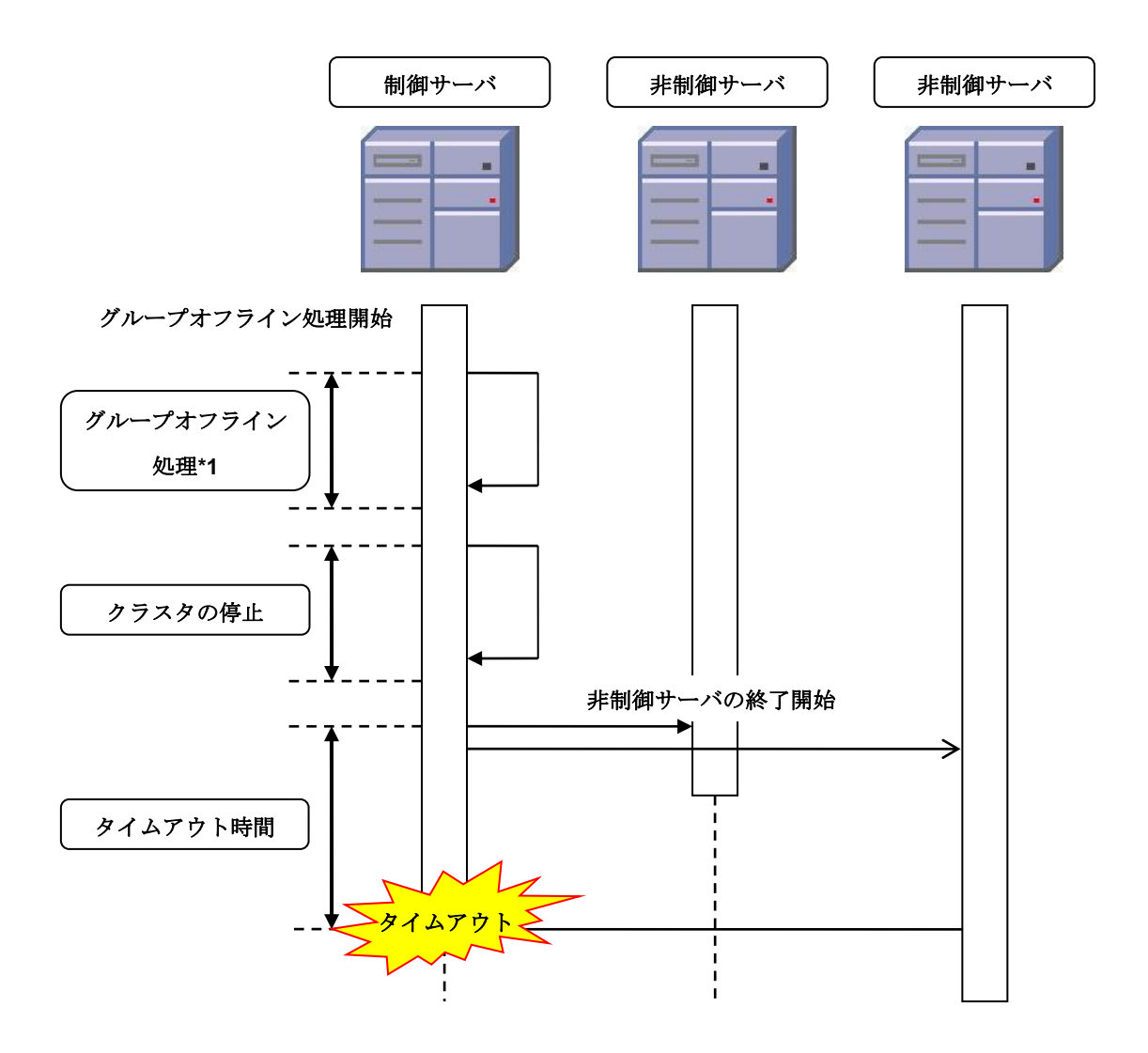

図 2.5 クラスタ終了時のタイムアウト

\*1 グループのオフライン処理時間は、各グループのリソース構成で処理時間が変わるため、必要に応じてタイムアウトを検出するまでの時間を調整してください。

<上記機能についての注意>

\* 設定ダイアログからのクラスタシャットダウン、もしくはクラスタシャットダウン
 コマンドを行った場合のみ動作します。また、OperationHelperによる起動時グル
 ープオンライン効率化も行われません(WSFC がオンラインにします)。

#### 2.3. 障害監視モニタによるグループ/リソース監視(旧グループ異常の監視)

**OperationHelper**では、指定したグループとリソースの状態を監視して、その状態が障害 となった時に復旧処理を行い、確実にフェールオーバーさせることで、業務を自動的に再 開する障害監視モニタ機能を提供します。

#### 2.3.1. 機能説明

WSFC では、現用系サーバがグループの障害を検出すると、そのグループをオフライン にしてから待機系サーバにフェールオーバーして業務を再開しようとします。しかし、そ のフェールオーバーで、リソースがオフラインに失敗したままフェールオーバーしてしま う障害が発生すると、フェールオーバー先でもリソースの競合によりオンラインにできな い場合があります。

そのため、上記のようなグループの障害が発生すると、フェールオーバが繰り返されて しまい、本来の業務を行えない状態になってしまいます。

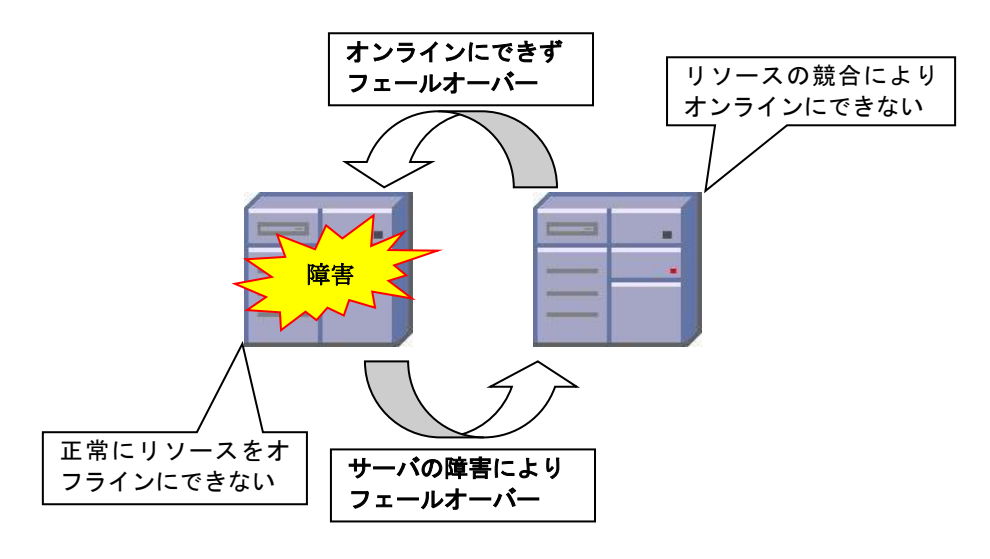

図 2.6 (導入前)グループ/リソース障害時

OperationHelper では、WSFC が行うフェールオーバーの機能に加えて、グループの障害 を検出したサーバに対し復旧処理(シャットダウンなど)を行うことで、そのサーバに依存す るリソースを強制的に解放することでフェールオーバーの繰り返しを防ぎ、待機系サーバ でグループをオンラインにすることができます。

また、OperationHelperのフェールオーバー機能では、特にフェールオーバーさせたいグ ループやリソースを設定しておくことで、その対象の状態を監視して、まだ障害を検出し ていないサーバへグループをフェールオーバーさせることができます。

### 2.3.2. 運用イメージ

指定したグループやリソースの状態を定期的に監視して、その監視対象の状態が障害に なった場合に、復旧処理(シャットダウンなど)を行うことで、確実にフェールオーバーを発 生させ、待機系サーバで業務を再開します。

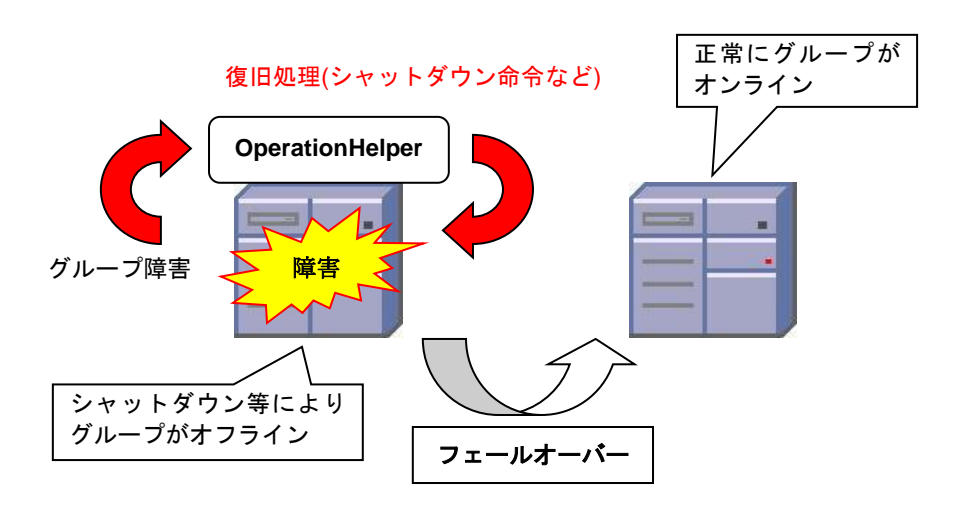

図 2.7 (導入後)障害監視モニタによる監視

#### 2.4. ローカルディスクの監視

OperationHelper では、OS がストール状態となっていないかどうかをローカルディスク (OS がインストールされているディスク)に対し I/O を発行してアクセス状況を監視します。 このローカルディスクの監視を用いて、OS のストールの検出時に STOP エラーやハード ウェアリセットすることで、確実にフェールオーバーさせ、業務を再開させる機能を提供

します。

#### 2.4.1. 機能説明

WSFC では、通常サーバの OS がストール状態に陥ると WSFC も影響を受けてクラスタ を構成するサーバ間のハートビートが停止します。そこから WSFC はフェールオーバーが 必要かどうか判断しています。各サーバ間のハートビートが停止しない半端な OS ストール 状態(不安定な状態)になると、WSFC はフェールオーバーが必要だと判断できません。

OperationHelper では、OS のローカルディスクに対し定期的に I/O を発行して半端な OS ストール状態になっていないかを確認します。ストール状態を検出したサーバは STOP エ ラーまたはハードウェアリセットして、強制的にサーバダウンすることで、フェールオー バーを発生させ、通常の業務を再開することができます。

STOP エラーになると、以下の文字列を表示します。

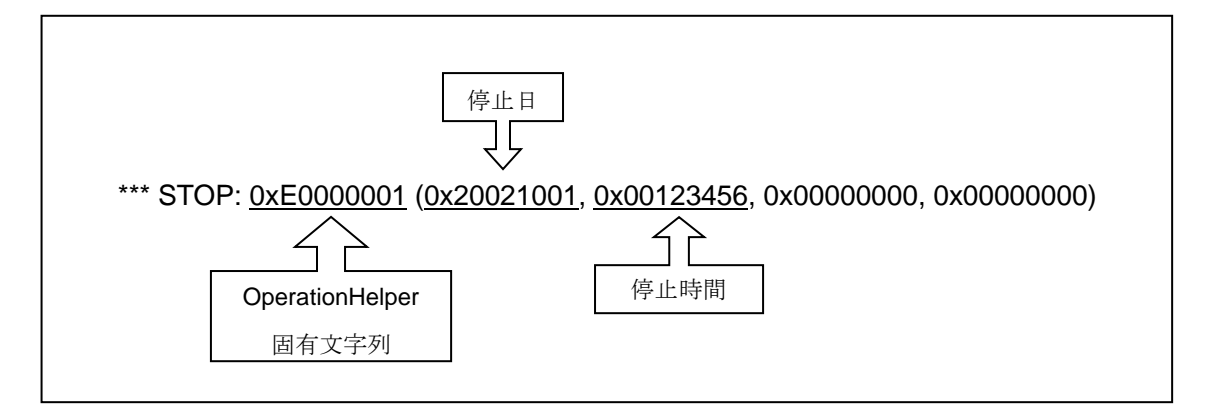

図 2.8 STOP エラー

図 2.8 では、2002 年 10 月 1 日 12 時 34 分 56 秒に OperationHelper が STOP エラーを 行ったことを表しています。

#### 2.4.2. 運用イメージ

定期的に行うローカルディスクへの I/O が一定期間できなくなった場合に、サーバを強制 的に終了させ、待機系サーバへのフェールオーバーを促し、通常業務が再開できるように します。

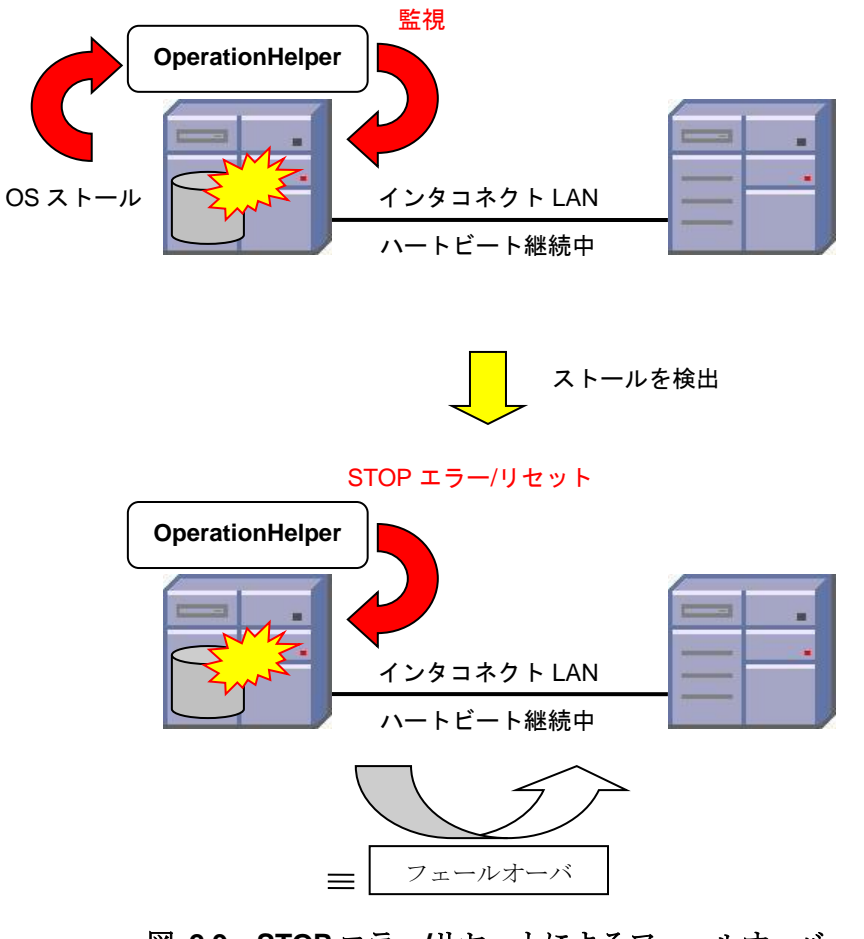

図 2.9 STOP エラー/リセットによるフェールオーバー

#### 2.5. イベントログの補強

OperationHelper は、過去製品互換のため本機能も継続してサポートします。

#### 2.5.1. 機能説明

**OperationHelper**は、クラスタの状態を監視して、独自に以下の事象をイベントログに出力します。

- グループのオンライン
- グループのオフライン
- グループの移動、またはフェールオーバー
- グループの一部オンライン
- リソースのオンライン
- リソースのオフライン

これらのイベントログは、各グループ、リソースごとに設定が可能です。出力されるイ ベントログに関しては、「7. イベントログ一覧」のシステムログの項目を参照してください。

#### 2.5.2. 運用イメージ

従来の OperationHelper(R2.1 以前)は、Windows Server 2003 以前の OS のクラスタサー ビスで記録するイベントログの不足情報を補う機能として提供していました。

Windows Server 2008 以降では、従来の OS に比べ、イベントログに記録する情報は増え ており、情報を補う必要性は薄れていますが、従来の OperationHelper で記録していたもの と同様のログ情報を記録する機能を提供します。

これにより、従来の OperationHelper で記録したログを監視対象としている場合、監視対 象のログの変更を行う必要はありません。

また、従来の OperationHelper で記録していたものと同様のログが記録される事により、 従来通りの障害解析を行う事が可能となります。

#### 2.6. メール通報

OperationHelper では、障害発生時にメールで通報する機能を提供します。

#### 2.6.1. 機能説明

WSFC では、障害発生を確認するためには、サーバのイベントログを目視する必要があ ります。そのため、障害が発生しフェールオーバーが成功していると障害に気付かない可 能性があります。その状況では障害の真の原因が取り除かれていない可能性があるため、 待機系のサーバが不在な状態になることがあります。このような冗長性が失われた状態で 再び障害が発生してしまうと業務停止に陥る可能性があります。

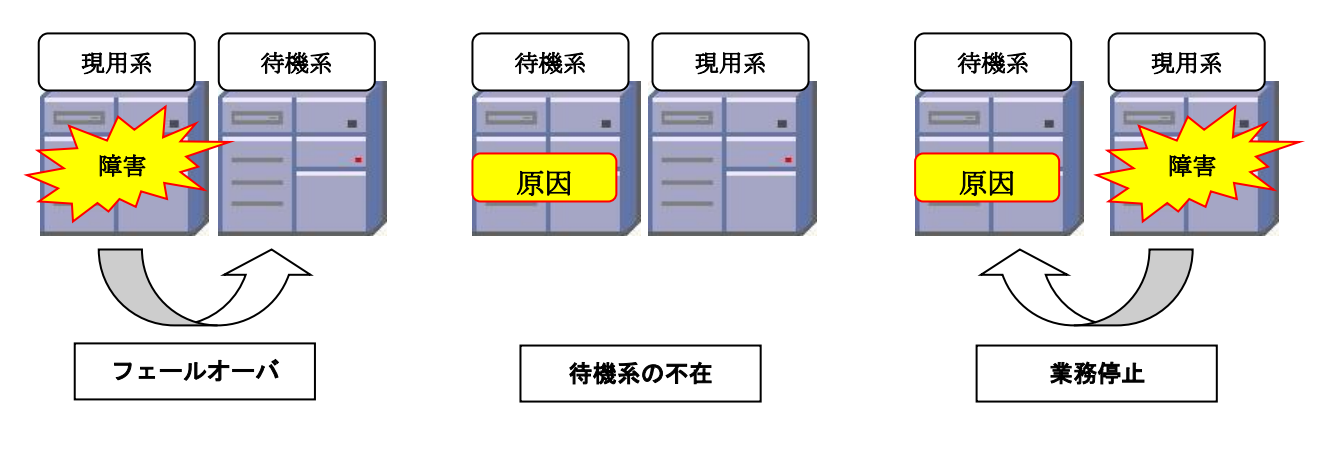

図 2.11 WSFC のみの流れ

**OperationHelper**では、いち早く障害をメールで通知することができます。このメールを 元に障害状況への対処を行うことで待機系が不在となる時間を短縮し、業務停止に陥るこ とを未然に防止することが可能になります。

OperationHelper では、以下の状況を障害とみなし、メールで通報します。

- \* サーバダウン
- \* グループ移動、またはフェールオーバー
- \* リソースエラー
- \* 起動タイムアウト
- \* 終了タイムアウト

通報するメールの本文のカスタマイズも可能です。また、セキュリティを考慮して、Pop before SMTP に対応しました。

#### 2.6.2. 運用イメージ

クラスタで起きた障害をメールで通報します。通報を受けたことで、サーバの管理者が サーバの状態を確認し、復旧処理をすぐに開始することができます。また、通報がメール であるため、携帯電話へメール送信することも可能です。

図 2.12 は、サーバで障害が発生したときの復旧までを示した例です。

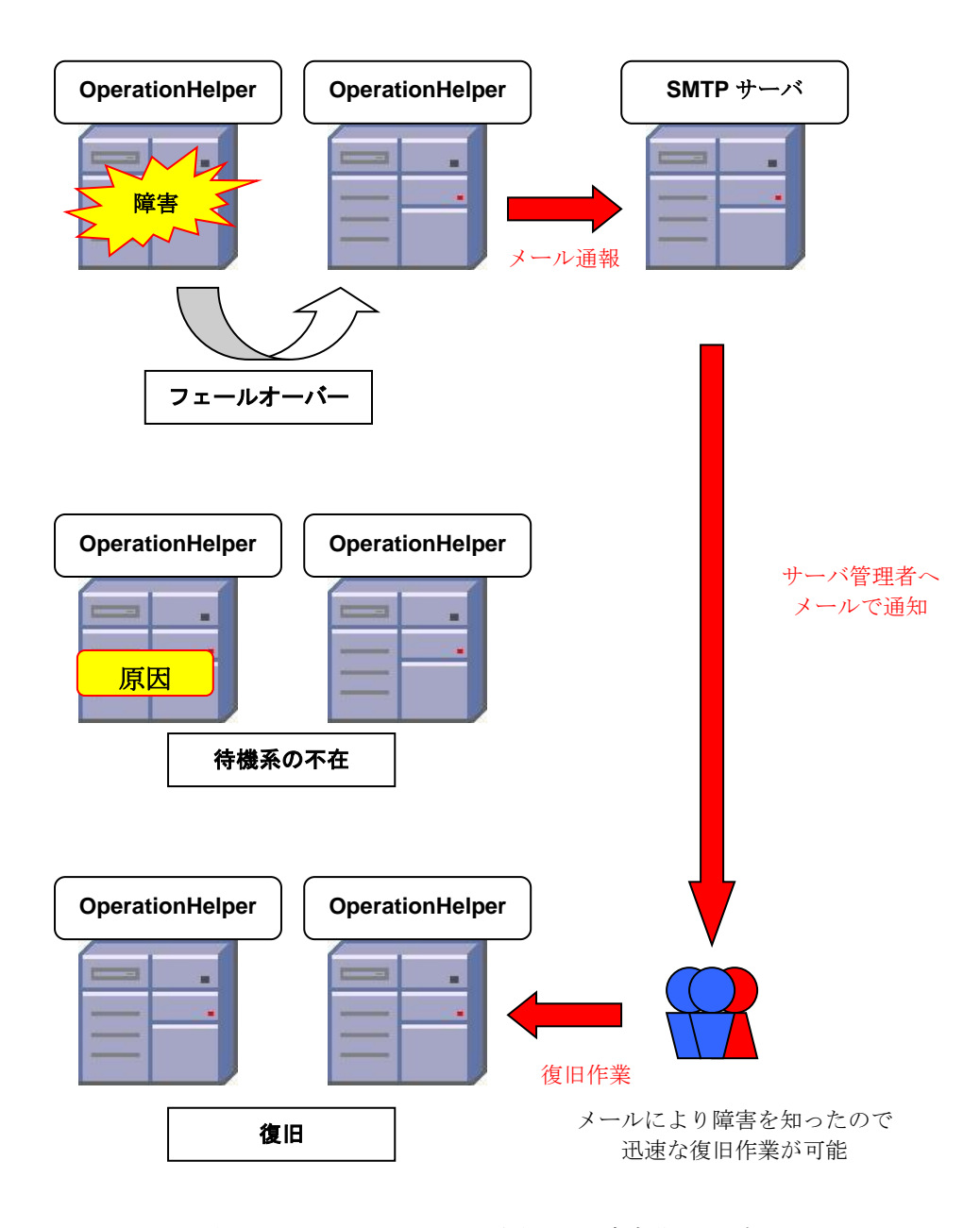

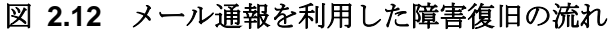

<上記機能についての注意>

- \* OperationHelper には、メールサーバの機能はありません。そのためメール通報 機能を使用するためには、送信元とするメールアカウントとメールサーバ(SMTP サーバ)が必要になります。
- \* メール通報機能に使用する SMTP サーバは、通報元のクラスタに参加していない サーバを使用してください。
- \* クラスタに参加しているサーバと **SMTP** サーバ間のネットワークが障害になる と、通報できません。

#### 2.7. クラスタログの収集

OperationHelper では、WSFC が出力したクラスタログを収集する機能を提供します。

#### 2.7.1. 機能説明

WSFC では、クラスタログを参照する場合は WSFC の Cluster.exe コマンドを使い作成 する必要があります。

**OperationHelper**では、指定されたサーバ上のローカルフォルダまたはネットワーク上の 共有フォルダにクラスタログを作成することで容易に参照することができます。

#### 2.7.2. 運用イメージ

ローカルフォルダには、設定ダイアログで接続した接続先サーバのローカルディスクを 指定して、クラスタに参加している全ノードのクラスタログを格納します。ネットワーク フォルダには、ネットワーク上の共有フォルダを指定します。

図 2.13 はローカルフォルダにクラスタログを格納する例です。

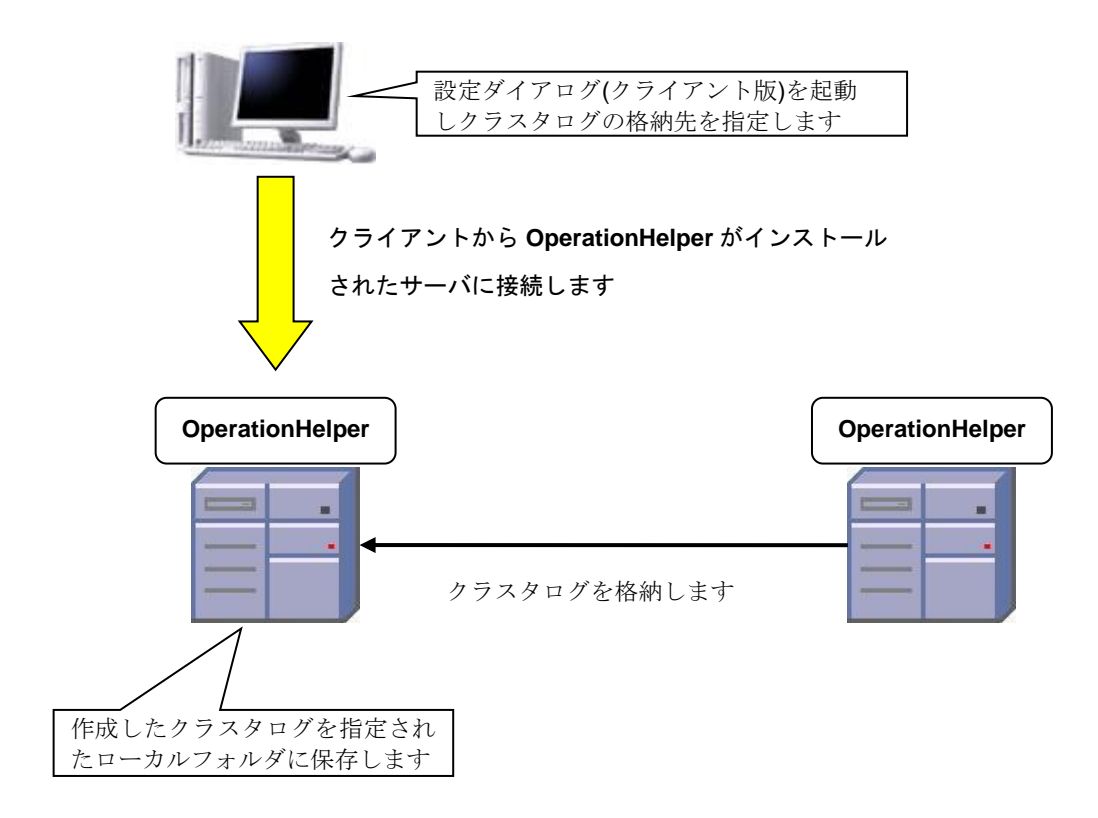

図 2.13 クラスタログ収集(ローカルフォルダの場合)の流れ

#### 2.8. WebManager

CLUSTERPRO WebManager(以下 WebManager と省略します)とは、管理用 PC から Web ブラウザ経由で WSFC の状態監視、サーバ/グループの起動/停止及び、クラスタ動作 ログの収集などを行うための機能を提供します。

#### 2.8.1. 機能説明

以下の機能を提供します。

- (1) ツリービューによる状態表示
- (2) アラートビューによる各サーバのイベントのマージとリアルタイム表示
- (3) グループ/リソースに対する基本操作(開始・停止・移動)
- (4) クラスタシャットダウン/再起動
- (5) 一括ログ収集機能
- (6) WSFC のフェールオーバー クラスター マネージャーの起動

#### 2.8.2. 運用イメージ

以下の図に WebManager の概要を示します。

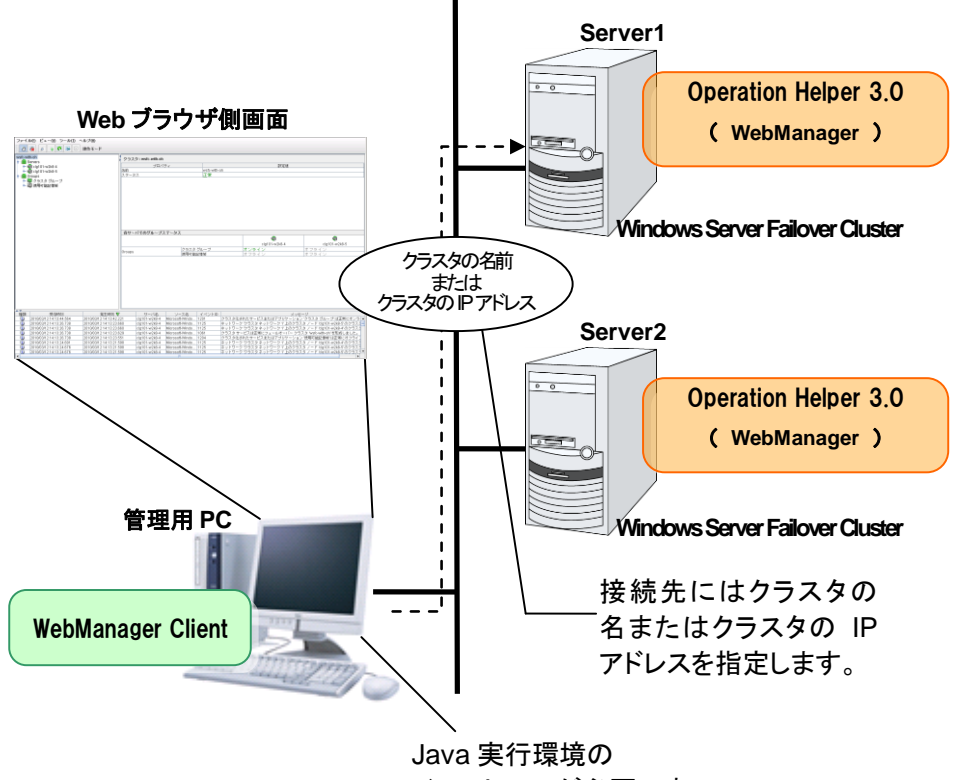

インストールが必要です。

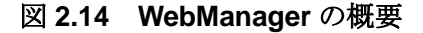

**OperationHelper**のサービスは**OS**の起動と同時に起動するようになっています。サービスの 一覧を以下に示します。

- (1) OperationHelper
- (2) OperationHelper AE Transaction
- (3) OperationHelper AE Event
- (4) OperationHelper AE Manager
- (5) OperationHelper AE Web Alert
- (6) OperationHelper AE

管理用 PC の Web ブラウザから接続する際の URL には、WebManager 接続用のクラスタの IP アドレスを指定します。これらのアドレスは管理グループのリソースとして登録されます。 管理グループが存在しない場合、クラスタを構成するいずれかのサーバの実 IP アドレス(その サーバに固定的に割り当てられたアドレス)を指定して接続することもできますが、この場合は 接続先サーバがダウンしているとクラスタの状態を取得できなくなります。

# 3. 設定·操作

#### 3.1. 起動時グループオンラインの効率化

起動時のグループオンライン処理を効率的に行うために、以下の設定を行ってください。

\* WSFC の優先所有者の設定

そのうえで、WSFC の終了時には必ず以下いずれかの方法でクラスタの終了を行ってください。

- \* 設定ダイアログまたは WebManager からのクラスタシャットダウンの実行
- \* クラスタシャットダウンコマンドの実行

クラスタの終了については、「3.4.クラスタの終了」を参照してください。

#### 3.1.1. WSFC の優先所有者の設定

**OperationHelper**は、設定された優先所有者に従って各グループをオンラインにします。 特定のサーバで起動したいグループに対して優先所有者を設定してください。

この設定が行われていないグループは処理対象外です。優先所有者の設定は、WSFC の フェールオーバー クラスター 管理で変更します。

- (1) WSFC のフェールオーバー クラスター 管理で、優先所有者の設定を行いたい[グル ープ\*]を選択し右クリックします。
- (2) 表示された右クリックメニューから[プロパティ]をクリックします。

| 鬮フェールオーバー クラスタ                          | 2管理                                |                                        |
|-----------------------------------------|------------------------------------|----------------------------------------|
| ファイル(F) 操作(A) 表                         | 示(V) ヘルブ(H)                        |                                        |
| 🗢 🔿 🖄 📅 🛛 🖸                             |                                    |                                        |
| 1 フェールオーバー クラスタイ                        | <sup>管理</sup> ファイル サーバー WSFC001FS1 |                                        |
| □ 📑 📆 WSFC001.MSCS.loc<br>□ 📑 サービスとアプリク | cal<br>rーション                       |                                        |
| WSFC001F                                | このサービスまたはアプリケーションをオンライン(こする(B)     |                                        |
| □                                       | このサービスまたはアプリケーションをオフラインにする(1)      |                                        |
| 📕 🗍 RJ01W2K8                            | このアプリケーションの重要イベントの表示(W)            |                                        |
|                                         | このサービスまたはアプリケーションを別のノード(に移動(O) ・   |                                        |
| 1 1 1 1 1 1 1 1 1 1 1 1 1 1 1 1 1 1 1   | 共有と記憶域の管理(N)                       |                                        |
| クラスタ ネッ<br>りラスタ ネッ<br>りラスタ イベント         | 共有フォルダの追加(S)                       | 1.1.1.1.1.1.1.1.1.1.1.1.1.1.1.1.1.1.1. |
| 1 22X2 1/01                             | 記憶域の追加(A)                          | 1///28                                 |
|                                         |                                    | () オンライン                               |
|                                         | 後                                  |                                        |
|                                         | 表示(\/) ▶                           |                                        |
|                                         | 削除(D)                              | () オンライン                               |
|                                         | 名前の変更(M)<br>最新の情報に更新(F)            | (1) オンライン                              |
|                                         |                                    |                                        |
|                                         |                                    |                                        |
|                                         | ∧,µ,7(H)                           |                                        |
|                                         |                                    |                                        |
|                                         | 共有フォルダ:                            |                                        |

図 3.1 (例) Windows Server 2008 のフェールオーバー クラスター 管理

(3) [優先する所有者]リストからサーバにチェックをつけ優先順位を[上へ]ボタンと [下へ]ボタンをクリックして順位を変更します。

| WSFC001FS1のプロパティ                                                                                | × |
|-------------------------------------------------------------------------------------------------|---|
| 全般 フェールオーバー                                                                                     |   |
| WSFC001FS1                                                                                      |   |
| 名前(N):                                                                                          |   |
| WSFC001FS1                                                                                      |   |
| このサービスまたはアプリケーションの <mark>優先所有者</mark> を選択してください。優先<br>順位の高い所有者を上から順に一覧に表示するには、ボタンを使用してく<br>ださい。 |   |
| 優先する所有者(P):                                                                                     |   |
| ■ WSFC-NODE01<br>■ WSFC-NODE02<br>■ 〒へ(D)                                                       |   |
|                                                                                                 |   |
| ノード: RJ01W2K8EEX64S                                                                             |   |
|                                                                                                 |   |
| OK         キャンセル         適用(A)                                                                  |   |

図 3.2 全般タブ

| WSFC001FS1のプロパティ                                                                                | <li></li> | WSFC001FS1のプロパティ                                                                                | × |
|-------------------------------------------------------------------------------------------------|-----------|-------------------------------------------------------------------------------------------------|---|
| 全般 フェールオーバー                                                                                     |           | 全般 フェールオーバー                                                                                     |   |
| WSFC001FS1                                                                                      |           | WSFC001FS1                                                                                      |   |
| 名前(N):<br> WSFC001FS1                                                                           |           | -名前(N):<br> WSFC001FS1                                                                          |   |
| このサービスまたはアプリケーションの <mark>優先所有着を</mark> 選択してください。優先<br>順位の高い所有者を上から順に一覧に表示するには、ボタンを使用してく<br>ださい。 |           | このサービスまたはアプリケーションの <mark>優先所有者</mark> を選択してください。優先<br>順位の高い所有者を上から順に一覧に表示するには、ボタンを使用してく<br>ださい。 |   |
| 優先する所有者(P):<br>■ WSFC-NODE01<br>■ WSFC-NODE02<br>下へ(D)                                          |           | 優先する所有者(P):<br>✓ WSFC-NODE01<br>✓ WSFC-NODE02<br>下へ(D)                                          |   |
| 状態. オンライン<br>ノード: RJ01W2K8EEX64S                                                                |           | 状態 オンライン<br>ノード: RJ01W2K8EEX64S                                                                 |   |
|                                                                                                 | ĺ         | OK キャンセル 適用(A)                                                                                  |   |

図 3.3 優先所有者の変更

(4) チェックをつけたら[適用]ボタンをクリックして保存します。

以上で優先所有者の設定は完了です。

[補足]

\*1 上記で設定する[グループ]は、OS バージョンでフェールオーバー クラスター 管理画 面に表示される表記が異なります(以下参照)。

| OS バージョン               | フェールオーバー クラスター 管理の表記 |
|------------------------|----------------------|
| Windows Server 2008    | サービスとアプリケーション        |
| Windows Server 2008 R2 | サービスとアプリケーション        |
| Windows Server 2012    | 役割                   |
| Windows Server 2012 R2 | 役割                   |

<注意>

 \* OperationHelper は、サーバ起動時にグループに設定した優先所有者を参照して、 グループのオンライン処理を行いますが、WSFC のグループのフェールバックの設 定には影響しません。

#### 3.2. 障害監視モニタでグループ/リソース監視(旧グループ異常監視)

障害監視モニタ機能でグループ/リソースの障害監視を行うために、以下の設定を行って ください。

- \* フェールオーバーのしきい値
- \* 監視対象の障害検出時の復旧処理
- \* 障害復旧後の監視再開時間

#### 3.2.1. フェールオーバーのしきい値

障害監視モニタ機能は、WSFCのフェールオーバーのしきい値を0に設定したグループの障害状態を検出して復旧処理を行います。

そのため、WSFC のフェールオーバー クラスター 管理でフェールオーバーのしきい値 の設定変更が必要になります。障害監視を行いたいグループを選択して、フェールオーバ ーのしきい値を0に設定します。

しきい値が0以外の場合は、WSFCのフェールオーバーの設定が優先されます。

- (1) 起動時グループオンラインの効率化機能の設定と同様の操作を行い、 WSFC のフェールオーバー クラスター 管理で障害監視を行いたいグループのプロ パティを開いてください。
- (2) 表示されたプロパティ画面の[フェールオーバー]タブをクリックしてください。

| WSFC001FS1のプロパティ                                        |                                 | × |
|---------------------------------------------------------|---------------------------------|---|
| 全般 フェールオーバー                                             |                                 |   |
| フェールオーバー                                                |                                 |   |
| クラスタ サービスが指定された期間内†<br>起動またはフェールオーバーを試みる回               | ナービスまたはアプリケーションの再<br>数を指定します。   |   |
| 失敗回数が指定された期間の最大値<br>リケーションは失敗した状態で残されま                  | iを超えた場合、サービスまたはアブ<br>す。         |   |
| 指定した期間内の最大エラー数<br>(M):                                  | 0                               |   |
| 期間 (時間)(P):                                             | 6 🛨                             |   |
| フェールバック<br>サービスまたはアプリケーションを、最優<br>定) (こ自動的にフェールバックするかどう | 先する所有者([全般] タブで設<br>がを指定してください。 |   |
| ⑦ フェールバックを禁止する(R)                                       |                                 |   |
| ──○ フェールバックを許可する(L) —                                   |                                 |   |
| <ul><li>今す(*(1)</li></ul>                               |                                 |   |
| <ul><li>次の時間帯(F):</li></ul>                             | 0 🚍 から                          |   |
|                                                         | 0 芸時間の間                         |   |
| フェールオーバーとフェールバックの詳細                                     | l                               |   |
| OK                                                      | キャンセル 適用( <u>A</u> )            |   |

図 3.4 フェールオーバータブ

(3) [指定した期間内の最大エラー数]を0に設定してください。

以上でフェールオーバーのしきい値の設定は完了です。

#### 3.2.2. 障害検出時の復旧処理と監視再開時間

障害監視モニタが監視対象の障害検出時の復旧処理と障害復旧後の監視再開時間の設定 は、OperationHelperの設定ダイアログで行います。

設定ダイアログの詳細は「3.6. 設定ダイアログの機能と設定」を参照してください。

(1) 設定ダイアログの[グループ/リソース]タブをクリックしてください。

| 霏OperationHelper(接続先:WSFC-NODE01 (WSFC001))                                                                                                    | ×  |
|----------------------------------------------------------------------------------------------------|----|
| グループハソース  ローカルディスク   イベントログ   メール   その他   クラスタログ   🤳                                                                                                    | Þ  |
| グループルソースの障害監視                                                                                                    | -  |
| グループまたはリソースが障害になった時の動作を設定します                                                                                                    |    |
| 障害復旧後の監視再開時間(1): 30 📩 秒                                                                                                    |    |
| <ul> <li>□ WSFC001</li> <li>□ Group1</li> <li>□ P アドレス 100.00</li> <li>□ 25スター ディスク 2</li> <li>□ クラスター ディスク 1</li> <li>□ クラスター アドレス</li> <li>□ クラスター アドレス</li> <li>□ クラスター アドレス</li> <li>□ クラスター アドレス</li> <li>□ クラスター ア・アドレス</li> <li>□ クラスター ア・アドレス</li> <li>□ クラスター ア・ア・レス</li> <li>□ フェールオーバ</li> <li>□ フェールオーバ</li> <li>□ フェールオーバ</li> <li>□ フェールオーバ</li> <li>□ フェールオーバ</li> <li>□ フェールマーレマット</li> </ul> |    |
| 最新の設定情報を取得(                                                                                                    | 3) |
| OK キャンセル 適用( <u>角</u> )                                                                                                    |    |

### 図 3.5 OperationHelper 設定ダイアログ

- (2) 上記画面[左ツリー]から障害監視したいグループまたはリソースを設定してください。
- (3) 上記画面[右リスト]からいずれかの[復旧処理]を選択してください。
- (4) [障害復旧後の監視再開時間]を設定してください。

以上で障害検出時の復旧処理と監視再開時間の設定は完了です。
# 3.3. ローカルディスクの監視

ローカルディスクの監視を行うために、以下の設定を行ってください。

- \* 監視時間
- \* ストール時の復旧処理

# 3.3.1. 監視時間とストール時の復旧処理

監視時間と復旧処理の設定は、OperationHelperの設定ダイアログで行います。 設定ダイアログの詳細は「3.6. 設定ダイアログの機能と設定」を参照してください。

(1) 設定ダイアログの[ローカルディスク]タブをクリックしてください。

| 藓OperationHelper(接続先: V-ZERO1U1W2K8R2 (WSFC001)) 🛛 🛛 🗙 |
|--------------------------------------------------------|
| サーバ グループハソース ローカルディスク イベントログ メール その他 クラス 💶 🕨           |
| ローカルディスクの監視                                            |
| ローカルディスクの異常検出の設定をします                                   |
| 監視間隔(L): 5 分                                           |
| [ 復日処理                                                 |
| ○ STOPエラーを発生させる(P)                                     |
| ○ ハードウェアリセットを行う(H)                                     |
| ○ 復日処理なし(N)                                            |
|                                                        |
|                                                        |
|                                                        |
| OK キャンセル 適用(A)                                         |

図 3.6 OperationHelper 設定ダイアログ

- (2) [監視時間]を設定してください。
- (3) [復旧処理]を設定してください。

以上で監視時間と復旧処理の設定は完了です。

# 3.4. クラスタの終了

OperationHelper を使用してクラスタを終了する実行例を以下に列挙します。

- \* 設定ダイアログから終了
- \* WebManagerから終了\*1
- \* タスクスケジューラから定期シャットダウン(再起動)

クラスタを終了する場合は、念のために画面上のアプリケーションを終了させてから実 行してください。

[補足]

\*1 WebManager からクラスタシャットダウンを実行する方法は、「3.5.3.2. WebManager から実行できる操作」を参照してください。

# 3.4.1. 設定ダイアログから終了

**OperationHelper**の設定ダイアログを使用してクラスタを終了することができます。 設定ダイアログの詳細は「**3.6.** 設定ダイアログの機能と設定」を参照してください。

#### (1) 設定ダイアログの[サーバ]タブをクリックしてください。

| n OperationHelper(接続       | 先:WSFC-NODE01(WSFC001)   | ) 🗙            |
|----------------------------|--------------------------|----------------|
| サーバ   グループ   ローカル          | ノディスク   イベントログ   メール   そ | その他(クラスタログ)    |
| サーバの状態 ―――                 |                          |                |
| クラスタサービスの状態を               | 表示します                    |                |
| サーバ                        | 状態                       |                |
| WSFC-NODE01<br>WSFC-NODE02 | 稼動中<br>稼動中               |                |
|                            |                          |                |
|                            |                          |                |
|                            |                          |                |
|                            |                          |                |
|                            |                          |                |
|                            |                          | クラスタシャットダウン(S) |
|                            |                          | 最新の設定情報を取得(G)  |
|                            | OK キャンセル                 | 適用(A)          |

### 図 3.7 OperationHelper 設定ダイアログ

(2) [クラスタシャットダウン]ボタンをクリックしてください。

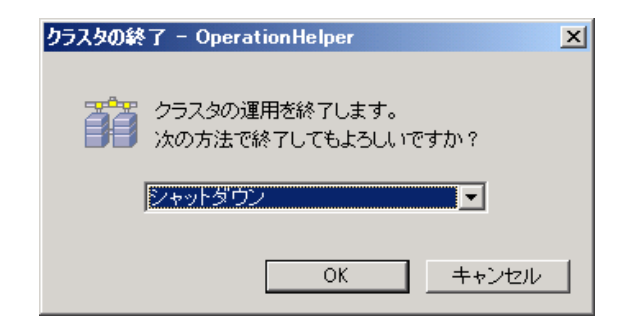

図 3.8 クラスタの終了

(3) サーバの終了方法 (シャットダウン/再起動)を選択し[OK]をクリックしてください。

以上の操作を行うと、クラスタの終了処理が開始します。

# 3.4.2. タスクスケジューラから定期シャットダウン(再起動)

タスクスケジューラにクラスタシャットダウンコマンドを登録することで、定期的にシ ャットダウン/再起動 を行うことができます。設定はコントロールパネルにあるタスクのプ ロパティから行ってください。

クラスタシャットダウンコマンドの詳細は「5. OperationHelper コマンド」を参照してください。

- (1) [コントロールパネル]→[管理ツール]→[タスクスケジューラ]を開いてください
- (2) [操作]→[基本タスク]を選択し[基本タスクの作成ウィザード]を開始します。
- (3) 実行スケジュールを登録後、[プログラムの開始] 画面で、[プログラム/スクリプト] に [clusshdn.exe]を入力してください。

| 基本タスクの作成ウィザード                           |                                       |                                        | × |
|-----------------------------------------|---------------------------------------|----------------------------------------|---|
| 匢 プログラムの開始                              |                                       |                                        |   |
| 基本タスクの作成<br>トリガ<br>毎日<br>操作<br>プログラムの記動 | プログラム/スクリプト( <u>P</u> ):<br> clusshdn | 参照( <u>R</u> )                         |   |
| 完了                                      | 引数の追加 (オプション)( <u>A</u> ):            |                                        |   |
|                                         | 開始 (オプション)(工):                        |                                        |   |
|                                         |                                       |                                        |   |
|                                         |                                       |                                        |   |
|                                         |                                       |                                        |   |
|                                         |                                       |                                        |   |
|                                         |                                       |                                        |   |
|                                         |                                       | < 戻る( <u>B</u> ) 次へ( <u>N</u> ) > キャンセ | n |

## 図 3.9 実行するプログラムの選択

(4) 定期的に再起動を行う場合は、[引数の追加(オプション)]に[/R]を入力してください。 定期的にシャットダウンを行う場合は、この入力は不要です。

| 基本タスクの作成ウィザード               |                          |           | ×           |
|-----------------------------|--------------------------|-----------|-------------|
| 迿 プログラムの開始                  |                          |           |             |
| 基本タスクの作成<br>トリガ<br>毎日<br>操作 | プログラム/スクリプト( <u>P</u> ): |           | 卷昭(P)       |
| プログラムの起動                    | 21業がの注意力の(オブシッコン)(A):    | /R        | <u></u>     |
|                             |                          | p         |             |
|                             | 開始 (オブション)(工):           |           |             |
|                             |                          |           |             |
|                             |                          |           |             |
|                             |                          |           |             |
|                             |                          | < 戻る(B) 次 | へ(N)> キャンセル |

図 3.10 実行するプログラムの選択(再起動オプション)

(5) ウィザードに従って設定を行い、設定を完了してください。

以上でタスクの設定は終了です。

### 3.5. WebManager の機能と設定

本節では、WebManager で操作可能な機能と WebManager 機能の設定を使用した WebManager の設定について説明します。

# 3.5.1. WebManager の起動

WSFC を操作する方法として、WebManager を利用する方法があります。WebManager の起動方法は下記に示す手順で行います。

[補足]

- \* WebManager の動作環境については、「1.2. 動作環境」を参照してください。
  - (1) Web ブラウザを起動します。
  - (2) ブラウザのアドレス バーに、OperationHelper をインストールしたサーバの実 IP ア ドレスと、ポート番号を入力します。

http://10.0.0.3:29003/

**OperationHelper** をインストールした サーバの実 IP アドレスを指定します。

(3) WebManager が起動します。

# 3.5.2. WebManager の画面

WebManager の画面について説明します。

<注意>

\* 本節では、日本語環境での表示をもとに説明します。表示される言語は、管理端末 の **OS** のロケールに依存します。

# 3.5.2.1. WebManager のメイン画面

WebManager の画面は 2 つのバーと 3 つのビューから構成されます。

|                                                                                                    | > * *                                                                                                    | - <u>-</u> - <u></u>                                                                                                    | - ツリー                                                                                                    | ビュー                                                                                                    |                                                                                                    |                                                                                                    |
|----------------------------------------------------------------------------------------------------|----------------------------------------------------------------------------------------------------|----------------------------------------------------------------------------------------------------|----------------------------------------------------------------------------------------------------|----------------------------------------------------------------------------------------------------|----------------------------------------------------------------------------------------------------|----------------------------------------------------------------------------------------------------|
| /                                                                                                    |                                                                                                    | /                                                                                                    |                                                                                                    |                                                                                                    |                                                                                                    |                                                                                                    |
|                                                                                                    |                                                                                                    |                                                                                                    |                                                                                                    |                                                                                                    |                                                                                                    |                                                                                                    |
|                                                                                                    | - a _2an                                                                                                    |                                                                                                    |                                                                                                    |                                                                                                    |                                                                                                    |                                                                                                    |
| $\mathcal{I}_{\mathcal{P}} = \mathcal{I}_{\mathcal{P}} = $ | ヘルフ(田)                                                                                                    | /                                                                                                    |                                                                                                    |                                                                                                    |                                                                                                    |                                                                                                    |
| 🖉 🙋 🙍 🤿 💽 🔅                                                                                                    | 操作モード                                                                                                    |                                                                                                    |                                                                                                    |                                                                                                    |                                                                                                    |                                                                                                    |
| 14                                                                                                    |                                                                                                    |                                                                                                    |                                                                                                    |                                                                                                    |                                                                                                    |                                                                                                    |
| e Servers                                                                                                    |                                                                                                    | クラスタ : wsfc-with-oh                                                                                                    |                                                                                                    |                                                                                                    |                                                                                                    |                                                                                                    |
| Cig101-w2k8-4                                                                                                    |                                                                                                    | プロバ                                                                                                    | ティ                                                                                                    |                                                                                                    | 設定値                                                                                                    |                                                                                                    |
| - 💼 clg101-w2k8-5                                                                                                    |                                                                                                    | 名前                                                                                                    | wsfc-with-                                                                                                    | -oh                                                                                                    |                                                                                                    |                                                                                                    |
| 🕈 🧰 Groups                                                                                                    | 2                                                                                                    | ステータス                                                                                                    | 止'吊'                                                                                                    |                                                                                                    |                                                                                                    |                                                                                                    |
| ▶ ■ クラスタ グループ                                                                                                    |                                                                                                    |                                                                                                    |                                                                                                    |                                                                                                    |                                                                                                    |                                                                                                    |
| ⊶ 📦 使用可能記憶域                                                                                                    |                                                                                                    |                                                                                                    |                                                                                                    |                                                                                                    |                                                                                                    |                                                                                                    |
|                                                                                                    |                                                                                                    |                                                                                                    |                                                                                                    |                                                                                                    |                                                                                                    |                                                                                                    |
|                                                                                                    |                                                                                                    |                                                                                                    |                                                                                                    |                                                                                                    |                                                                                                    |                                                                                                    |
|                                                                                                    |                                                                                                    |                                                                                                    |                                                                                                    |                                                                                                    |                                                                                                    | 11 - 1 - 12                                                                                                    |
|                                                                                                    |                                                                                                    |                                                                                                    |                                                                                                    |                                                                                                    |                                                                                                    | リストビュー                                                                                                    |
|                                                                                                    |                                                                                                    |                                                                                                    |                                                                                                    |                                                                                                    |                                                                                                    |                                                                                                    |
|                                                                                                    |                                                                                                    |                                                                                                    |                                                                                                    |                                                                                                    |                                                                                                    |                                                                                                    |
|                                                                                                    |                                                                                                    |                                                                                                    |                                                                                                    |                                                                                                    |                                                                                                    |                                                                                                    |
|                                                                                                    |                                                                                                    | 各サーバでのグループス                                                                                                    | ステータス                                                                                                    |                                                                                                    |                                                                                                    |                                                                                                    |
|                                                                                                    |                                                                                                    |                                                                                                    |                                                                                                    |                                                                                                    |                                                                                                    |                                                                                                    |
|                                                                                                    |                                                                                                    |                                                                                                    |                                                                                                    |                                                                                                    | -                                                                                                    | -                                                                                                    |
|                                                                                                    |                                                                                                    |                                                                                                    |                                                                                                    |                                                                                                    | a<br>clq101-w2k8-4                                                                                                    | clg101-w2k8-5                                                                                                    |
|                                                                                                    | -                                                                                                    |                                                                                                    | クラスタ グループ                                                                                                    | 7                                                                                                    | <del>)</del><br>clg101-w2k8-4<br>ンライン                                                                                                    | (1)<br>clg101-w2k8-5<br>オフライン                                                                                                    |
|                                                                                                    | c                                                                                                    | Groups                                                                                                    | クラスタ グループ<br>使用可能記憶域                                                                                                    |                                                                                                    | <b>cig101-w2k8-4</b><br>ンライン<br>フライン                                                                                                    | <b>clg101-w2k8-5</b><br>オフライン<br>オフライン                                                                                                    |
|                                                                                                    | -<br>c                                                                                                    | Groups                                                                                                    | クラスタ グループ<br>使用可能記憶城                                                                                                    | <b>オ</b> オ                                                                                                 | <del>電</del><br>clg101-w2k8-4<br>ンライン<br>フライン                                                                                                    |                                                                                                    |
|                                                                                                    | -                                                                                                    | Groups                                                                                                    | クラスタ グループ<br>使用可能記憶域                                                                                                    | <b>オ</b> オ                                                                                                 | <b>clg101-w2k8-4</b><br>ンライン<br>フライン                                                                                                    | <mark>clg101-w2k8-5</mark><br>オフライン<br>オフライン                                                                                                    |
|                                                                                                    | -<br>-<br>-                                                                                                    | Groups                                                                                                    | クラスタ グループ<br>使用可能記憶域                                                                                                    | オ<br>オ                                                                                                    | <b>(1)</b><br>cig101-w2k8-4<br>ンライン<br>フライン                                                                                                    | €<br>clg101-w2k8-5<br>オフライン<br>オフライン                                                                                                    |
|                                                                                                    | -<br>C                                                                                                    | Groups                                                                                                    | クラスタ グループ<br>使用可能記憶域                                                                                                    | オ<br>オ                                                                                                    | (g) 101-w2k8-4<br>ンライン<br>フライン                                                                                                    | <del>(g101-w2k8-5</del><br>オフライン<br>オフライン                                                                                                    |
|                                                                                                    | -<br>-<br>-                                                                                                    | Groups                                                                                                    | クラスタ グループ<br>使用可能記憶域                                                                                                    | <b>オ</b> オ                                                                                                 | <b>(g)101-w2k8-4</b><br>ンライン<br>フライン                                                                                                    | €<br>clg101-w2k8-5<br>オフライン<br>オフライン                                                                                                    |
|                                                                                                    | -<br>-<br>-                                                                                                    | Groups                                                                                                    | クラスタ グループ<br>使用可能記憶域                                                                                                    | オ<br>オ                                                                                                    | (g101-w2k8-4<br>ンライン<br>フライン                                                                                                    | €g101-w2k8-5<br>オフライン<br>オフライン                                                                                                    |
|                                                                                                    | -                                                                                                    | Groups                                                                                                    | クラスタ グループ<br>使用可能記憶域                                                                                                    | <b>オ</b> オ                                                                                                 | €<br>cig101-w2k8-4<br>ンライン<br>フライン                                                                                                    | (g101-w2k8-5<br>オフライン<br>オフライン                                                                                                    |
|                                                                                                    | -<br>-<br>-<br>-                                                                                                    | Groups                                                                                                    | クラスタ グループ<br>使用可能記憶域                                                                                                    | オ<br>オ                                                                                                    | €<br>cig101-w2k8-4<br>ンライン<br>フライン                                                                                                    | €<br>clg101-w2k8-5<br>オフライン<br>オフライン                                                                                                    |
|                                                                                                    | -<br>C<br>-                                                                                                    | Groups                                                                                                    | 2 ラスタ グループ<br>使用可能記憶域                                                                                                    | <b>オ</b><br>オ                                                                                              | (g101-w2k8-4<br>ンライン<br>フライン                                                                                                    | €g101-w2k8-5<br>オフライン<br>オフライン                                                                                                    |
| A.7                                                                                                    | -                                                                                                    | 3roups                                                                                                    | クラスタ グループ<br>使用可能記憶域                                                                                                    | 7<br>7                                                                                                    | €<br>cig101-w2k8-4<br>ンライン<br>フライン                                                                                                    | €<br>オフライン<br>オフライン<br>オフライン                                                                                                    |
| <br>復調 受信时刻                                                                                                    |                                                                                                    | 3roups<br>サーバ名                                                                                                    | 25スタ グループ<br>使用可能記憶域<br>リース名 イベントID                                                                                                    | <b>7</b><br>7                                                                                              | (g101-w2k8-4<br>ンライン<br>フライン                                                                                                    | ●<br>clg101-w2k8-5<br>オフライン<br>オフライン                                                                                                    |
| ▲<br>電理<br>型1003/12 141344 564<br>型21003/12 141344 564                                                                                                    |                                                                                                    | Groups<br>サーバな。<br>1 cig101-w2k8                                                                                                    | クラスタ グループ<br>使用可能記憶域           シース名         イペントID           Microsoft-Windo         1201                                                                                                    | オオオオ                                                                                                    | (gl 01-w2k8-4<br>シライン<br>フライン<br>ジライン<br>メッセ<br>- ビービスまたはアブリケーショ                                                                                                    | clg101-w2k8-5 オフライン オフライン オフライン フライン                                                                                                    |
| 推調 受信時刻<br>201003/12 14:13:24 564<br>201003/12 14:13:27:29                                                                                                    | 第生時刻 ▼<br>2010/03/12 14:13 42:23<br>2010/03/12 14:13 42:23<br>2010/03/12 14:13 22:86C<br>2010/03/12 14:13 22:86C                                                                                                    | 37oups<br>37oups<br>1 clg101-w2k8-4<br>1 clg101-w2k8-4<br>1 clg101-w2k8-4<br>1 clg101-w2k8-4                                                                                                    | クラスタ グループ<br>  使用可能記憶域<br>  してののTwindo_1125<br>  Microsoft-Windo_1125                                                                                                    | オオオオ                                                                                                    |                                                                                                    | cig101-w2k8-5 オフライン オフライン オフライン オフライン オフライン アウラスタグループは正常にオンラ↓・ スタノード Yg101-w2k8-5のクラスタ フタノード Yg101-w2k8-5のクラスタ                                                                                                    |
| 使信時刻     受信時刻     2010/03/12 44:13:24:564     2010/03/12 44:13:26:738     2010/03/12 44:13:26:738     2010/03/12 44:13:26:738     2010/03/12 44:13:26:738     2010/03/12 44:13:26:738                                                                                                    | 淮生時刻 ♥     2010/03/12 14:13 42.221     2010/03/12 14:13 22.866     2010/03/12 14:13 22.86     2010/03/12 14:13 22.86     2010/03/12 14:13 22.86     2010/03/12 14:13 22.86     2010/03/12 14:13 22.86     2010/03/12 14:13 22.86     2010/03/12 14:13 22.86     2010/03/12 14:13 22.86     2010/03/12 14:13 22.86     2010/03/12 14:13 22.86     2010/03/12 14:13 22.86     2010/03/12 14:13 22.86     2010/03/12 14:13 22.86     2010/03/12 14:13 22.86     2010/03/12 14:13 22.86     2010/03/12 14:13 22.86     2010/03/12 14:13 22.86     2010/03/12 14:13 22.86     2010/03/12 14:13 22.86     2010/03/12 14:13 22.86     2010/03/12 14:13 22.86     2010/03/12 14:13 22.86     2010/03/12 14:13 22.86     2010/03/12 14:13 22.86     2010/03/12 14:13 22.86     2010/03/12 14:13 22.86     2010/03/12 14:13 22.86     2010/03/12     14:13 22.86     2010/03/12     14:13 22.86     2010/03/12     14:13     2010/03/12     14:13     2010/03/12     14:13     2010/03/12     14:13     2010/03/12     14:13     2010/03/12     14:13     2010/03/12     14:13     2010/03/12     14:13     2010/03/12     14:13     2010/03/12     14:13     2010/03/12     14:13     2010/03/12     14:13     2010/03/12     14:13     2010/03/12     14:13     2010/03/12     14:13     2010/03/12     14:13     2010/03/12     14:13     14:13     14:13     14:13     14:13     14:13     14:13     14:13     14:13     14:13     14:13     14:13     14:13     14:13     14:14     14:14     14:14     14:14     14:14     14:14     14:14     14:14     14:14     14:14     14:14     14:14     14:14     14:14     14:14     14:14     14:14     14:14     14:14     14:14     14:14     14:14     14:14     14:14     14:14     14:14     14:14     14:14     14:14     14:14     14:14     14:14     14:14     14:14     14:14     14:14     14:14     14:14     14:14     14:14     14:14     14:14     14:14     14:14     14:14     14:14     14:14     14:14     14:14     14:14     14:14     14:14     14:14     14:14     14:14     14:14     14:14     14:14     14:14     14:14     14:14     14:14     14: | therein the second second se | クラスタ グルーゴ<br>使用可能記憶域           使用可能記憶域           Microsoft-Windo 11201           Microsoft-Windo 1125           Microsoft-Windo 1125           Microsoft-Windo 1125                                                                                                    | オオオオ                                                                                                    | (g101-w2k8-4<br>ンライン<br>フライン<br>フライン<br>マライン<br>マライン<br>マライン<br>マライン<br>(サービスまたはアブリケーショー<br>ラスタネットワーク11上のクラ)<br>ラスタネットワーク11上のクラ)<br>ラスタネットワーク11上のクラ)<br>マッレポージ(「ークラ                                                                        | clg101-w2k8-5 オフライン オフライン オフライン オフライン オフライン オフライン オフライン オフライン スタノード 'lg101-w2k8-5'のクラス含 スタノード 'lg101-w2k8-4'のクラス含 スタノード 'lg101-w2k8-4'のクラス含 スタード 'lg101-w2k8-4'のクラス含 スタート 'lg101-w2k8-4'のクラス含                                              |
| ▲<br>種種<br>② 2010/03/12 14:13:24.564<br>③ 2010/03/12 14:13:26:738<br>④ 2010/33/12 14:13:26:738<br>④ 2010/33/12 14:13:26:738<br>④ 2010/33/12 14:13:26:738                                                                                                    | 淮生時刻 ▼     201003/1214:1342.27     201003/1214:1342.27     201003/1214:1323.660     201003/1214:1323.62     201003/1214:1323.62     201003/1214:1323.62     201003/1214:1323.62     201003/1214:1323.62                                                                                                    | thursday           1         clg101-w2k8-4         1         clg101-w2k8-4         1         clg101-w2k8-4         1         clg101-w2k8-4         1         clg101-w2k8-4         1         clg101-w2k8-4         1         clg101-w2k8-4         1         clg101-w2k8-4         1         clg101-w2k8-4         1         clg101-w2k8-4         1         1         1         1         1         1         1         1         1         1         1         1         1         1         1         1         1         1         1         1         1         1         1         1         1         1         1         1         1         1         1         1         1         1         1         1         1         1         1         1         1         1         1         1         1         1         1         1         1         1         1         1         1         1         1         1         1         1         1         1         1         1         1         1         1         1         1         1         1         1         1         1         1         1         1         1         1         1                                                                                                    | <u>クラスタ グルーブ</u><br>使用可能記憶域<br>Microsoft-Windo<br>1201<br>Microsoft-Windo<br>1125<br>Microsoft-Windo<br>1125<br>Microsoft-Windo<br>1061<br>Microsoft-Windo<br>1061                                                                                                    | オ<br>クラスタ化されひ<br>オットワークウ<br>グラスタ化されひ<br>オットワークウ<br>クラスタ化されひ<br>クラスタ化されひ                                    | (gl01-w2k8-4<br>ンライン<br>フライン<br>フライン<br>- サービスまたはアブリケーショ<br>ラスタネットワーク1・上のクラう<br>スタネットワーク1・上のクラう<br>スタネットワーク1・上のクラう<br>スタネットワーク1・上のクラう<br>スタネットワーク1・上のクラう<br>にのクラン                                                                          | - ジ<br>オフライン<br>オフライン<br>オフライン<br>- ジ<br>ン 少うスタグループ!ほご柄にオンラー<br>- スタノード 10101-10246-5のクラス<br>スタノード 10101-10246-5のクラス<br>スタノード 10101-10246-5のクラス<br>スタノード 10101-10246-5のクラス<br>- スタート 10101-10246-5のクラス<br>- スタート 10101-10246-5のクラス         |
|                                                                                                    | 第生時刻 ▼<br>2010/03/12 14:13 42 23 660<br>2010/03/12 14:13 22 860<br>2010/03/12 14:13 23 23 660<br>2010/03/12 14:13 23 23 651<br>2010/03/12 14:13 23 2551<br>2010/03/12 14:13 23 2551                                                                                                    | th→1 %2           1         clg101-w2k8-4           2         clg101-w2k8-4           3         clg101-w2k8-4           3         clg101-w2k8-4           3         clg101-w2k8-4           3         clg101-w2k8-4           3         clg101-w2k8-4                                                                                                    | クラスタ グループ<br>使用可能記憶域<br>Mcrosoft-Windo1125<br>Microsoft-Windo1125<br>Microsoft-Windo1125<br>Microsoft-Windo1125<br>Microsoft-Windo1126<br>Microsoft-Windo1126                                                                                                    | オ<br>オ<br>クラスタ化されひ<br>ネットワークヴ<br>クラスタ サービ<br>クラスタ サービ<br>クラスタ サービ                                          | (g101-w2k8-4<br>ンライン<br>フライン<br>フライン<br>フライン<br>シスタネットワーク1:Lのクラう<br>ラスタネットワーク1:Lのクラう<br>ラスタネットワーク1:Lのクラう<br>・サービスまたはアブリケーショ<br>・サービスまたはアブリケーショ                                                                                             | clg101-w2k8-5 オフライン オフライン オフライン オフライン オフライン アウラスタグループは正常にオンラー スタノードで1g101-w2k8-6のクラス スタノードで1g101-w2k8-0のクラス スタノードで1g101-w2k8-0のクラス スタノードで1g101-w2k8-0のクラス スタノードで1g101-w2k8-0のクラス スタノードで1g101-w2k8-0のクラス スタ                                 |
| 推進     受信時刻     201003/12 4/13.44.564     201003/12 4/13.26.738     201003/12 4/13.26.738     201003/12 14/13.26.738     201003/12 14/13.24.678     201003/12 14/13.24.678     201003/12 4/13.24.678                                                                                                    | 発生時刻 ▼<br>2010/03/1214:13:42.221<br>2010/03/1214:13:42.321<br>2010/03/1214:13:22.862<br>2010/03/1214:13:22.862<br>2010/03/1214:13:22.862<br>2010/03/1214:13:22.562<br>2010/03/1214:13:21.562                                                                                                    |                                                                                                    | クラスタ グルーゴ<br>使用可能記憶域           ・           ・           ・           ・           ・           ・           ・           ・           ・           ・           ・           ・           ・           ・           ・           ・           ・           ・           ・           ・           ・           ・           ・           ・           ・           ・           ・           ・           ・           ・           ・           ・           ・           ・           ・           ・           ・           ・           ・           ・           ・           ・           ・           ・           ・           ・           ・           ・           ・           ・           ・           ・ | オ<br>クラスタ化された<br>ネットワークウ<br>クラスタサローン<br>クラスタサービン<br>クラスタサービン<br>クラスタルされた<br>ネットワークウ<br>シラスタ化された<br>ネットワークウ | (gl01-w2k8-4<br>ンライン<br>フライン<br>フライン<br>フライン<br>スタネットワーク1:Lのクラン<br>スタネットワーク1:Lのクラン<br>スタネットワーク1:Lのクラン<br>スタネットワーク1:Lのクラン<br>スタネットワーク1:Lのクラン<br>スタネットワーク1:Lのクラン<br>スタネットワーク1:Lのクラン                                                          | clg101-w2k8-5 オフライン オフライン オフライン オフライン オフライン オフライン メックラスタグループ!は正常にオンラー 、 なジートドは010-w2k8-5のクラスター スタッートドは010-w2k8-4のクラスター ン供用可能に増加14正常にオフライ 、 スタッートドは0101-w2k8-4のクラスター スタッートドは0101-w2k8-4のクラスター ト は0101-w2k8-4のクラスター スタッートドは0101-w2k8-4のクラスター |
|                                                                                                    | 第生時刻 ▼<br>2010/03/12 14:13 42:22 66<br>2010/03/12 14:13 42:22 66<br>2010/03/12 14:13 22 662<br>2010/03/12 14:13 22 652<br>2010/03/12 14:13 22 553<br>2010/03/12 14:13 21:556<br>2010/03/12 14:13 21:556                                                                                                    | thus         thus         thus <ththus< th=""> <ththus< th=""> <ththus< th=""></ththus<></ththus<></ththus<>                                                                                                    | クラスタ グルーゴ<br>使用可能記憶域           サース名         イベントD           Microsoft-Windo1201           Microsoft-Windo1125           Microsoft-Windo1204           Microsoft-Windo125           Microsoft-Windo125           Microsoft-Windo125           Microsoft-Windo125           Microsoft-Windo125                                                                                                    | オオオオ<br>クラスタ化された<br>ネットワークウ<br>クラスタルされた<br>オットマークウ<br>クラスタサービン<br>クラスタルされた<br>ネットワークウ<br>スターフークウ           | (g101-w2k8-4<br>ンライン<br>フライン<br>フライン<br>フライン<br>スタネットワーク11上のクラう<br>スタネットワーク11上のクラう<br>スタネットワーク11上のクラう<br>スタネットワーク11上のクラう<br>スタネットワーク11上のクラう<br>スタネットワーク11上のクラう<br>スタネットワーク11上のクラう<br>スタネットワーク11上のクラう<br>スタネットワーク11上のクラう<br>スタネットワーク11上のクラう | cig101-w2k8-5 オフライン オフライン オフライン オフライン オフライン ノックラスタグループは正常にオンラ↓・ スタノードは0101-w2k8-5のクラスタ ングラスクタードは0101-w2k8-5のクラスタ ン使用可能記憶様「は正常にオフライ」 スタノードは0101-w2k8-5のクラスタ スタノードは0101-w2k8-5のクラスタ スタノードは0101-w2k8-5のクラスタ スタノードは0101-w2k8-5のクラスタ            |

アラートビュー

図 3.11 WebManager のメイン画面

#### メニューバー

以下の4つのメニューがあります。

- \* ファイル メニュー
- \* ビュー メニュー
- \* ツール メニュー
- \* ヘルプ メニュー

# ツールバー

ツールバーにある 7 つのアイコンをクリックすると、メニューバーの一部の項 目と同じ操作を行うことができます。

| アイコン | 機能                                                                                            | 参照先                                                           |
|------|-----------------------------------------------------------------------------------------------|---------------------------------------------------------------|
| ٢    | WebManagerを操作モードに切り替<br>えます。[ビュー] メニューの [操作モ<br>ード] を選択するのと同じ動作で<br>す。                        | 「 3.5.2.2 WebManager<br>の動作モードを切り替え<br>るには」                   |
| Ø    | WebManager を参照モードへ切り<br>替えます。[ビュー] メニューの [参照<br>モード] を選択するのと同じ動作で<br>す。                       | 「 3.5.2.2 WebManager<br>の動作モードを切り替え<br>るには」                   |
| õ    | アラート検索を実行します。[ツール]<br>メニューの [アラート検索] を選択<br>するのと同じ動作です。                                       | 「 3.5.2.3 WebManager<br>でアラートの検索を行う<br>には」                    |
|      | ログを採取します。[ツール] メニュ<br>ーの [ログ収集] を選択するのと同<br>じ動作です。                                            | 「 3.5.2.4 WebManager<br>を使用してログを収集す<br>るには」                   |
| ę    | リロードを実行します。[ツール] メ<br>ニューの [リロード] を選択するの<br>と同じ動作です。                                          | 「 3.5.2.6 WebManager<br>の情報を最新に更新する<br>には」                    |
| 5    | WebManager から フェールオーバ<br>ー $クラスター マネージャー を起動します。[ツール] メニューの [WSFCマネージャーを起動する] を選択するのと同じ動作です。$ | 「3.5.2.5 WebManager から フェールオーバー クラ<br>スター マネージャー を起動<br>するには」 |
| 63   | オプションを表示します。[ツール]<br>メニューの [オプション] を選択す<br>るのと同じです。                                           | 「 3.5.2.7 WebManager<br>の画面レイアウトを変更<br>するには」                  |

#### ツリービュー

サーバ、グループ等の各クラスタ資源の状態が確認できます。詳しくは「3.5.3 WebManager のツリービューで各オブジェクトの状態を確認するには」を参照 してください。

### リストビュー

ツリー ビューで選択した各クラスタ資源についての情報が表示されます。各サ ーバ、各グループの起動・停止状況とコメントが一覧表示されます。

#### アラートビュー

WSFC の 動作状況がメッセージとして表示されます。詳しくは「3.5.5 WebManager でアラートを確認する」を参照してください。

#### 3.5.2.2. WebManager の動作モードを切り替えるには

WebManager には以下の2つの動作モードがあります。

\* 操作モード
 クラスタの状態参照と操作の両方が可能なモードです。
 [ビュー]メニューの [操作モード] を選択するか、ツールバーの操作モードアイ
 コン(図)をクリックすると操作モードに切り替わります。ただし、WebManager
 起動時に参照モード専用のパスワードでログインした場合や、操作制限するよ
 うに登録されたクライアントから WebManager に接続した場合には、操作モードに切り替えることはできません。

 \* 参照モード

クラスタの状態参照のみ可能で操作ができないモードです。 [ビュー] メニューの [参照モード] を選択するか、ツールバーの操作モードアイ コン (<sup>20</sup>) をクリックすると参照モードに切り替わります。

#### 3.5.2.3. WebManager でアラートの検索を行うには

WebManager を使用して、アラートの検索を行うことができます。特定のタイプのアラ ートのみを参照したい場合などに便利です。

[補足]

\* アラートログに関しては、「3.5.5 WebManager でアラートを確認する」も合わせて参照してください。

アラート検索を行うには、[ツール] メニューの [アラート検索]、またはツールバーのア ラート検索アイコン () をクリックします。アラートログの検索条件を設定する画面が 表示されます。

| <ul> <li>○ 検索対象とするアラート数を入力してください: 50</li> <li>● 検索条件選択</li> </ul> |
|-------------------------------------------------------------------|
| □ アラート種別: 異常 	 □ サーバ名:                                            |
| □ ソース名: □ イベントID:                                                 |
| ┌検索範囲                                                             |
| 開始時刻: 1 ☆ / 1 ☆ / 1 ☆ 0 ☆: 0 ☆: 0 ☆                               |
| 於了時刻:     9999 ↓ /12 ↓ /31 ↓ 23 ↓:59 ↓:59 ↓                       |
| 1ページ当りの表示アラート数を入力してください: 50                                       |
| 0K キャンセル                                                          |

図 3.12 アラート検索条件設定画面

#### 指定した数の過去何件分のアラートのみを検索対象としたい場合:

- (1) [検索対象とするアラート数を入力してください]を選択します。
- (2) 検索したいアラートの数を入力し、[OK] をクリックすると、指定した数の 過去のアラートが表示されます。

<上記機能についての注意>

\* 入力可能なアラート件数の最大値は WebManager 機能の設定の[アラートログ]タ ブで設定してください。設定方法についての詳細は「3.5.11.4 アラートタブ」を 参照してください。

# 検索条件を指定して検索したい場合:

- (1) [検索条件選択] を選択します。
- (2) 各フィールドに検索条件を設定して、検索を実行します。
  [アラート種別]で、表示したいアラートの種別を選択します。
  [ソース名]で、アラートを表示したいソースの名前を入力します。
  [サーバ名]で、アラートを表示したいサーバの名前を入力します。
  [イベント ID] に表示したいイベント ID を入力します。
  イベントの発生時刻で検索条件を絞りこみたい場合は、[開始時刻] と [終 了時刻] に値を入力します。
- (3) ページ当たりに表示する検索結果のアラート数を [1 ページ当りの表示ア ラート数を入力してください:]で指定して、[OK] をクリックします。検 索結果が発生時刻を基準にして、降順で表示されます。
- (4) 検索結果が複数ページに表示されている場合は、[前ページ]、[次ページ]、 [ジャンプ] ボタンをクリックして移動します。

#### 3.5.2.4. WebManager を使用してログを収集するには

[ツール] メニューの [ログ収集]、またはツールバーのログ収集アイコン ()) をクリックすると、ログ収集ダイアログ ボックスが表示されます。

| ログを | 収集するサー  | バとバターンを | を選択し | てください | :    |   |
|-----|---------|---------|------|-------|------|---|
| ~   |         | サーバ名    |      |       | バターン |   |
| ~   | server1 |         |      | バター   | -ン1  | - |
| V   | server2 |         |      | バター   | -21  | - |
|     |         |         |      |       |      |   |
|     |         |         |      |       |      |   |
|     |         |         |      |       |      |   |
|     |         |         | III  |       |      |   |
|     |         |         |      |       |      |   |
|     |         |         |      |       |      |   |

#### 図 3.13 ログ収集ダイアログ

# チェックボックス

ログを収集するサーバを選択します。ログを収集するサーバのチェックボック スをオンにします。

### パターン

指定したタイプのログのみを収集したい場合は、収集する情報を選択します。 ログの収集タイプは **type1~3** までを指定します。

|                               | Type1 | type2 | type3 |
|-------------------------------|-------|-------|-------|
| (1) デフォルト収集情報                 | 0     | 0     | ×     |
| (2) イベントログ                    | 0     | 0     | 0     |
| (3) 問題のレポートと解決策               | 0     | 0     | 0     |
| (4) ユーザダンプ                    | 0     | ×     | ×     |
| (5) 診断プログラムレポート               | 0     | ×     | ×     |
| (6) レジストリ                     | 0     | 0     | ×     |
| (7) ESMPRO/AC、ESMPRO/UPSC のログ | 0     | 0     | ×     |

オプションを指定しない場合のログ収集タイプは type1 です。

- (1) デフォルト収集情報
  - OperationHelper の各モジュールログ
  - WebManager のバージョン情報
  - OS 情報
  - ライセンス情報
  - WebManager の設定ファイル
  - ホスト名、ドメイン名情報(hostname の実行結果)
  - ネットワーク情報(netstat, ipconfig の実行結果)
  - プロセス存在状況(tasklist の実行結果)
  - WSFC のログ
    - クラスタログ(cluster log /g 実行結果)
    - WSFC 構成情報取得コマンド(Clusviewctg 実行結果)

# (2) イベントログ

- アプリケーションログ
  - AppEvent.Evtx
  - AppEvent.Txt
- システムログ
  - SysEvent.Evtx
  - SysEvent.Txt
- WSFC ログ
  - Microsoft-Windows-FailoverClustering\_Operational.Evtx
  - Microsoft-Windows-FailoverClustering\_Operational.Txt
  - Microsoft-Windows-FailoverClustering-Manager\_Admin.Evtx
  - Microsoft-Windows-FailoverClustering-Manager\_Admin.Txt
  - Microsoft-Windows-FailoverClustering-WMIProvider\_Admin.Evtx
  - Microsoft-Windows-FailoverClustering-WMIProvider\_Admin.Txt
- (3) 問題のレポートと解決策
  - Report.wer (Report Manifest File)
- (4) ユーザダンプ
  - .hdmp (ヒープ ダンプ)
  - .mdmp (ミニ ダンプ)
- (5) 診断プログラムレポート
  - msinfo32.exe コマンドの実行結果
- (6) レジストリ
  - WebManager のレジストリ情報
    - HKLM¥SOFTWARE¥NEC¥CLUSTERPRO¥Alert
    - HKLM ¥SOFTWARE¥NEC¥CLUSTERPRO¥RC
  - OS のレジストリ情報
    - HKLM¥CurrentControlSet¥Services¥Disk
    - HKLM¥CurrentControlSet¥Control¥Session Manager¥DOS Devices
    - HKLM¥MountedDevices
    - HKLM¥CurrentControlSet¥Enum¥SCSI
    - HKLM¥CurrentControlSet¥Enum¥STORAGE
  - WSFC のレジストリ情報
    - HKLM¥Cluster

### (7) ESMPRO/AC、ESMPRO/UPSC のログ

acupslog.exe コマンドの実行により収集されるファイル

### [OK] ボタン

ログ収集が開始され [ログ収集進捗] ダイアログ ボックスが表示されます。

# [キャンセル] ボタン

このダイアログを閉じます。

#### [情報] ボタン

各パターンの情報が表示されます。

# [デフォルト] ボタン

サーバ選択とパターン選択を既定値に戻します。

| サーバ名    | 接続IPアドレス | ステータス | 進捗状況    | 結果 |
|---------|----------|-------|---------|----|
| server1 | 1.0.1.1  | 圧縮中   | 14%     | 正常 |
| server2 | 1.0.1.2  | 圧縮中   | 14%     | 正常 |
|         |          |       |         |    |
|         |          |       |         |    |
|         |          |       |         |    |
|         |          |       |         |    |
|         |          |       |         |    |
|         |          |       |         |    |
|         |          |       |         |    |
|         |          |       |         |    |
|         |          |       |         |    |
| •       |          |       |         | •  |
|         |          |       |         |    |
|         | a tr     |       | 88111 7 |    |
|         | 更新       |       | 同しる     |    |

#### 図 3.14 ログ収集進捗ダイアログ

#### [更新] ボタン

[ログ収集進捗] ダイアログ ボックスを、最新の状態に更新します。

#### [中止] ボタン

ログ収集を中止します。

# [閉じる] ボタン

[ログ収集進捗] ダイアログ ボックスを閉じます。ログ収集は継続して動作しています。

この時、タイトルビューの [ログ収集] は [進捗状況] に表示が変わっています。 再度 [ログ収集進捗] ダイアログ ボックスを表示するには [進捗状況] をクリ ックしてください。

ログ収集結果

| 結果           | 説明                   |
|--------------|----------------------|
| 正常           | 成功です。                |
| 中止           | ユーザによってログ収集が中止されました。 |
| パラメータ不正      | 内部エラーが発生した可能性があります。  |
| 送信エラー        | 接続エラーが発生しました。        |
| タイムアウト       | 処理にタイムアウトが発生しました。    |
| ビジー          | サーバがビジー状態です。         |
| 圧縮エラー        | ファイル圧縮時にエラーが発生しました。  |
| ファイル 1/0 エラー | ファイルが存在しません。         |
| 空き容量不足       | ディスクに空き容量がありません。     |
| その他異常        | その他のエラーによる失敗です。      |

ログ収集が完了すると、ブラウザのダウンロード保存ダイアログ ボックスが表示されるので、適当な場所にログをダウンロードしてください。

| このファイルを開くか、または「保存しますか? |                                                |  |  |  |
|------------------------|------------------------------------------------|--|--|--|
| 名前:<br>【AB 種類:<br>発信元: | log.cab<br>書庫ファイル(CAB形式), 528 KB<br>localhost  |  |  |  |
|                        | 開(( <u>@</u> ) 保存( <u>S</u> ) <del>ギャンセル</del> |  |  |  |

図 3.15 ログダウンロード保存ダイアログ

(\* Internet Explorer 6.0 SP1 の場合)

<上記画面についての注意>

\* InternetExplorer6.0SP1 以降の場合、上記画面が表示されないことがあります。画面が表示されなかった場合は、セキュリティの設定で、「ファイルのダウンロード時に自動的にダイアログを表示」を有効に設定し、再度ログを収集してください。また、上記画面が表示された状態のまま 10 分以上放置すると、正常にダウンロードできないことがあります。

<上記機能についての注意>

\* ログ収集中に、他のモーダルダイアログ ボックスを表示していると、ログ収集の ファイル保存ダイアログ ボックスが表示されません。ログ収集のファイル保存ダ イアログ ボックスを表示するには、他のモーダルダイアログ ボックスを終了して ください。

# 3.5.2.5. WebManager から フェールオーバー クラスター マネージャー を起動するに は

フェールオーバー クラスター マネージャー とは WSFC のクラスタを管理する GUI です。 WebManager から フェールオーバー クラスター マネージャー を起動するには、[ツー ル] メニューの [WSFC マネージャー を起動する]、またはツールバーの WSFC マネージ ャー 起動アイコン () をクリックします。

#### <注意>

 \* x86\_64 のマシン上で WebManager から フェールオーバー クラスター マネージ ャー を起動させる場合は 64bit 用 Java Runtime のインストールを行い、x86\_64 版 の Web ブラウザを使用する必要があります。
 32bit 用の Java Runtime を使用した場合は、WebManager を動作させることはでき ますが、WebManager から フェールオーバー クラスター マネージャーを起動させ ることはできません。
 ただし、Windows Server 2012 以降では WebManager から フェールオーバー クラス

ター マネージャー を起動させることは出来ません。

[ツール] メニューの [WSFC マネージャー を起動する]と、ツールバーの WSFC マネ ージャー 起動アイコン ()) は通常グレーアウトされていて、操作できない状態になって います。Java のユーザ ポリシー ファイルを設定して、WebManager (Java アプレット) がプラットフォーム OS (Java VM の外) にアクセスする権限を与えてください。

WSFC マネージャー を WebManager から起動可能にするためには以下の手順で設定を 行ってください。

(1) [スタート] メニューの [ファイル名を指定して実行] で、 notepad %HOMEDRIVE%%HOMEPATH%¥.java.policy を実行します。ホームディレ クトリにある .java.policy ファイルが表示されます。ホームディレクトリ に.java.policy ファイルがない場合は、ファイルを新しく作成するかを問うメッセー ジが表示されるので、[はい] をクリックして作成します。

<注意>

 ホームディレクトリは、OS が C ドライブにインストールされていて USERNAME でログインしている場合、C:¥Documents and Settings¥USERNAME となります。
 環境によっては上記と異なる場合もあります。 (2) .java.policy ファイルに、以下の文字列をコピーして、保存します。 <IP アドレス>には接続先の IP アドレスまたは、コンピュータ名を記載してください。

> grant codeBase "http://<IP アドレス>:29003/webmanager.jar" { permission java.security.AllPermission; };

- (3) Web ブラウザをすべて閉じます。
- (4) 再度、WebManager に接続し、[ツール] メニューの [WSFC マネージャー を起動する]、 またはツールバーの WSFC マネージャー 起動アイコン (国) をクリックして WSFC マネージャー を起動します。

フェールオーバー クラスター マネージャーが上手く起動しない場合、以下を再度確認 してください

- \* JRE がコンピュータにインストールされている
- \* JRE がブラウザで有効になっている
- \* .Java.policy ファイルがホームディレクトリに存在し、WebManager のインストー ルパスが指定されている

ただし、クラスタのノードとして動作しているサーバ以外の管理 PC 上で WebManager を起動する場合、この管理 PC 上に別途フェールオーバー クラスター マネージャーがセットアップされている必要があります。

フェールオーバー クラスター マネージャーを管理 PC 上へセットアップする場合 は「リモートサーバー管理ツール パック」の「フェールオーバー クラスタリング ツ ール」をインストールしてください。

#### 3.5.2.6. WebManager の情報を最新に更新するには

WebManager に表示される情報を最新に更新するには、[ツール] メニューの [リロード]、 またはツールバーのリロードアイコン (<sup>•</sup>) をクリックします。

<上記機能についての注意>

A 🔻

- WebManager のクライアントデータ更新方法が Polling に設定されている場合、
   WebManager で表示される内容は定期的に更新され、状態が変化しても即座には
   表示に反映されません。最新の内容を表示したい場合は、操作を行った後 [リロード] アイコンまたは [ツール] メニューの [リロード] をクリックしてください。
- WebManager の自動更新間隔は、WebManager 機能の設定の [WebManager]タブ で設定してください。設定方法についての詳細は「3.5.11.3 WebManager タブ」 を参照してください。
- \* 接続先と通信不可である場合、及び、接続先で WSFC の本体が動作していない場 合などは、一部オブジェクトが灰色で表示されることがあります。

#### 3.5.2.7. WebManager の画面レイアウトを変更するには

各ビューを区切っているスプリットバーのボタンをクリックするか、バーをドラッグすると、WebManagerの画面レイアウトを変更できます。特定のビューのみを表示したい場合などに便利です。スプリットバーとは、WebManagerの各ビューを区切っている

のバーのことで、 **本**を選択するとそのビューを最大表示にし、 **下**を選択するとそのビ ューを非表示にすることが可能です。

# 3.5.3. WebManager のツリービューで各オブジェクトの状態を確認するには

WebManager の画面上で、クラスタを構成する各オブジェクトの状態を視覚的に確認できます。

# 3.5.3.1. WebManager のツリービューで表示される各オブジェクトの色について

各オブジェクトの色は以下のような意味があります。

| No. | アイコン   |             | ステータス            | 説明                                               |
|-----|--------|-------------|------------------|--------------------------------------------------|
| (1) | クラスタ全体 | M           | [正常]             | 全てのサーバ、グループは正常な状<br>態です                          |
|     |        |             | [警告]             | クラスタ内に異常または警告状態<br>のサーバ、グループが存在します               |
|     |        |             | [不明]             | クラスタの情報が取得できません                                  |
| (2) | サーバ全体  |             | [稼動中] /<br>[参加中] | 全てのサーバが稼動中です /<br>[稼動中]状態へ移行中です                  |
|     |        | <u>1</u>    | [警告]             | [一時停止]状態もしくは[参加中]、<br>[不明(停止)]状態のサーバが存在し<br>ています |
|     |        |             | [不明]             | 情報が取得できません                                       |
| (3) | 特定サーバ  |             | [起動済] /<br>[参加中] | サーバは正常に動作しています /<br>[稼動中]状態へ移行中です                |
|     |        | â           | [一時停止]           | サーバが一時停止しています                                    |
|     |        | X           | [停止] /<br>[不明]   | サーバはダウンしています /<br>情報が取得できません                     |
| (4) | クラスタ   |             | [正常]             | 全てのサーバと通信可能です                                    |
|     | ネットワーク | P           | [警告]             | 通信できないサーバが存在します                                  |
|     |        | ×           | [異常]             | 正常に動作していません                                      |
|     |        | 1 Alexandre | [不明]             | 状態が取得できません                                       |

| No. | アイコン          |              | ステータス                                                              | 説明                                                                                                    |
|-----|---------------|--------------|--------------------------------------------------------------------|----------------------------------------------------------------------------------------------------|
| (5) | グループ全体        |              | [オンライン]/<br>[一部オンライン]                                              | 全てのグループは正常な状態です                                                                                                    |
|     |               | <u>1</u>     | [警告]                                                               | グループ内に異常または警告状態<br>のグループが存在します                                                                                                    |
|     |               | $\mathbf{X}$ | [失敗]                                                               | 起動に失敗しているグループがあ<br>ります                                                                                                    |
|     |               |              | [保留中]/<br>[不明]                                                     | グループは動作中です /<br>情報が取得できません                                                                                                    |
| (6) | 特定グループ        | <b>B</b>     | [オンライン]/<br>[一部オンライン]                                              | グループはオンラインです /<br>グループは一部オンラインです                                                                                                    |
|     |               | X            | [失敗]                                                               | グループは起動に失敗しています                                                                                                    |
|     |               | 司            | [保留中]/<br>[オフライン]/<br>[不明]                                         | グループは動作中です /<br>グループは停止中です /<br>情報が取得できません                                                                                                    |
| (7) | DHCP サー<br>ビス |              | [オンライン]                                                            | DHCP サービスリソースは起動済<br>みです                                                                                                    |
|     |               | ×            | [失敗]                                                               | DHCP サービスリソースの操作に<br>失敗しました                                                                                                    |
|     |               |              | [初期化中]/<br>[オフライン]/<br>[保留中]/<br>[オンライン待ち]/<br>[オフライン待ち] /<br>[不明] | <ul> <li>DHCP サービスリソースは初期化</li> <li>中です /</li> <li>DHCP サービスリソースは停止済</li> <li>みです /</li> <li>DHCP サービスリソースは操作中</li> <li>です /</li> <li>DHCP サービスリソースがオンラ</li> <li>イン待ちです /</li> <li>DHCP サービスリソースがオフラ</li> <li>イン待ちです /</li> <li>情報が取得できません</li> </ul> |

| No. | アイコン           |   | ステータス                                                              | 説明                                                                                                    |
|-----|----------------|---|--------------------------------------------------------------------|----------------------------------------------------------------------------------------------------|
| (8) | 分散トラン<br>ザクション | B | [オンライン]                                                            | 分散トランザクションコーディネ<br>ータリソースは起動済みです                                                                                                    |
|     | コーディネータ        | × | [失敗]                                                               | 分散トランザクションコーディネ<br>ータスリソースは操作に失敗しま<br>した                                                                                                    |
|     |                |   | [初期化中]/<br>[オフライン]/<br>[保留中]/<br>[オンライン待ち]/<br>[オフライン待ち] /<br>[不明] | 分散トランザクションコーディネ<br>ータリソースが初期化中です /<br>分散トランザクションコーディネ<br>ータリソースは停止済みです /<br>分散トランザクションコーディネ<br>ータリソースが操作中です /<br>分散トランザクションコーディネー<br>タリソースがオンライン待ちです /<br>分散トランザクションコーディネー<br>タリソースがオフライン待ちです /<br>情報が取得できません                                         |
| (9) | 汎用アプリ<br>ケーション |   | [オンライン]                                                            | 汎用アプリケーションリソースは<br>起動済みです                                                                                                    |
|     |                | × | [失敗]                                                               | 汎用アプリケーションリソースは<br>操作に失敗しました                                                                                                    |
|     |                |   | [初期化中]/<br>[オフライン]/<br>[保留中]/<br>[オンライン待ち]/<br>[オフライン待ち] /<br>[不明] | <ul> <li>汎用アプリケーションリソースが<br/>初期化中です /</li> <li>汎用アプリケーションリソースは</li> <li>停止済みです /</li> <li>汎用アプリケーションリソースが</li> <li>操作中です /</li> <li>汎用アプリケーションリソースが</li> <li>オンライン待ちです /</li> <li>汎用アプリケーションリソースが</li> <li>オフライン待ちです /</li> <li>情報が取得できません</li> </ul> |

| No.  | アイコン        |   | ステータス                                                              | 説明                                                                                                    |
|------|-------------|---|--------------------------------------------------------------------|----------------------------------------------------------------------------------------------------|
| (10) | 汎用スクリ<br>プト |   | [オンライン]                                                            | 汎用スクリプトリソースは起動済<br>みです                                                                                                    |
|      |             | × | [失敗]                                                               | 汎用スクリプトリソースは操作に<br>失敗しました                                                                                                    |
|      |             |   | [初期化中]/<br>[オフライン]/<br>[保留中]/<br>[オンライン待ち]/<br>[オフライン待ち]/<br>[不明]  | <ul> <li>汎用スクリプトリソースが初期化</li> <li>中です /</li> <li>汎用スクリプトリソースは停止済</li> <li>みです /</li> <li>汎用スクリプトリソースが操作中</li> <li>です /</li> <li>汎用スクリプトリソースがオンラ</li> <li>イン待ちです /</li> <li>汎用スクリプトリソースがオフラ</li> <li>イン待ちです /</li> </ul> |
|      |             |   |                                                                    | 情報が取得できません                                                                                                    |
| (11) | 汎用サービ<br>ス  |   | [オンライン]                                                            | 汎用サービスリソースは起動済み<br>です                                                                                                    |
|      |             | × | [失敗]                                                               | 汎用サービスリソースは操作に失<br>敗しました                                                                                                    |
|      |             |   | [初期化中]/<br>[オフライン]/<br>[保留中]/<br>[オンライン待ち]/<br>[オフライン待ち] /<br>[不明] | 汎用サービスリソースが初期化中<br>です /<br>汎用サービスリソースは停止済み<br>です /<br>汎用サービスリソースが操作中で<br>す /<br>汎用サービスリソースがオンライ<br>ン待ちです /<br>汎用サービスリソースがオフライ<br>ン待ちです /<br>情報が取得できません                                                                  |

| No.  | アイコン         |   | ステータス                                                              | 説明                                                                                                    |
|------|--------------|---|--------------------------------------------------------------------|----------------------------------------------------------------------------------------------------|
| (12) | メッセージ<br>キュー |   | [オンライン]                                                            | メッセージキューリソースは起動<br>済みです                                                                                                    |
|      |              | × | [失敗]                                                               | メッセージキューリソースは操作<br>に失敗しました                                                                                                    |
|      |              |   | [初期化中]/<br>[オフライン]/<br>[保留中]/<br>[オンライン待ち]/<br>[オフライン待ち]/<br>[不明]  | メッセージキューリソースが初期<br>化中です /<br>メッセージキューリソースは停止<br>済みです /<br>メッセージキューリソースが操作<br>中です /<br>メッセージキューリソースがオン<br>ライン待ちです /<br>メッセージキューリソースがオフ<br>ライン待ちです /<br>情報が取得できません |
| (13) | 印刷スプー<br>ラ   |   | [オンライン]                                                            | 印刷スプーラリソースは起動済み<br>です                                                                                                    |
|      |              | × | [失敗]                                                               | 印刷スプーラリソースは操作に失<br>敗しました                                                                                                    |
|      |              |   | [初期化中]/<br>[オフライン]/<br>[保留中]/<br>[オンライン待ち]/<br>[オフライン待ち] /<br>[不明] | 印刷スプーラリソースが初期化中<br>です/<br>印刷スプーラリソースは停止済み<br>です/<br>印刷スプーラリソースが操作中で<br>す/<br>印刷スプーラリソースがオンライ<br>ン待ちです/<br>印刷スプーラリソースがオフライ<br>ン待ちです/<br>情報が取得できません                |

| No.  | アイコン         |   | ステータス                                                              | 説明                                                                                                    |
|------|--------------|---|--------------------------------------------------------------------|----------------------------------------------------------------------------------------------------|
| (14) | 仮想マシン        |   | [オンライン]                                                            | 仮想マシンリソースは起動済みで<br>す                                                                                                    |
|      |              | × | [失敗]                                                               | 仮想マシンリソースは操作に失敗<br>しました                                                                                                    |
|      |              |   | [初期化中]/<br>[オフライン]/<br>[保留中]/<br>[オンライン待ち]/<br>[オフライン待ち] /<br>[不明] | 仮想マシンリソースが初期化中です/<br>仮想マシンリソースは停止済みです/<br>仮想マシンリソースが操作中です/<br>仮想マシンリソースがオンライン<br>待ちです/<br>仮想マシンリソースがオフライン<br>待ちです/<br>情報が取得できません                                                                                                    |
| (15) | WINSサービ<br>ス |   | [オンライン]                                                            | WINS サービスリソースは起動済<br>みです                                                                                                    |
|      |              | × | [失敗]                                                               | WINS サービスリソースは操作に<br>失敗しました                                                                                                    |
|      |              |   | [初期化中]/<br>[オフライン]/<br>[保留中]/<br>[オンライン待ち]/<br>[オフライン待ち] /<br>[不明] | <ul> <li>WINS サービスリソースが初期化</li> <li>中です /</li> <li>WINS サービスリソースは停止済</li> <li>みです /</li> <li>WINS サービスリソースが操作中</li> <li>です /</li> <li>WINS サービスリソースがオンラ</li> <li>イン待ちです /</li> <li>WINS サービスリソースがオフラ</li> <li>イン待ちです /</li> <li>情報が取得できません</li> </ul> |

| No.  | アイコン          |      | ステータス                                                              | 説明                                                                                                    |
|------|---------------|------|--------------------------------------------------------------------|----------------------------------------------------------------------------------------------------|
| (16) | ディスク ド<br>ライブ | ())) | [オンライン]                                                            | ディスク ドライブリソースは起動<br>済みです                                                                                                    |
|      |               | ×    | [失敗]                                                               | ディスク ドライブリソースは操作<br>に失敗しました                                                                                                    |
|      |               |      | [初期化中]/<br>[オフライン]/<br>[保留中]/<br>[オンライン待ち]/<br>[オフライン待ち] /<br>[不明] | ディスク ドライブリソースが初期<br>化中です /<br>ディスク ドライブリソースは停止<br>済みです /<br>ディスク ドライブリソースが操作<br>中です /<br>ディスク ドライブリソースがオン<br>ライン待ちです /<br>ディスク ドライブリソースがオフ<br>ライン待ちです /<br>情報が取得できません |
| (17) | ファイルサ<br>ーバ   | 1    | [オンライン]                                                            | ファイルサーバリソースは起動済<br>みです                                                                                                    |
|      |               | ×    | [失敗]                                                               | ファイルサーバリソースは操作に<br>失敗しました                                                                                                    |
|      |               | *    | [初期化中]/<br>[オフライン]/<br>[保留中]/<br>[オンライン待ち]/<br>[オフライン待ち] /<br>[不明] | ファイルサーバリソースが初期化<br>中です /<br>ファイルサーバリソースは停止済<br>みです /<br>ファイルサーバリソースが操作中<br>です /<br>ファイルサーバリソースがオンラ<br>イン待ちです /<br>ファイルサーバリソースがオフラ<br>イン待ちです /<br>情報が取得できません           |

| No.  | アイコン     |          | ステータス       | 説明                   |
|------|----------|----------|-------------|----------------------|
| (18) | IP アドレス  | 1        | [オンライン]     | IP アドレスリソースは起動済みです   |
|      |          | ×        | [失敗]        | IP アドレスリソースは操作に失敗    |
|      |          |          |             | しました                 |
|      |          | -        | [初期化中]/     | IP アドレスリソースが初期化中です / |
|      |          |          | [オフライン]/    | IP アドレスリソースは停止済みです / |
|      |          |          | [保留中] /     | IP アドレスリソースが操作中です /  |
|      |          |          | [オンライン待ち]/  | IP アドレスリソースがオンライン    |
|      |          |          | [オフライン待ち] / | 待ちです /               |
|      |          |          | [不明]        | IP アドレスリソースがオフライン    |
|      |          |          |             | 待ちです /               |
|      |          |          |             | 情報が取得できません           |
| (19) | IPv6 アドレ | <b>1</b> | [オンライン]     | IPv6 アドレスリソースは起動済み   |
|      | ス        |          |             | です                   |
|      |          | ×        | [失敗]        | IPv6 アドレスリソースは操作に失   |
|      |          |          |             | 敗しました                |
|      |          | *        | [初期化中]/     | IPv6 アドレスリソースが初期化中   |
|      |          |          | [オフライン] /   | です!                  |
|      |          |          | [保留中]/      | IPv6 アドレスリソースは停止済み   |
|      |          |          | [オンライン待ち]/  | です!                  |
|      |          |          | [オフライン待ち] / | IPv6 アドレスリソースが操作中で   |
|      |          |          | [不明]        | す /                  |
|      |          |          |             | IPv6 アドレスリソースがオンライ   |
|      |          |          |             | ン待ちです /              |
|      |          |          |             | IPv6 アドレスリソースがオフライ   |
|      |          |          |             | ン待ちです /              |
|      |          |          |             | 情報が取得できません           |

| No.  | アイコン               |   | ステータス                                                              | 説明                                                                                                    |
|------|--------------------|---|--------------------------------------------------------------------|----------------------------------------------------------------------------------------------------|
| (20) | IPv6 トンネ<br>ル アドレス | 1 | [オンライン]                                                            | IPv6 トンネル アドレスリソース<br>は起動済みです                                                                                                    |
|      |                    | × | [失敗]                                                               | IPv6 トンネル アドレスリソース<br>は操作に失敗しました                                                                                                    |
|      |                    | * | [初期化中]/<br>[オフライン]/<br>[保留中]/<br>[オンライン待ち]/<br>[オフライン待ち] /<br>[不明] | <ul> <li>IPv6 トンネル アドレスリソース<br/>が初期化中です /</li> <li>IPv6 トンネル アドレスリソース<br/>は停止済みです /</li> <li>IPv6 トンネル アドレスリソース<br/>が操作中です/</li> <li>IPv6 トンネル アドレスリソース<br/>がオンライン待ちです /</li> <li>IPv6 トンネル アドレスリソース<br/>がオンライン待ちです /</li> <li>I静が取得できません</li> </ul> |
| (21) | ネットワーク名            | 1 | [オンライン]                                                            | ネットワーク名リソースは起動済<br>みです                                                                                                    |
|      |                    | × | [失敗]                                                               | ネットワーク名リソースは操作に<br>失敗しました                                                                                                    |
|      |                    | * | [初期化中]/<br>[オフライン]/<br>[保留中]/<br>[オンライン待ち]/<br>[オフライン待ち] /<br>[不明] | ネットワーク名リソースが初期化<br>中です /<br>ネットワーク名リソースは停止済<br>みです /<br>ネットワーク名リソースが操作中<br>です /<br>ネットワーク名リソースがオンラ<br>イン待ちです /<br>ネットワーク名リソースがオフラ<br>イン待ちです /<br>情報が取得できません                                                                                          |

| No.  | アイコン  |    | ステータス       | 説明               |
|------|-------|----|-------------|------------------|
| (22) | 上記以外の | O  | [オンライン]     | リソースは起動済みです      |
|      | リソース  | X  | [失敗]        | リソースは操作に失敗しました   |
|      |       |    | [初期化中]/     | リソースが初期化中です /    |
|      |       | r= | [オフライン] /   | リソースは停止済みです /    |
|      |       |    | [保留中]/      | リソースが操作中です /     |
|      |       |    | [オンライン待ち]/  | リソースがオンライン待ちです / |
|      |       |    | [オフライン待ち] / | リソースがオフライン待ちです / |
|      |       |    | [不明]        | 情報が取得できません       |

#### 3.5.3.2. WebManager から実行できる操作

[(1) クラスタ全体]、[(3) 特定サーバ] 及び、[(6) 特定グループ]は右クリックを行うことで、クラスタに対する操作を行うことが可能です。

#### クラスタ全体のオブジェクト

右クリックを行うことで以下のメニューが表示されます。

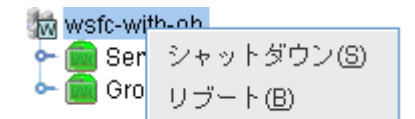

図 3.16 クラスタ全体のオブジェクト・動作メニュー

\* シャットダウン

稼動中の全てのサーバをシャットダウンします。選択すると以下の確認ダイ アログが表示されます。

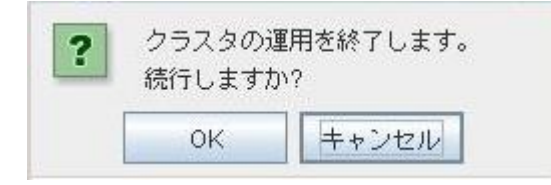

図 3.17 シャットダウン・確認ダイアログ

ただし、現在 WebManager が接続されているサーバから通信不能なサーバ (全ての LAN ハートビートリソースが停止済のサーバ)はシャットダウンさ れません。

\* リブート

稼動中の全てのサーバをリブートします。選択すると以下の確認ダイアログ が表示されます。

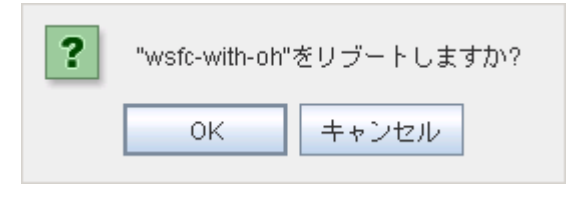

図 3.18 リブート・確認ダイアログ

### 特定サーバのオブジェクト

右クリックを行うことで以下のメニューが表示されます。

| 揻 wsfc-with-oh |         |
|----------------|---------|
| 🔶 💼 Servers    |         |
| 🚽 🗠 🥡 server1  |         |
| 🖕 💼 server2    | 再開(R)   |
| 🗠 🧰 Groups     | 一時停止(P) |

### 図 3.19 特定サーバのオブジェクト・動作メニュー

\* 再開

選択したサーバを再開します。選択すると以下の確認ダイアログが表示されま す。

| ? | "server1"を再開<br>よろしいですカ | 開します。<br>))? |  |
|---|-------------------------|--------------|--|
|   | ОК                      | キャンセル        |  |

図 3.20 再開・確認ダイアログ

\* 一時停止

選択したサーバを一時停止します。選択すると以下の確認ダイアログが表示されます。

| ? | "server1"を一時停止します。<br>よろしいですか? |       |  |
|---|--------------------------------|-------|--|
|   | OK                             | キャンセル |  |

図 3.21 一時停止・確認ダイアログ

# 特定グループのオブジェクト

右クリックを行うことで以下のメニューが表示されます。

| 👿 wsfc-with-oh |                |
|----------------|----------------|
| 👇 💼 Servers    |                |
| 🔶 🧰 Groups     |                |
| 🗠 🚭 クラスタ グループ  | t              |
| 🖕 🧃 使用可能記憶域    | 起動(A)          |
|                | 停止①            |
|                | 移動( <u>M</u> ) |

#### 図 3.22 特定グループのオブジェクト・動作メニュー

\* 起動(停止中のみ選択可能)
 選択したグループを起動します。選択したグループをどのサーバで起動するか
 選択するダイアログが表示されます。

| ? | "クラスタ グル | ノープ"をサーバ" | 'クラスタ グル~ | -プ"に起動しますか? |
|---|----------|-----------|-----------|-------------|
|   |          | ОК        | キャンセル     |             |

図 3.23 起動・確認ダイアログ

\* 停止(起動中または異常状態のみ選択可能)
 選択したグループを停止します。選択すると以下の確認ダイアログが表示されます。

| ? | "クラスタ グル | ープ"を停止しますか? |
|---|----------|-------------|
|   | OK       | キャンセル       |

#### 図 3.24 停止・確認ダイアログ

\* 移動 (起動中のみ選択可能)

選択したグループを移動します。選択したグループをどのサーバに移動するか 選択するダイアログが表示されます。

| サーバを選択してくた | ごさい: | server1 | • |
|------------|------|---------|---|
| ОК         | ++ン  | セル      |   |

図 3.25 移動・確認ダイアログ

#### 3.5.4. WebManager のリストビューでクラスタの状態を確認する

リストビューでは WebManager のツリービューで選択したオブジェクトの情報を見る ことができます。

#### 3.5.4.1. WebManager のリストビューでサーバ全体の状態を確認するには

ツリービューでサーバ全体のオブジェクト と を選択すると、右側のリストビューに [サ

ーバ名]、[ステータス] が表示されます。

| Servers : Servers |       |
|-------------------|-------|
| サーバ名              | ステータス |
| server1           | 稼動中   |
| server2           | 稼動中   |

図 3.26 サーバ全体のオブジェクトの状態

# 3.5.4.2. WebManager のリストビューで特定サーバの状態を確認するには

ツリービューで特定サーバのオブジェクト を選択すると上段にはサーバの [名前]、 [製品]、[IP アドレス]、[ステータス] が表示され、下段にはネットワークステータスの [ネ ットワーク名]、[ステータス]が表示されます。

| サーバ: clg101-w2 | k8-4                         |
|----------------|------------------------------|
| プロバティ          | 設定値                          |
| 名前             | server1                      |
| 製品             | Microsoft(R) Cluster service |
| IPアドレス         | 192.168.12.134               |
| ステータス          | 稼動中                          |
| 名前             | サーバ名                         |
| 製品             | 製品名                          |
| IP アドレス        | パブリック LAN の IP アドレス          |
| ステータス          | サーバのステータス                    |

| ネットワークステータス   |       |
|---------------|-------|
| ネットワーク名       | ステータス |
| クラスタ ネットワーク 1 | 正常    |

図 3.27 特定サーバのオブジェクトの状態

# 3.5.5. WebManager でアラートを確認する

WebManager の下部分で、アラートを確認することができます。

アラートビューの各フィールドは、以下のような構成になっています。

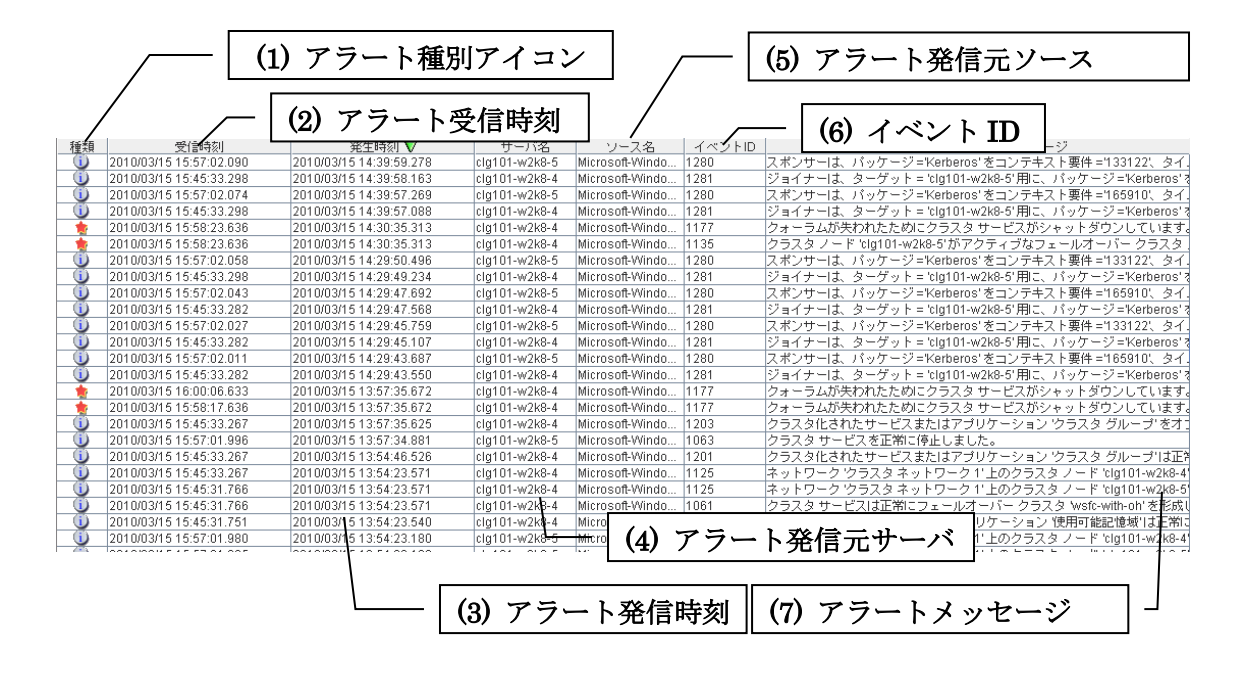

図 3.28 アラート確認画面

アラートメッセージの検索については、「**3.5.2.3**. WebManager でアラートの検索を行 うには」を参照してください。

# 3.5.5.1. アラートビューの各フィールドについて

WebManager のアラートビューの各フィールドの意味は以下のとおりです。

(1) アラート種別アイコン

| アラート種別 | 意味                   |
|--------|----------------------|
| ()     | 情報メッセージであることを示しています。 |
|        | 警告メッセージであることを示しています。 |
| *      | 異常メッセージであることを示しています。 |

## (2) アラート受信時刻

アラートを受信した時刻です。WebManager 接続先のサーバの時刻が適用されます。

#### (3) アラート発信時刻

各サーバからアラートが発信された時刻です。アラート発信元サーバの時刻が適用されます。

#### (4) アラート発信元サーバ

アラートを発信したサーバのサーバ名です。

# (5) アラート発信元ソース

アラートを発信したソースのソース名です。

# (6) イベント ID

各アラートに設定されているイベント ID 番号です。

#### (7) アラートメッセージ

アラートメッセージ本体です。

# 3.5.5.2. アラートビューの操作

アラートビューの各フィールド名を示すバー

各フィールドを選択するごとに △ か ▼ のマークが表示されます。

| マーク      | 意味                              |
|----------|---------------------------------|
| Δ        | アラートをそのフィールドに関しての昇順に並び替<br>えます。 |
| $\nabla$ | アラートをそのフィールドに関しての降順に並び替<br>えます。 |

既定の状態では [発生時刻] について降順に並んでいます。

フィールド名の部分を左右にドラッグすることで、項目の表示順を変更することもできます。

また、このバーを右クリックすると、以下のポップアップ画面が表示され、表示する項 目を選択することができます。既定の状態ではすべての項目が選択されています。

| 種類         | 受信時刻                    | 窓生時な            | $\nabla$ | サーバ名    |          |
|------------|-------------------------|-----------------|----------|---------|----------|
|            | 2010/03/15 15:57:02.090 | ☑ 種類            | 9:59.278 | server2 | Microso1 |
| <b>i</b>   | 2010/03/15 15:45:33.298 | ☑ 受信時刻          | 9:58.163 | server1 | Microsot |
| 1          | 2010/03/15 15:57:02.074 | 网络牛哇加           | 9:57.269 | server2 | Microsot |
| 1          | 2010/03/15 15:45:33.298 | ◎ 完主时刻          | 9:57.088 | server1 | Microsot |
| -          | 2010/03/15 15:58:23.636 | ■ サーバ名          | 0:35.313 | server1 | Microsot |
| -          | 2010/03/15 15:58:23.636 | ■ ソース名          | 0:35.313 | server1 | Microsot |
| 1          | 2010/03/15 15:57:02.058 |                 | 9:50.496 | server2 | Microsot |
| 1          | 2010/03/15 15:45:33.298 |                 | 9:49.234 | server1 | Microsot |
| <b>(</b> ) | 2010/03/15 15:57:02.043 | ■ メッセージ         | 9:47.692 | server2 | Microsot |
| (i)        | 2010/03/15 15:45:33 282 | 2010/03/15 14:3 | Q-17 669 | cowor1  | Microsof |

図 3.29 バーのポップアップ画面

表示されているアラートをダブルクリックすると、以下の画面が表示され、アラートの 詳細を確認することができます。

| 🏄 アラートログ詳編                                                                                     | 書情報                            | × |  |
|------------------------------------------------------------------------------------------------|--------------------------------|---|--|
| 詳細情報                                                                                           |                                |   |  |
| 種類:                                                                                            | 情報                             |   |  |
| 受信時刻:                                                                                          | 2010/03/15 15:57:02.058        | ▼ |  |
| 発生時刻:                                                                                          | 2010/03/15 14:29:50.496        |   |  |
| サーバ名:                                                                                          | server2                        |   |  |
| ソース名                                                                                           | Microsoft-Windows-FailoverClus |   |  |
| イベントID:                                                                                        | 1280                           |   |  |
| メッセージ:                                                                                         |                                |   |  |
| スポンサーは、パッケージ='Kerberos'をコンテキスト要件<br>='133122'、タイムアウト='30000'で使用してセキュリティ コ<br>ンテキストを作成しようとしました。 |                                |   |  |
|                                                                                                | 閉じる                            |   |  |

図 3.30 アラートの詳細画面

また、アラートを右クリックすると、以下のポップアップ画面が表示され、表示するア ラートのタイプを選択できます。既定の状態ではすべての項目が選択されています。

| 1     | 2008/09/16 12:03:48.593              |                |
|-------|--------------------------------------|----------------|
| - 🚖 - | <sup>1</sup> 2000/00/4β 12:03:48.578 |                |
| 1     | ☑ 情報                                 | 6 12:03:48.562 |
|       | ☑ 警告                                 | 6 12:03:48.046 |
|       | ☑ 毘堂                                 | 6 12:03:47.328 |
|       |                                      |                |
|       | 2008/09/16 11:56:58.125              |                |
| 1     | 2008/09/16 11:56:58.109              |                |

図 3.31 アラートタイプ選択画面
## 3.5.6. WebManager を手動で停止/開始する

**OperationHelper** のインストール時に「WebManager 機能の使用」選択画面で「使用する」を指定した場合は、OS の起動/停止と合わせて WebManager が起動/停止するようになっています。

手動で停止/開始する場合、OS のサービス制御マネージャーから、下記のサービスを停止 /開始してください。

- \* OperationHelper
- \* OperationHelper AE Transaction
- \* OperationHelper AE Event
- \* OperationHelper AE Manager
- \* OperationHelper AE Web Alert
- \* OperationHelper AE

## 3.5.7. WebManager を利用したくない場合

セキュリティの観点から WebManager を利用したくない場合、OS の [管理ツール] の [サービス]で OperationHelper AE Manager の[スタートアップの種類]を[手動]に変更してく ださい。

[管理ツール]の [サービス] で設定する場合は、「3.5.6 記載されているサービス一覧」を「手動」に設定してください。

WebManager 機能の設定で行う場合は[アラートログ]タブで設定してください。設定方法 についての詳細は「3.5.11.3. WebManager タブ」を参照してください。

## 3.5.8. WebManager の接続制限、操作制限を設定する

WebManager の接続制限、操作制限は WebManager 機能の設定の[アラートログ]タブで 設定してください。設定方法についての詳細は「3.5.11.3 WebManager タブ」を参照し てください。

## 3.5.8.1. 使用制限の種類

使用制限の方法は以下の2つがあります。

- \* クライアント IP アドレスによる接続制限
- \* パスワードによる制限

#### クライアント IP アドレスによる接続制限

WebManager に接続できるクライアントの WebManager での操作を、クライ アント IP アドレスにより制限する機能です。 WebManager 機能の設定の [WebManager]タブで設定してください。設定方法

についての詳細は「3.5.11.3 WebManager  $\boldsymbol{9}$  ブ」を参照してください。 WebManager の接続制限の設定において、[接続を許可するクライアント IP ア ドレス一覧] に追加されていない IP アドレスから WebManager に接続しよう とすると以下のエラーメッセージが表示されます。

Internet Explorer の場合

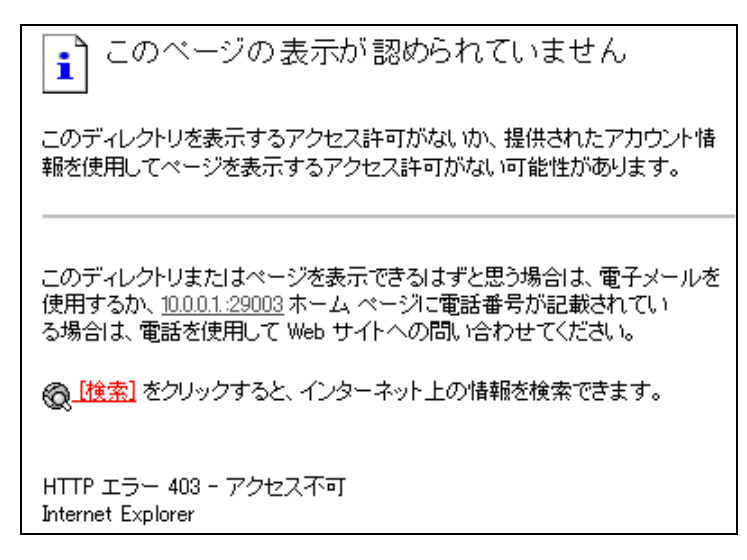

図 3.32 エラーメッセージ画面

操作制限するように登録されたクライアントから WebManager に接続した場合、ツールバーの右側に以下のように「参照モード」と表示されます。

| ファイル <mark>(E)</mark> | 년고 ( <u>V</u> ) | ツール <mark>(</mark> ) | ヘルプ <b>(<u>H</u>)</b> |  |
|-----------------------|-----------------|----------------------|-----------------------|--|
| 20                    | ø.              | <b>Q</b>             | 🕄 参照モード               |  |

図 3.33 参照モード確認画面

操作制限を行なうと WebManager 上から以下の操作ができなくなります。

- \* クラスタのシャットダウン、シャットダウンリブート
- \* 各サーバのサスペンド・リジューム
- \* 各グループの起動、停止、移動
- \* ログ収集
- \* WSFC のフェールオーバー クラスター マネージャーの起動

## パスワードによる制限

パスワードにより WebManager での参照や操作を制限する機能です。

WebManager 機能の設定の [WebManager]タブで設定してください。設定方法 についての詳細は「3.5.11.3 WebManager タブ」を参照してください。

WebManager のパスワード制限の設定において、パスワードを設定して WebManager に接続しようとすると以下の認証ダイアログ ボックスが表示さ れます。

| 權限:              | <b>操作可能</b> ▼ |  |  |  |
|------------------|---------------|--|--|--|
| パスワード:           |               |  |  |  |
| ОК               | キャンセル         |  |  |  |
| Java Applet Wind | low           |  |  |  |

図 3.34 パスワード制限設定ダイアログボックス

[権限] で [操作可能] および [参照専用] を選択し正しいパスワードを入力する と、WebManager にログインできます。

- \* パスワード制限を設定していない場合は、認証ダイアログ ボックスは表示 されません (認証なしにログインできます)
- \* パスワードを 3 回間違えると、WebManager にログインできません
- \* 参照専用の権限でログインした場合には、以下のように「参照モード」が表示されます。

| ファイル(E) | ビュー <mark>(⊻</mark> ) | ツール <mark>(I</mark> ) | ヘルプ <mark>(H)</mark> |
|---------|-----------------------|-----------------------|----------------------|
| 2       | ø.                    | <b>₽</b>              | 🖗 参照モード              |

図 3.35 参照モード確認画面

操作制限を行なうと WebManager 上から一部の操作ができなくなります。制限 される操作の一覧は「クライアント IP アドレスによる接続制限」を参照してく ださい。

ログイン、ログインした後の権限切替えに関しては「**3.5.8.2. WebManager** の 権限切替え」も合わせて参照してください。

## 使用制限の組み合わせ

IP アドレスによる制限機能とパスワードによる制限機能を併用した場合の操作 制限は以下のようになります。

|  |               |      | パスワード制限 |      | 制限                |
|--|---------------|------|---------|------|-------------------|
|  |               |      | 操作可能    | 参照専用 | 操作/参照不可<br>(認証失敗) |
|  | クライアント        | 操作可能 | 操作可能    | 参照専用 | 使用不可              |
|  | IP アドレス<br>制限 | 参照専用 | 参照専用*   | 参照専用 | 使用不可              |
|  |               | 接続不可 | 接続不可    | 接続不可 | 接続不可              |

\*権限の選択で選べません。

#### 3.5.8.2. WebManager の権限切替え

WebManager に接続する場合と、権限を切り替える場合は以下のフロー図になります。

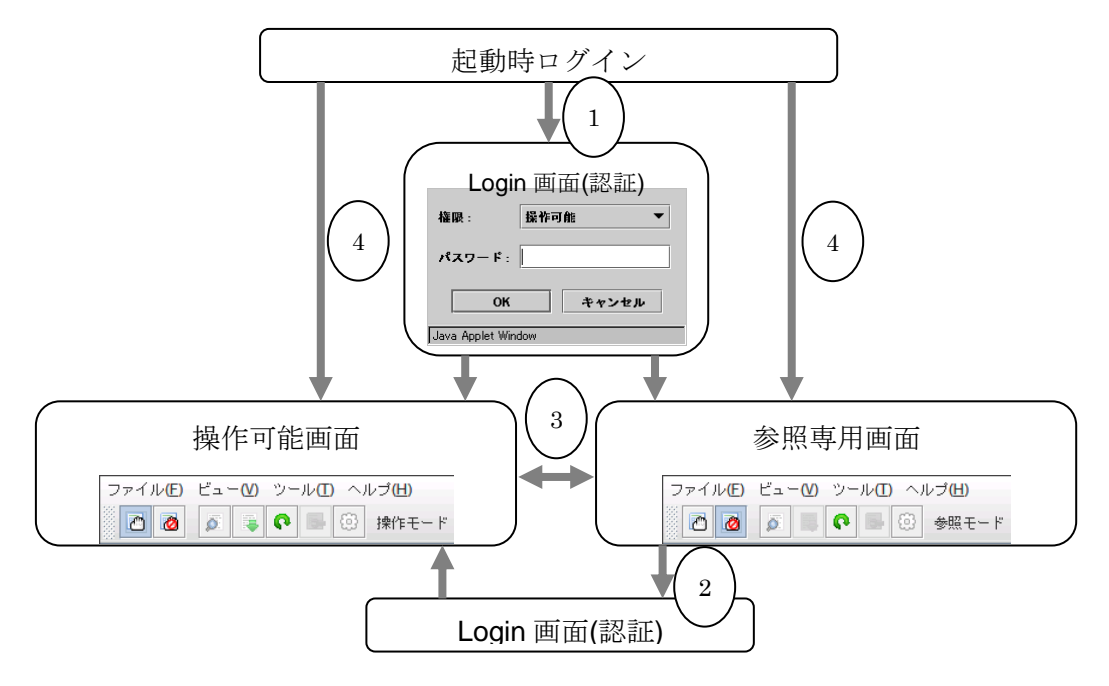

図 3.36 WebManager 接続権限切り替えのフロー

#### (1) WebManager へのログイン

操作可能か参照専用のパスワードを設定している場合、ログイン認証ダイアログ ボ ックスが表示されます。[操作可能] および [参照専用] の権限を選び正しいパスワー ドを入力すると WebManager にログインできます。

#### (2) 参照専用画面から操作可能画面への権限切替え

操作可能か参照専用のパスワードを設定している場合、パスワード認証ダイアログ ボックスが表示されます。正しいパスワードを入力するとログインできます。パスワ ード制限を設定していない場合は、空のパスワードのままログインします。

#### (3) 操作可能画面から参照専用画面への権限切替え

認証なしに権限を切り替えられます。パスワード制限の設定をしている場合でも、認 証なしに権限を切り替えられます。

#### (4) 操作可能と参照専用のパスワードを両方設定しない場合のログイン

クライアント IP 制限に従ってログインします。クライアント IP 制限を設定していない場合は、権限が操作可能の WebManager にログインします。また、この場合は参照専用への権限の切り替えができません。

## 3.5.9. WebManager の注意制限事項

- \* WebManager で表示される内容は必ずしも最新の状態を示しているわけではありません。最新の情報を取得したい場合、ツールバーの[リロード] アイコン、または[ツール] メニューの[リロード] をクリックして最新の内容を取得してください。
- \* WebManager が情報を取得している間にサーバダウンが発生すると、情報の取得に失敗し、一部オブジェクトが正しく表示されない場合があります。 次回の自動更新まで待つか、ツールバーの [リロード] アイコン、または [ツール] メニューの [リロード] をクリックして最新の内容を再取得してください。
- \* ログ収集は、複数の WebManager から同時に実行できません。
- \* 接続先と通信できない状態で操作を行うと、制御が戻ってくるまでしばらく時間がか かる場合があります。
- \* マウスポインタが処理中を表す腕時計や砂時計になっている状態で、ブラウザ外にカ ーソルを移動すると、処理中であってもカーソルが矢印の状態に戻ってしまうことが あります。
- Proxy サーバを経由する場合は、WebManager のポート番号を中継できるように、
   Proxy サーバの設定をしてください。
- OperationHelperのアップデートを行なった場合は、ブラウザを終了し、Javaのキャッシュをクリアしてからブラウザを再起動してください。
- \* Windows Server 2012 以降では WebManager から、フェールオーバー クラスター マ ネージャーを起動することは出来ません。

# 3.5.10. WebManager に表示されるエラーメッセージ

# WebManager 運用時に表示されるエラーメッセージの一覧を示します。

| レベル | メッセージ                                 | 原因                                                                                                   | 対 策                                                                                      |
|-----|---------------------------------------|----------------------------------------------------------------------------------------------------|------------------------------------------------------------------------------------------|
| エラー | 応答を待っているため、グ<br>ループを起動できません。          | OperationHelper が起動途中のた<br>め状態の取得ができません。                                                             | しばらく待ってからリロードして<br>ください。                                                                 |
| エラー | サーバに接続できません。                          | WebManager と OperationHelper<br>サーバとの接続に失敗しました。                                                      | 接続先サーバが起動している<br>ことを確認してください。                                                            |
| エラー | 接続タイムアウト。                             | 内部のタイムアウトが発生しました。                                                                                    | 時間がかかる操作/処理を行っ<br>た場合に発生することがありま<br>す。<br>その後の状態を確認し、問題<br>なければそのまま運用しても<br>支障ありません。     |
| エラー | 接続が切れました。                             | WebManager とOperationHelper<br>サーバとの接続が切断されました。                                                      | 接続先サーバがダウンしてい<br>ないか確認してください。                                                            |
| エラー | リソースを起動できません。                         | グループ配下の一部のリソースの起<br>動に失敗しました。                                                                        | リソースが異常となった原因を<br>解決してください。<br>詳細なエラーはアラートログを<br>参照してください。                               |
| エラー | リソースを停止できません。                         | グループ配下の一部のリソースの停<br>止に失敗しました。                                                                        | リソースが異常となった原因を<br>解決してください。<br>詳細なエラーはアラートログを<br>参照してください。                               |
| エラー | サーバからログを取得でき<br>ませんでした。               | ログ収集に失敗しました。<br>ログ収集中に一部のサーバがシャッ<br>トダウンされた可能性があります。<br>障害が発生して一部のサーバと通<br>信ができない状態になった可能性が<br>あります。 | 再度ログ収集を実行してください。<br>特定のサーバのログが採取で<br>きない場合には、サーバ上で<br>clplogcc コマンドを使用してロ<br>グを採取してください。 |
| エラー | サーバとの接続に失敗しま<br>した(%1 : %2)           | WebManager との通信に失敗しま<br>した。                                                                          | サーバ側でOperationHelper<br>Web Alert サービスが動作し<br>ていることを確認してください。                            |
| エラー | グループのオンラインサー<br>バが見つかりません             | グループがオンラインになっている<br>サーバが発見できませんでした。                                                                  | 操作中に、サーバステータス<br>が変更された可能性がありま<br>す。リロードしてください。                                          |
| エラー | サーバからクラスタ情報の<br>ツリービューを取得できま<br>せんでした | クラスタ構成の取得に失敗しました。                                                                                    | サーバ側でコマンド等により<br>OperationHelper が動作して<br>いることを確認してください。                                 |

| レベル | メッセージ                                                        | 原因                                                                                                    | 対 策                                                                                                    |
|-----|--------------------------------------------------------------|----------------------------------------------------------------------------------------------------|----------------------------------------------------------------------------------------------------|
| エラー | 最新のアラートログの取得<br>に失敗しました                                      | <ol> <li>1) alertlog.alt ファイルが存在しな<br/>いか壊れています。</li> <li>2) クラスタ構成情報中のアラートビ<br/>ューア最大レコード数の数値が制限<br/>値を超えています(999まで)。</li> </ol> | <ol> <li>1) サーバ上の /インストール<br/>パス/alert/log 配下の全ての<br/>ファイルを一時待避して、アラ<br/>ート同期サービスを再起動して<br/>ください。</li> <li>2) トレッキングツール中のア<br/>ラートビューア最大レコード数<br/>の値を確認してください。</li> </ol> |
| エラー | サーバからプロパティを取<br>得できません                                       | クラスタプロパティ値の取得に失敗<br>しました。                                                                                                    | サーバ側でコマンド等により<br>OperationHelper が動作して<br>いるかどうか確認してくださ<br>い。                                                                                                    |
| エラー | アラートログを検索できま<br>せんでした                                        | サーバ側のアラートログファイルの<br>オープンに失敗しました。                                                                                                  | サーバ上の /インストールパス<br>/alert/log を一時待避して、<br>OperationHelper アラート同<br>期サービスを再起動してください。                                                                                       |
| エラー | 応答内容が無効です。                                                   | サーバとの接続が切断されました。                                                                                                    | サーバの動作状態とネットワ<br>ークを確認してください。                                                                                                    |
| エラー | サーバ "Server Name" へ<br>のグループ "Group<br>Name" の移動に失敗しま<br>した。 | グループの移動に失敗しました。<br>[Group Name] グループ名<br>[Server Name] サーバ名                                                                       | グループ移動が異常となった<br>原因を解決してください。<br>詳細なエラーはアラートログを<br>参照してください。                                                                                                    |
| エラー | グループは既に起動してい<br>ます。                                          | 操作の対象のグループの状態はす<br>でに起動済です。<br>他のマネージャーやサーバ上のコマ<br>ンドから 同じグループに対して操作<br>を行った可能性があります。                                             | しばらく待ってリロードを行い、<br>グループの状態を最新にして<br>からグループに対する操作を<br>行ってください。                                                                                                    |
| エラー | グループは既に停止してい<br>ます。                                          | 操作の対象のグループの状態はす<br>でに停止済です。<br>他のマネージャーやサーバ上のコマ<br>ンドから 同じグループに対して操作<br>を行った可能性があります。                                             |                                                                                                    |
| エラー | グループは状態更新中で<br>す。                                            | 操作の対象のグループの状態が遷<br>移中です。<br>他のマネージャーやサーバ上のコマ<br>ンドから 同じグループに対して操作<br>を行っている可能性があります。                                              |                                                                                                    |
| エラー | サーバで内部エラーが発生しました。                                            | WebManager の内部エラーが発生<br>しました。                                                                                                    | リロードしてください。<br>リロードしても発生する場合に<br>は、OperationHelper Web<br>Alertサービスを再起動してくだ<br>さい。                                                                                        |
| エラー | 設定情報が不正です。                                                   | クラスタ構成情報の取得に失敗しました。                                                                                                    | クラスタ構成情報を確認してく<br>ださい。                                                                                                    |

| レベル | メッセージ                                | 原因                                              | 対 策                                                                   |
|-----|--------------------------------------|-------------------------------------------------|-----------------------------------------------------------------------|
| エラー | グループ名が不正です。                          | WebManager の内部エラーが発生<br>しました。                   | リロードしてください。<br>リロードしても発生する場合に                                         |
| エラー | グループ名又はサーバ名<br>が不正です。                | WebManager の内部エラーが発生<br>しました。                   | は、OperationHelper Web<br>Alertサービスを再起動してくだ                            |
| エラー | サーバへのパラメータが不<br>正です。                 | WebManager の内部エラーが発生<br>しました。                   |                                                                       |
| エラー | サーバ名が不正です。                           | WebManager の内部エラーが発生<br>しました。                   |                                                                       |
| エラー | サーバ又はグループの操<br>作でエラーが発生しまし<br>た。     | 操作の一部が失敗しました。                                   | サーバ側の状態をコマンド等<br>で確認してください。<br>状態を確認し、問題なければ<br>そのまま運用しても支障ありま<br>せん。 |
| エラー | 操作可能なグループは存<br>在しません。                | グループに対する操作が失敗しまし<br><i>t</i> _。                 | グループに対する操作が異常<br>となった原因を解決してください。<br>詳細なエラーはアラートログを<br>参照してください。      |
| エラー | 1ページ当りの表示アラート<br>ログ数を入力してください        | アラートログ検索結果を表示する件<br>数(1画面あたりのログ)が設定され<br>ていません。 | アラートログ検索結果を表示<br>する件数を設定してください。                                       |
| エラー | イベントIDを入力してくださ<br>い                  | アラートログ検索の検索対象のIDが<br>設定されていません。                 | アラートログ検索の検索対象<br>のIDを設定してください。                                        |
| エラー | ソース名を入力してください                        | アラートログ検索の検索対象のソー<br>ス名が設定されていません。               | アラートログ検索の検索対象<br>のソース名を設定してくださ<br>い。                                  |
| エラー | 検索件数を入力してくださ<br>い                    | アラートログ検索の件数が設定され<br>ていません。                      | アラートログ検索の件数を設<br>定してください。                                             |
| エラー | ページ数を入力してくださ<br>い                    | アラートログ検索結果の表示ページ<br>指定が設定されていません。               | アラートログ検索結果の表示<br>ページを設定してください。                                        |
| エラー | サーバ名を入力してくださ<br>い                    | アラーログ検索の検索対象のサー<br>バ名が設定されていません。                | アラートログ検索の検索対象<br>のサーバ名が設定されていま<br>せん。                                 |
| エラー | 選択したサーバは無効で<br>す。                    | グループの移動先として指定したサ<br>ーバが不正です。                    | しばらく待ってリロードを行い、<br>グループの状態を最新にして<br>からグループに対する操作を<br>行ってください。         |
| エラー | 指定されたサーバは起動し<br>ていません。               | 操作を発行したサーバがダウンして<br>います。                        | しばらく待ってリロードを行い、<br>サーバの状態を最新にしてか<br>ら操作を行ってください。                      |
| 警告  | サーバから取得したツリー<br>ビューは不完全な可能性が<br>あります | サーバ状態の取得時にエラーが発<br>生しました。                       | しばらく待ってリロードを行って<br>ください。                                              |

| レベル | メッセージ                                          | 原因                                               | 対 策                                                                   |
|-----|------------------------------------------------|--------------------------------------------------|-----------------------------------------------------------------------|
| エラー | 入力された1ページ当りの<br>アラートログ数が指定範囲<br>(1~300)を超えています | アラート検索結果を表示するページ<br>あたりの表示件数の設定が範囲外<br>になっています。  | 1~300を指定してください。                                                       |
| エラー | 終了時刻が不正です。正確<br>な時刻を入力してください。                  | アラーログ検索の検索対象の終了<br>時刻指定が不正です。                    | 正しい時刻を設定してくださ<br>い。                                                   |
| エラー | 入力されたイベントIDは1以<br>下です                          | アラーログ検索の検索対象にIDIc1<br>未満が設定されています。               | 1以上を指定してください。                                                         |
| エラー | 起動可能なグループは存<br>在しません。                          | グループ起動が失敗しました。                                   | グループに対する操作が異常<br>となった原因を解決してください。<br>詳細なエラーはアラートログを<br>参照してください。      |
| エラー | 停止可能なグループは存<br>在しません。                          | グループ停止が失敗しました。                                   | グループに対する操作が異常<br>となった原因を解決してくださ<br>い。<br>詳細なエラーはアラートログを<br>参照してください。  |
| エラー | 起動に失敗したグループが<br>存在します。                         | 操作の一部が失敗しました。                                    | サーバ側の状態をコマンド等<br>で確認してください。<br>状態を確認し、問題なければ<br>そのまま運用しても支障ありま<br>せん。 |
| エラー | 停止に失敗したグループが<br>存在します。                         | 操作の一部が失敗しました。                                    | サーバ側の状態をコマンド等<br>で確認してください。<br>状態を確認し、問題なければ<br>そのまま運用しても支障ありま<br>せん。 |
| 警告  | 入力された検索件数が1以<br>下です                            | アラーログ検索の検索対象IDに1未<br>満が設定されています。                 | 1以上を指定してください。                                                         |
| エラー | ページ数が1より未満です                                   | アラーログ検索のページ数指定に1<br>未満が設定されています。                 | 1以上を指定してください。                                                         |
| エラー | ページ数が全ページ数を超<br>えています                          | アラーログ検索のページ数指定にト<br>ータルのページ数より大きな値が設<br>定されています。 | トータルのページ数より小さな<br>値を設定してください。                                         |
| 警告  | サーバから取得したプロパ<br>ティデータは不完全な可能<br>性があります         | 情報取得の一部が失敗しました。                                  | しばらく待ってリロードを行って<br>ください。                                              |
| エラー | 開始時刻が不正です。正確<br>な時間を入力してください。                  | アラーログ検索の検索対象の発生<br>時刻指定が不正です。                    | 正しい時刻を設定してくださ<br>い。                                                   |
| エラー | 開始時刻が終了時刻を越<br>えています                           | アラーログ検索の検索対象の開始<br>時刻が終了時刻より後になっていま<br>す。        | 正しい時刻を設定してください。                                                       |

| レベル | メッセージ                                                         | 原因                                                                        | 対 策                                                                                                    |
|-----|---------------------------------------------------------------|---------------------------------------------------------------------------|----------------------------------------------------------------------------------------------------|
| 情報  | ページ数が変更されまし<br>た、サーバのアラートログを<br>更新します。                        | アラーログ検索の検索結果のトータ<br>ルページ数が更新されました。<br>検索結果を表示中に新たなアラート<br>が発生した可能性があります。  | 追加されたアラートを検索結果<br>に反映させるには検索結果画<br>面を一旦閉じて、再度検索を<br>実行してください。                                                    |
| エラー | アプレットとサーバの間で<br>バージョンの不整合があり<br>ます。アプレットのキャッシ<br>ュをクリアしてください。 | Javaのキャッシュが残っているた<br>め、Javaアプレットとサーバの間で<br>バージョンの不整合が生じました。               | ブラウザを終了してください。<br>Javaのキャッシュをクリアして<br>ブラウザを再起動してくださ<br>い。                                                        |
| エラー | サーバリストの取得に失敗<br>しました                                          | サーバリストの取得に失敗しました。                                                         | ログ収集動作が沢山あるかど<br>うかを確認してください。後に<br>再実行して見てください。                                                                  |
| エラー | サーバはログ収集中です。<br>他のログ収集が終わってか<br>ら実行してください。                    | サーバはログ収集中です。                                                              | 他のログ収集が終わってから<br>実行してください。                                                                                       |
| エラー | ログインに失敗しました(内<br>部エラー)                                        | WebManager ログイン時に、内部<br>エラーが起こりました。                                       | WebManager に再接続してく<br>ださい。<br>再接続しても発生する場合に<br>は、OperationHelper Web<br>Alertサービスを再起動してくだ<br>さい。                 |
| エラー | ログインに失敗しました                                                   | パスワード入力時に、間違ったパス<br>ワードを3回連続して入力しました。                                     | WebManager に再接続して、<br>正しいパスワードを入力してく<br>ださい。                                                                     |
| エラー | パスワードが間違っていま<br>す                                             | パスワード入力時に、間違ったパス<br>ワードを入力しました。                                           | 正しいパスワードを入力してく<br>ださい。                                                                                           |
| エラー | 認証に失敗しました                                                     | WebManager 接続中に、パスワー<br>ドが変更されました。                                        | WebManager に再接続してく<br>ださい。                                                                                       |
| エラー | 認証に失敗しました(内部<br>エラー)                                          | WebManager 接続中に、内部エラ<br>ーが起こりました。                                         | WebManager に再接続してく<br>ださい。<br>再接続しても発生する場合に<br>は、OperationHelper Web<br>Alertサービスを再起動してくだ<br>さい。                 |
| エラー | サーバの接続に失敗しまし<br><i>た</i>                                      | WebManager との通信に失敗しま<br>した。                                               | サーバ側でOperationHelper<br>Web Alertサービスが動作して<br>いることを確認してください。<br>サーバと正常に接続できること<br>を確認ください。                       |
| I.  | サーバからクラスタ情報を<br>取得できません                                       | 接続先サーバのクラスタ情報を取得<br>に失敗しました。<br>クラスター覧ツリー中のすべてのク<br>ラスタの情報を取得に失敗しまし<br>た。 | 接続先サーバ側でコマンド等<br>によりOperationHelper が動<br>作していることを確認してください。<br>ツリー中のすべてのクラスタの<br>管理IPが、正常に起動してい<br>ることを確認してください。 |

| レベル | メッセージ                                                                    | 原因                                                          | 対 策                                                                                           |
|-----|--------------------------------------------------------------------------|-------------------------------------------------------------|-----------------------------------------------------------------------------------------------|
| エラー | サーバで内部エラーが発生<br>しました                                                     | WebManager の内部エラーが発生<br>しました。                               | もう一度自動発見を実行してく<br>ださい。<br>もう一度しても発生する場合に<br>は、OperationHelper Web<br>Alertサービスを再起動してくだ<br>さい。 |
| エラー | サーバ"ServerName"を再<br>開できません。リロードボタ<br>ンをクリックするか、後でや<br>り直してください。         | サーバの再開が失敗しました。                                              | サーバが異常となった原因を<br>解決してください。<br>詳細なエラーはアラートログを<br>参照してください。                                     |
| エラー | サーバ "ServerName" を<br>一時停止できません。リロ<br>ードボタンをクリックする<br>か、後でやり直してくださ<br>い。 | サーバの一時停止に失敗しました。                                            | サーバが異常となった原因を<br>解決してください。<br>詳細なエラーはアラートログを<br>参照してください。                                     |
| エラー | グループ "GroupName"<br>の停止に失敗しました                                           | グループの停止に失敗しました。<br>[Group Name] グループ名                       | グループ停止が異常となった<br>原因を解決してください。<br>詳細なエラーはアラートログを<br>参照してください。                                  |
| エラー | サーバ "{ServerName}"で<br>グループ "{GroupName}"<br>の起動に失敗しました                  | グループの起動に失敗しました。<br>[Group Name] グループ名<br>[Server Name] サーバ名 | グループ起動が異常となった<br>原因を解決してください。<br>詳細なエラーはアラートログを<br>参照してください。                                  |
| エラー | リブートが失敗しました。                                                             | クラスタのリブートに失敗しました。                                           | クラスタリブートが異常となっ<br>た原因を解決してください。<br>詳細なエラーはアラートログを<br>参照してください。                                |
| エラー | クラスタ "{ClusterName}"<br>のシャットダウンに失敗しま<br>した                              | クラスタのシャットダウンに失敗しま<br>した。<br>[ClusterName] グループ名             | クラスタシャットダウンが異常と<br>なった原因を解決してください。<br>詳細なエラーはアラートログを<br>参照してください。                             |
| エラー | リアルタイムのデータ更新<br>が失敗しました。サーバへ<br>の接続をリトライ中です。                             | 接続しているクライアントが最大数を<br>超えています。                                | -                                                                                             |
| エラー | 不当な要求です                                                                  | 要求が間違っています。                                                 | -                                                                                             |
| エラー | 現在の要求の初期化に失<br>敗しました                                                     | 現在の要求の初期化に失敗しまし<br><i>た</i> 。                               | -                                                                                             |
| エラー | クライアントで接続の初期<br>化に失敗しました                                                 | クライアントで接続の初期化に失敗<br>しました。                                   | -                                                                                             |
| エラー | 応答内容の取得に失敗し<br>ました                                                       | 応答内容の取得に失敗しました。                                             | -                                                                                             |
| エラー | データの更新に失敗しまし<br>た                                                        | データの更新に失敗しました。                                              | -                                                                                             |

| レベル                                   | メッセージ                                                                               | 原因                                                                              | 対 策                                                                                  |
|---------------------------------------|-------------------------------------------------------------------------------------|---------------------------------------------------------------------------------|--------------------------------------------------------------------------------------|
| エラー                                   | 内部エラーが発生しました                                                                        | 内部エラーが発生しました。                                                                   | -                                                                                    |
| エラー                                   | 全てのプロパティを取得で<br>きません                                                                | プロパティ値の取得に失敗しました。                                                               | サーバ側でコマンド等により<br>OperationHelper が動作して<br>いるかどうか確認してくださ<br>い。                        |
| エラー                                   | 取得したツリービューステ<br>ータスは不適切です                                                           | 不適切なステータスを取得しまいました。                                                             | -                                                                                    |
| エラー                                   | サーバから取得した最新の<br>アラートログは不完全な可<br>能性があります                                             | サーバから取得した最新のアラート<br>ログは不完全な可能性があります。                                            | しばらく待ってリロードを実行く<br>ださい。                                                              |
| エラー                                   | 試用期間("{0}")が切れてい<br>ます。製品名:"{1}"                                                    | ライセンスの試用期間が切れていま<br>す。                                                          | 正式なライセンスを登録してく<br>ださい。                                                               |
| エラー                                   | ライセンスが登録されてい<br>ません。製品名:"{0}"                                                       | ライセンスが登録されていません。                                                                | ライセンスを登録してください。                                                                      |
| エラー                                   | ライセンス情報が取得できません。                                                                    | WebManager がライセンス情報を<br>取得する時、エラーが発生しました。                                       | もう一度接続してください。<br>もう一度しても発生する場合に<br>は、OperationHelper Web<br>Alertサービスを再起動してくだ<br>さい。 |
| 情報                                    | クラスタ"{0}"を登録しまし<br>た。                                                               | 指定したクラスタをツリーに登録しま<br>した。                                                        | -                                                                                    |
| 確認                                    | フォルダ{0}とフォルダ内の<br>すべての内容を削除します<br>か?                                                | 選択したフォルダとフォルダ内の全<br>ての内容を削除しますか?                                                | -                                                                                    |
| 確認                                    | フォルダ"{1}"からクラスタ<br>"{0}"を削除しますか?                                                    | 選択したクラスタを所属フォルダから<br>削除しますか?                                                    | -                                                                                    |
| 確認                                    | フィルタ"{0}"を削除します<br>か?                                                               | 選択したフィルタを削除しますか?                                                                | -                                                                                    |
| 確認                                    | クラスタの検索結果画面か<br>らクラスタのdragとdropで<br>"Favoriteタブ"に追加するこ<br>とができます。クラスタ検索<br>を行ないますか? | クラスタの検索結果画面からクラス<br>タのdragとdropで"Favoriteタブ"に<br>追加することができます。クラスタ検<br>索を行ないますか? | -                                                                                    |
| 確認                                    | タブ"{0}"を削除しますか?                                                                     | 選択したタブを削除しますか?                                                                  | -                                                                                    |
| 確認                                    | 全て選択されたクラスタの<br>登録を解除しますか?                                                          | 選択したクラスタの登録を全て解除<br>しますか?                                                       | -                                                                                    |
| 確認                                    | 指定されたUDPポートは既<br>に使用されています、新た<br>なポートを指定しますか?                                       | 指定したUDPポートは既に他APに<br>使用されています。                                                  | -                                                                                    |
| ····································· | 保存したクラスタリストの読<br>み込みに失敗しました。¥n<br>ファイル"clsmgr_data.xml"<br>が壊れたかどうか確認して<br>ください。    | 対象ファイルが壊れています。                                                                  | 対象ファイルが正常であるか<br>確認してください。                                                           |

| レベル | メッセージ                                                                    | 原因                                      | 対 策                                                  |
|-----|--------------------------------------------------------------------------|-----------------------------------------|------------------------------------------------------|
| 警告  | ファイル"clsmgr_data.xml"<br>を書き込む権限がないの<br>で、クラスタリストの保存に<br>失敗しました。         | 対象ファイルの書き込み権限があり<br>ません。                | ファイル"clsmgr.cfg"のアクセ<br>ス権限を確認してください。                |
| 警告  | ユーザの設定情報の読み<br>込みに失敗しました。¥nフ<br>ァイル"clsmgr.cfg"が壊れ<br>たかどうか確認してくださ<br>い。 | 対象ファイルが壊れています。                          | 対象ファイルが正常であるか<br>確認してください。                           |
| 警告  | ファイル"clsmgr.cfg"を書き<br>込む権限がないので、ユー<br>ザの設定情報の保存に失<br>敗しました。             | 対象ファイルの書き込み権限があり<br>ません。                | ファイル"clsmgr.cfg"のアクセ<br>ス権限を確認してください。                |
| 警告  | 配置情報の読み込みに失<br>敗しました。¥nファイル<br>"clsmgr.pol"が壊れたかど<br>うか確認してください。         | 対象ファイルが存在していないか壊<br>れています。              | 対象ファイルが正常であるか<br>確認してください。                           |
| 警告  | UDPポートが変更されまし<br>た。変更は統合マネージャ<br>ーの再起動後に有効になり<br>ます。                     | UDPポート番号が変更されました。                       | 変 更 し た 値 は 統 合<br>WebManager の再起動後に<br>有効になります。     |
| エラー | 統合マネージャー画面が既<br>に動いています。                                                 | 統合WebManager は既に起動して<br>います。            | 前 回 起 動 し た 統 合<br>WebManager が終了してい<br>るかを確認してください。 |
| エラー | 指定されたクラスタ"{0}"は<br>既に登録されています                                            | クラスター覧ツリーに、同じ名前クラ<br>スタはすでに存在しました。      | ツリーに既に存在しているクラ<br>スタの情報を利用ください。                      |
| 情報  | クラスタ"{0}"を登録しまし<br>た。                                                    | クラスタはすでにツリーに登録したこ<br>とを提示します。           | -                                                    |
| エラー | クラスタが見つかりません<br>でした。IPアドレスとポート                                           | 入力したIPアドレスとポート番号によ<br>って、クラスタが発見していません。 | IPアドレスとポート番号が正し<br>いかどうか確認してください。                    |
|     | 番号が正しいか、クラスタ<br>が起動しているか、確認し<br>てください。                                   |                                         | 発見したいクラスタが起動して<br>いるか、確認してください。                      |
| 確認  | "{0}"の登録を解除します<br>か?                                                     | 選択したクラスタを管理画面から削<br>除してよろしいでしょうか?       | -                                                    |
| エラー | IPアドレスを指定してくださ<br>い                                                      | IPアドレスが設定されていません。                       | エラーダイアログを閉じてか<br>ら、検索クラスタのIPアドレス<br>を設定してください。       |
| エラー | ポート番号を指定してくださ<br>い                                                       | ポート番号が設定されていません。                        | エラーダイアログを閉じてか<br>ら、検索クラスタのポート番号<br>を設定してください。        |
| エラー | IPアドレスが不正です                                                              | 指定したIPアドレスが不正です。                        | エラーダイアログを閉じてか<br>ら、正しいIPアドレスを設定し<br>てください。           |
| エラー | IPアドレス範囲が不正です                                                            | 開始IPアドレスが終了IPアドレスより<br>大きい値に設定されています。   | 正しいIPアドレス範囲を設定し<br>てください。                            |

| レベル | メッセージ                                        | 原因                                          | 対 策                                       |
|-----|----------------------------------------------|---------------------------------------------|-------------------------------------------|
| エラー | ポート番号は1~65535の<br>値を指定してください                 | ポート番号の設定が範囲外になって<br>います。                    | 1~65535を指定してください。                         |
| エラー | ポート範囲が不正です                                   | 開始ポートが終了ポートより大きい<br>値に設定されています。             | 正しいポート範囲を設定してく<br>ださい。                    |
| エラー | 開始IPアドレスが不正です                                | 指定した開始IPアドレスが不正で<br>す。                      | エラーダイアログを閉じてから<br>正しいIPアドレスを設定してく<br>ださい。 |
| エラー | 終了IPアドレスが不正です                                | 指定した終了IPアドレスが不正で<br>す。                      | エラーダイアログを閉じてから<br>正しいIPアドレスを設定してく<br>ださい。 |
| エラー | 開始アドレスと終了アドレス<br>のIPバージョンが異なって<br>います。       | 指定した開始アドレスと終了アドレス<br>のIPバージョンが異なっています。      | 共通のIPバージョンのアドレス<br>を指定してください。             |
| エラー | "{0}"という名前は既に存在<br>しています                     | 指定した名前は既に使用されていま<br>す。                      | 使用していない名前を指定し<br>てください。                   |
| エラー | フィルタの名前を指定してく<br>ださい                         | フィルタ名が入力されていません。                            | 作成するフィルタの名称を入<br>カしてください。                 |
| エラー | Polling間隔は1~300の値<br>を指定してください               | Polling間隔の設定値に範囲外の値<br>が指定されています。           | 1~300の値を指定してくださ<br>い。                     |
| エラー | UDPポートは1~65535の<br>値を指定してください                | UDPポート番号に範囲外の値が指<br>定されています。                | 1~65535の値を指定してくだ<br>さい。                   |
| エラー | ログサイズは0~2047の値<br>を指定してください                  | ログサイズに範囲外の値が指定さ<br>れています。                   | 0~2047の値を指定してください。                        |
| エラー | 指定されたファイルが存在<br>していません                       | 指定されたファイルが存在しませ<br>ん。                       | 正しいWebブラウザの実行パ<br>スを指定してください。             |
| エラー | フォルダを指定されました                                 | Webブラウザのパスにフォルダが指<br>定されています。               | 正しいWebブラウザの実行パ<br>スを指定してください。             |
| エラー | ブラウザの実行パスを指定<br>してください                       | Webブラウザの実行パスが指定さ<br>れていません。                 | 正しいWebブラウザの実行パ<br>スを指定してください。             |
| エラー | 開始アドレスと終了アドレス<br>の上位64ビットが異なって<br>います。       | 開始アドレスと終了アドレスの上位<br>64ビットを同一にする必要がありま<br>す。 | 開始アドレスと終了アドレスの<br>上位64ビットを同一にしてくだ<br>さい。  |
| エラー | ローカルサーバはIPv4をサ<br>ポートしていません。                 | ローカルサーバはIPv4をサポートし<br>ていません。                | IPv4を有効にしてください。                           |
| エラー | ローカルサーバはIPv6をサ<br>ポートしていません。                 | ローカルサーバはIPv6をサポートし<br>ていません。                | IPv6を有効にしてください。                           |
| エラー | サブネットマスクを指定して<br>ください                        | サブネットマスクが指定されていま<br>せん。                     | サブネットマスクを指定してくだ<br>さい。(bit数)              |
| エラー | 指定されたサブネット範囲<br>が正しくない。1~32内の値<br>を指定してください  | <br>サブネットマスクの値が不正です。                        | 1~32の値を指定してくださ<br>い。                      |
| エラー | 指定されたサブネット範囲<br>が正しくない。1~128内の<br>値を指定してください | サブネットマスクの値が不正です。                            | 1~128の値を指定してくださ<br>い。                     |

| レベル | メッセージ                                                        | 原因                                                                  | 対 策                                                                                                    |
|-----|--------------------------------------------------------------|---------------------------------------------------------------------|----------------------------------------------------------------------------------------------------|
| エラー | IPv4アドレスのサブネットマ<br>スクは32以下の値に指定し<br>てください                    | サブネットマスクの値が不正です。                                                    | IPv4アドレスのサブネットマス<br>クは1~32の値を指定してくだ<br>さい。                                                                                                    |
| エラー | マルチキャストアドレスが入<br>力されています。                                    | マルチキャストアドレスが入力されて<br>います。                                           | マルチキャストアドレスを入力<br>しないでください。                                                                                                    |
| エラー | タブの名前を指定してくださ<br>い                                           | タブの名前が指定されていません。                                                    | タブの名前を入力してくださ<br>い。                                                                                                    |
| エラー | 移動先に同じ名前のフォル<br>ダが存在しています。                                   | 移動先に同じ名前のフォルダが存在<br>します。                                            | フォルダ名を使用されていない<br>名称に変更し、再度移動処理<br>を実行してください。                                                                                                    |
| エラー | URLの取得に失敗しまし<br>た。                                           | 内部エラーが発生しました。                                                       | 接続サーバのPublic-LAN<br>IP、クラスタの管理IPの設定値<br>が正しいか確認してください。                                                                                                    |
| エラー | URL {0} の接続に失敗し<br>ました                                       | URL {0} の接続に失敗しました。                                                 | ・URLが正しいか確認してくだ<br>さい。<br>・URLに対応するIPのサーバ<br>が起動しているか確認してくだ<br>さい。                                                                                                    |
| エラー | ブラウザの検索に失敗しま<br>した                                           | ブラウザの自動検索時に、内部エラ<br>ーが発生しました。                                       | <ul> <li>・再実行してください。</li> <li>・オプション設定にてブラウザの実行パスを指定してください。(詳細は「CLUSTERPROX 統合WebManager 管理者ガイド」の「ブラウザを選択」を参照)</li> </ul>                                                          |
| 17- | ブラウザが発見できませ<br>ん。Webブラウザをインスト<br>ールしてください。                   | OSの環境変数設定のパスにブラウ<br>ザの実行ファイルパスが含まれてい<br>ないため、ブラウザを発見すること<br>ができません。 | <ul> <li>・Webブラウザがインストール<br/>されているか、パスに設定され<br/>ているかを確認してください。</li> <li>・オプション設定にて実行パス<br/>を指定してください。(詳細は<br/>「CLUSTERPROX 統合<br/>WebManager 管理者ガイド」<br/>の「ブラウザを選択」を参照)</li> </ul> |
| エラー | 指定したブラウザが発見で<br>きません。オプション設定<br>画面でブラウザのパスが正<br>しいか確認してください。 | 指定されたWebブラウザの実行ファ<br>イルが存在しません。                                     | オプション設定にてWebブラウ<br>ザの実行パスが正しいか確認<br>してください。                                                                                                    |
| エラー | 下記の{0}個クラスタは管理<br>IPがありません: {1}                              | 表示されたクラスタに管理IPが設定<br>されていません。                                       | 表示されたクラスタに管理IPを<br>設定してください。                                                                                                    |
| エラー | サーバ"{0}"はPublic-LAN<br>のIPアドレスがありません                         | サーバ"{0}"のPublic-LANにIPアドレ<br>スが設定されていません。                           | サーバ"{0}"のPublic-LANにIP<br>アドレスを設定してください。                                                                                                    |

## 3.5.11. WebManager 機能の設定

WebManager と WSFC の動作に関係するパラメータを設定する機能として、 WebManager 機能の設定 GUI を提供しています。本項では GUI の使用方法とパラメータ について説明します。

## 3.5.11.1. WebManager 機能の設定の起動

インストールは OperationHelper のインストール時に自動で行われます。

起動方法は OperationHelper をインストールした WSFC の[スタート]メニューから起動 することができます。[スタート]メニューのプログラムから[OperationHelper 3.2]を選択し てください。その中にある[WebManager 機能の設定]をクリックすると、以下の設定ダイア ログが表示されます。

| 🚟 Operation Helper – Webl | lanager機能の設定 |                     | ×                                     |
|---------------------------|--------------|---------------------|---------------------------------------|
| 情報 WebManager アラー         | トログ ボート番号    |                     |                                       |
|                           | · ·          |                     |                                       |
| 言語(L)                     | 本語           |                     |                                       |
|                           |              |                     |                                       |
|                           |              |                     |                                       |
|                           |              |                     |                                       |
|                           |              |                     |                                       |
|                           |              |                     |                                       |
|                           |              |                     |                                       |
|                           |              |                     |                                       |
|                           |              |                     |                                       |
|                           |              |                     |                                       |
|                           |              |                     |                                       |
|                           |              |                     |                                       |
|                           |              | t the second second | · · · · · · · · · · · · · · · · · · · |
|                           | UK           | <u>+</u> r/t/l      |                                       |

## 図 3.37 設定ダイアログ

設定ダイアログから、WebManager の各種設定を行うことができます。ここで設定された内容は、クラスタを構成する各サーバに配信され、各サーバではその値を参照します。

| <_ | 上記機能についての注意>                              |
|----|-------------------------------------------|
| *  | インストール時にパラメータには既定値が設定されるため、インストール直後に      |
|    | WebManager 機能の設定を実行する必要はありません。既に運用中のクラスタへ |
|    | サーバ追加する際のインストールも WebManager 機能の設定を実行する必要は |
|    | ありません。                                    |

# 3.5.11.2. 情報タブ

OperationHelper で使用する言語の設定を行います。

| * OperationHelpe<br>'情報 WebManage | r - WebManager機能の設定<br>r   アラートログ   ポート番号 |       | X              |
|-----------------------------------|-------------------------------------------|-------|----------------|
| 言語(1)                             | 日本語                                       |       | <b>_</b>       |
|                                   |                                           |       |                |
|                                   |                                           |       |                |
|                                   |                                           |       |                |
|                                   |                                           |       |                |
|                                   | ОК                                        | キャンセル | 適用( <u>A</u> ) |

図 3.38 設定ダイアログ・情報

言語

クラスタの言語を以下の中から選択します。WebManager を動作させる OS の 言語(ロケール)に設定してください。

- \* 英語
- \* 日本語
- \* 中国語

<上記機能についての注意>

設定パラメータの言語には「英語」「日本語」「中国語」の設定が可能ですが、 WebManager機能の設定画面で表示可能なのは日本語と英語のみです。

#### OK ・ 適用

[OK]ボタンまたは[適用]ボタンをクリックすると、各タブページで設定した情報 が各サーバに配信されて設定が反映されます。

<注意事項>

- \* クラスタを構成するサーバが停止している、または全てのネットワークが断線している
   場合、設定情報の配信が行えません。異常を取り除いた後に、再度設定を行ってください。
- \* クラスタを構成するサーバが1台でも停止している場合、構成情報の反映に時間がかかります。反映に要する時間の概算は以下のとおりです。
   (クラスタネットワークの数 + クラスタネットワークで [クライアントにこのネットワーク経由の接続を許可する] が設定されているネットワークの数 + 1) × 120 秒

# 3.5.11.3. WebManager タブ

WebManagerの接続についての設定を行います。

| 龗 OperationHelper – WebManager機能の設定 | ×                |
|-------------------------------------|------------------|
| 情報 WebManager アラートログ ポート番号          |                  |
| 接続可能なクライアント台数()                     | <u> </u>         |
| パスワードによって接続を制御する                    | ,<br>設定(S)       |
| □ クライアントIPアドレスによって接続を制御する(C)        |                  |
| 接続を許可するクライアントIPアドレス一覧(L)            |                  |
| IPアドレス         操作権                  | 追加(D)            |
|                                     | 肖/序余( <u>R</u> ) |
|                                     | 編集(E)            |
|                                     |                  |
|                                     |                  |
|                                     |                  |
|                                     | 調整( <u>T</u> )   |
|                                     |                  |
| OK キャンセル                            | 適用( <u>A</u> )   |

図 3.39 設定ダイアログ・WebManager

## 接続可能なクライアント台数(1~999)

接続可能なクライアント台数を設定します。

## パスワードによって接続を制御する

[設定]ボタンを選択すると WebManager 用パスワードダイアログ ボックスが表示されます。

| WebManager用パスワード | ×              |
|------------------|----------------|
| 操作用バスワード         |                |
| 参照用バスワード         | 変更( <u>H</u> ) |
|                  | ОК             |

図 3.40 パスワード設定ダイアログ

\* 操作用パスワード

WebManager に操作モードで接続するためのパスワードを設定します。 [変更]ボタンを選択すると [パスワードの変更] ダイアログ ボックスが表示されます。 \* 参照用パスワード

WebManager に参照モードで接続するためのパスワードを設定します。 [変更]ボタンを選択すると [パスワードの変更] ダイアログ ボックスが表示されます。

| パスワードの変更               | ×        |
|------------------------|----------|
| 古しい(スワード( <u>0</u> )   |          |
| 新しいパスワード( <u>N</u> )   |          |
| バスワードの確認入力( <u>©</u> ) |          |
|                        | OK キャンセル |

図 3.41 パスワードの変更ダイアログ

古いパスワード(255 バイト以内)

変更前のパスワードを入力します。

古いパスワードが設定されていない場合は何も入力しません。

新しいパスワード(255 バイト以内)

新しいパスワードを入力します。

パスワードを削除する場合は何も入力しません。

パスワードの確認入力(255 バイト以内)

新しいパスワードをもう一度入力します。

## クライアント IP アドレスによって接続を制御する

クライアント IP アドレスによって接続を制御します。

\* チェックボックスがオン

[追加]、[削除]、[編集]ボタンが有効になります。

\* チェックボックスがオフ

[追加]、[削除]、[編集]ボタンが無効になります。

#### 追加

[接続を許可するクライアントIPアドレス一覧] にIPアドレスを追加する場合に 使用します。[追加]ボタンを選択すると IP アドレスの入力ダイアログ ボックス が表示されます。新規に追加する IP アドレスは操作権ありで追加されます。

| IPアドレスの入力 |    | ×     |
|-----------|----|-------|
| IPアドレス(I) | I  |       |
|           | OK | キャンセル |

図 3.42 IP アドレス設定ダイアログ

IP アドレス(80 バイト以内)

接続を許可するクライアント IP アドレスを入力します。

IP アドレスの場合の例: 10.0.0.21

ネットワークアドレスの場合の例: 10.0.1.0/24

#### 削除

[接続を許可するクライアントIPアドレス一覧]からIPアドレスを削除する場合 に使用します。[接続を許可するクライアントIPアドレス一覧]から削除したい IPアドレスを選択して、[削除]ボタンを選択してください。

#### 編集

IP アドレスを編集する場合に使用します。[接続を許可するクライアント IP アドレス一覧] から編集したい IP アドレスを選択して、[編集]ボタンを選択します。 選択された IP アドレスが入力されている IP アドレスの入力ダイアログ ボック スが表示されます。編集した IP アドレスの操作権は変わりません。

#### 操作権

[接続を許可するクライアントIPアドレス一覧] に登録されている IPアドレスに 操作権を設定します。

- \* チェックボックスがオン
   クライアントはクラスタの操作と状態表示が行えます。
- \* チェックボックスがオフ
   クライアントはクラスタの状態表示のみ行えます。

## 調整

WebManager の調整を行う場合に使用します。[調整]ボタンを選択すると [WebManager 調整プロパティ] ダイアログ ボックスが表示されます。

| WebManager調整プロパティ           | ×           |
|-----------------------------|-------------|
| クライアントセッションタイムアウト(①         | 1 秒         |
| アラートビューア最大レコード数( <u>E</u> ) | 300         |
| 画面データ更新インターバル( <u>R</u> )   | 90 秒        |
| クライアントデータ更新方法( <u>C</u> )   | Real Time 💌 |
| ログファイルダウンロード有効期限(L)         | 600 秒       |
|                             | 既定值①        |
|                             | OK キャンセル    |

図 3.43 WebManager 調整プロパティ ダイアログ

\* クライアントセッションタイムアウト(1~999)

WebManager サーバが WebManager と通信しなくなってからのタイムアウト 時間です。

\* アラートビューア最大レコード数(1~999)

WebManager のアラートビューアに表示される最大のレコード数です。

- \* 画面データ更新インターバル(0~999)
   WebManagerの画面データが更新される間隔です。
- \* クライアントデータ更新方法

WebManager の画面データの更新方法を下記より選択できます。

Polling

画面データは定期的に更新されます。

Real Time

画面データはリアルタイムに更新されます。

\* ログファイルダウンロード有効期限(60~43200)

サーバ上に一時保存したログ収集情報を削除するまでの有効期限です。ログ収 集情報の保存ダイアログが表示されてから、保存を実行しないまま有効期限が 経過するとサーバ上のログ収集情報は削除されます。

\* 既定値

既定値に戻すときに使用します。[既定値]ボタンを選択すると全ての項目に既 定値が設定されます。

# 3.5.11.4. アラートタブ

アラートログを設定します。

| 🗃 OperationHelper - WebManager機能の設定 |
|-------------------------------------|
| 情報 WebManager アラートログ ポート番号          |
| 保存最大アラートレコード数(1) 10000              |
|                                     |
| 通信タイムアウト(C) 30 秒                    |
|                                     |
|                                     |
|                                     |
|                                     |
|                                     |
|                                     |
| 既定值(1)                              |
|                                     |
| UK キャンセル 適用(的)                      |

図 3.44 設定ダイアログ・アラートログ

## 保存最大アラートレコード数(1~99999)

サーバの OperationHelper AE Web Alert サービスが保存できる最大のアラート メッセージ数です。

## アラート同期 通信タイムアウト(1~300)

**OperationHelper AE Web Alert** サービスがサーバ間で通信するときの通信タイ ムアウト時間です。

#### 既定値

既定値に戻すときに使用します。[既定値]ボタンを選択すると全ての項目に既定 値が設定されます。

## 3.5.11.5. ポート番号タブ

TCP ポート番号、UDP ポート番号を設定します。

| <b>登Operatio</b><br>情報 We | onHelper - WebManager構造の設定 🛛 🗙<br>sbManager   アラートログ ポート番号 |
|---------------------------|------------------------------------------------------------|
| ТСР                       | デーク転送ボート番号(D)<br>WebManager HTTPボート番号(W) 29003             |
| UDP                       | アラート同期ポート番号(」) 29003                                       |
|                           |                                                            |
|                           | 既定值①                                                       |
|                           | OK         キャンセル         適用(A)                             |

図 3.45 設定ダイアログ・ポート番号

#### TCP

TCP の各ポート番号は重複できません。

- \* データ転送ポート番号(1~65535)
   トランザクション(クラスタ構成情報反映/バックアップ、ライセンス情報
   送受信、コマンド実行)で使うポート番号です。
- WebManager HTTP ポート番号(1~65535)
   ブラウザが OperationHelper AE Manager サービスと通信するときに使う ポート番号です。

#### UDP

UDP の各ポート番号は重複できません。

\* アラート同期ポート番号(1~65535)
 サーバ間でアラートメッセージを同期するときに使うポート番号です。

## 既定値

既定値に戻すときに使用します。[既定値]ボタンを選択すると全ての項目に既定 値が設定されます。

<上記機能についての注意>

\* 各ポート番号の設定値については、Well-known ポート、特に 1~1023 番の予約ポ ートの使用は推奨しません。

# 3.5.11.6. パラメーター覧

WebManager 機能の設定で使用可能なパラメータと既定値を以下の表に示します。

| パラメータ                | 既定值    | 反映方法                                        |
|----------------------|--------|---------------------------------------------|
| 情報タブ                 |        |                                             |
| 言語                   | 日本語    | OperationHelper AE Manager/Alert サービスの停止・再開 |
| ポート番号タブ              |        |                                             |
| データ転送ポート番号           | 29002  | クラスタシャットダウン・再起動                             |
| WebManagerHTTP ポート番号 | 29003  | OperationHelper AE Manager/Alert サービスの停止・再開 |
| アラート同期ポート番号          | 29003  | OperationHelper AE Manager/Alert サービスの停止・再開 |
| WebManager タブ        |        |                                             |
| 接続可能なクライアント台数        | 64     | OperationHelper AE Manager/Alert サービスの停止・再開 |
| クライアント IP アドレスによって   | オフ     | OperationHelper AE Manager/Alert サービスの停止・再開 |
| 接続を制御する              |        |                                             |
| 接続を許可するクライアント IP ア   | -      | OperationHelper AE Manager/Alert サービスの停止・再開 |
| ドレス一覧 (追加、削除、編集)     |        |                                             |
| 操作権                  | オン     | OperationHelper AE Manager/Alert サービスの停止・再開 |
| WebManager 用パスワード    |        |                                             |
| 操作用パスワード             | -      | アップロードのみ                                    |
| 参照用パスワード             | -      | アップロードのみ                                    |
| WebManager 調整プロパティ   |        |                                             |
| 動作タブ                 |        |                                             |
| クライアントセッションタ         | 30[秒]  | OperationHelper AE Manager/Alert サービスの停止・再開 |
| イムアウト                |        |                                             |
| アラートビューア最大レコ         | 300    | OperationHelper AE Manager/Alert サービスの停止・再開 |
| ード数                  |        |                                             |
| 画面データ更新インターバ         | 90[秒]  | OperationHelper AE Manager/Alert サービスの停止・再開 |
| <i>)</i> L           |        |                                             |
| クライアントデータ更新方         | Real   | OperationHelper AE Manager/Alert サービスの停止・再開 |
| 法                    | Time   |                                             |
| ログファイルダウンロード         | 600[秒] | OperationHelper AE Manager/Alert サービスの停止・再開 |
| 有効期限                 |        |                                             |
| アラートログタブ             |        |                                             |
| 保存最大アラートレコード数        | 10000  | OperationHelper AE Manager/Alert サービスの停止・再開 |
| アラート同期通信タイムアウト       | 30[秒]  | OperationHelper AE Manager/Alert サービスの停止・再開 |

## 3.6. 設定ダイアログの機能と設定

**OperationHelper** サービスの各種設定・操作を行うことができます。

ここで設定された内容は、一元管理されたクラスタの設定値として保存され、各サーバ はその値を参照します。

## 3.6.1. 起動方法

設定ダイアログは、デスクトップ上にあるショートカットアイコンから起動することが できます。

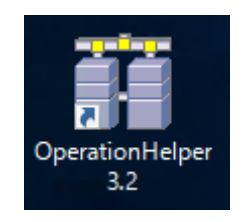

図 3.46 アイコン

[スタート]メニューから起動することもできます。[スタート]メニューのプログラムから [OperationHelper3.2]を選択してください。その中の[OperationHelper3.2]をクリックすると、 設定ダイアログが起動します。

[補足]

\* Administrator 権限を持つユーザで実行してください。

## 3.6.2. サーバ接続ダイアログ

OperationHelper サービスの設定変更には、まず構成するクラスタのサーバに接続する必要があります。OperationHelper の設定ダイアログを起動すると、以下のダイアログが表示されます。

| 齋サーバに接続 - OperationHelper  | X |
|----------------------------|---|
| 設定のためにサーバと接続します            |   |
| 接続するサーバの名前かIPアドレスを入力してください |   |
| 接続先                        |   |
| サーバ名: 🛛 💌                  |   |
| IPアドレス: · · ·              |   |
| パスワードを入力してください :           |   |
| OK _++ンセル                  |   |

図 3.47 サーバに接続

## (1) 接続先の入力

接続先に[サーバ名]<sup>\*1\*2</sup>または[IP アドレス]のどちらかを入力します。

- \* [サーバ名]と[IP アドレス]の両方入力された場合は[サーバ名]を優先します。
- \* [サーバ名]にはクラスタ名を指定できます。
- \* [IP アドレス]にはクラスタ IP アドレスを指定できます。

#### (2) パスワードの入力

クラスタを構成するサーバに接続するためには**OperationHelper**専用のパスワード<sup>\*3</sup>を入 力してください。

[補足]

- \*1 エラーメッセージは8章を参照してください。
- \*2 クラスタシャットダウンを実行時は、[サーバ名]または[IP アドレス]には、クラスタに 参加しているホストサーバ名またはホスト IP アドレスを使用してください。
- \*3 接続先サーバで OperationHelper サービスが開始している必要があります。 また、サーバ名での接続成功時には、コンボボックスに最大4件の履歴が残ります。

\*4 初期パスワードはありません。初回設定時にパスワードを変更してください。

## <注意>

 \* クラスタシャットダウン実行時は、WSFC の「クラスタ名」または「クラスタ IP アドレス」を使用すると、設定ダイアログが応答しなくなったり通信エラーが発生 する場合があります。

# 3.6.3. 設定ダイアログ

サーバに接続完了すると、以下のダイアログが表示されます。

| OperationHelper(           | 接続先: ₩SFC-NOD | E01 (WSFC001)) | ×               |
|----------------------------|---------------|----------------|-----------------|
| サーバ グループ/い                 | ノース ローカルディス   | ク「イベントログ」:     | メール その他 クラス・・・  |
| サーバの状態                     |               |                |                 |
| クラスタサービスの社                 | 犬態を表示します      |                |                 |
| サーバ                        |               | 状態             |                 |
| WSFC-NODE01<br>WSFC-NODE02 |               | 稼動中<br>稼動中     |                 |
|                            |               | 10 200 1       |                 |
|                            |               |                |                 |
|                            |               |                |                 |
|                            |               |                |                 |
|                            |               |                |                 |
|                            |               |                |                 |
|                            |               |                | クラスタジノャットダウン(S) |
|                            |               |                |                 |
|                            |               |                | 最新の設定情報を取得(G)   |
|                            | ОК            | キャンセル          | 適用(A)           |
|                            | ОК            | キャンセル          | 適用(A)           |

図 3.48 設定ダイアログ

(1) タブ

各タブページで行える設定・操作は以下の通りです。

| タブ名       | 説明                                 |  |
|-----------|------------------------------------|--|
| サーバ       | クラスタサービスの状態表示、                     |  |
|           | クラスタシャットダウンを実行する画面                 |  |
| グループ/リソース | 障害監視モニタがグループやリソースの障害時における復旧        |  |
|           | 処理と障害検出後の監視再開時間を設定する画面             |  |
| ローカルディスク  | ローカルディスクストール監視時間、ストール時の復旧処理を       |  |
|           | 設定する画面                             |  |
| イベントログ    | OperationHelper が出力するイベントログの設定する画面 |  |
| メール       | メール通報の設定する画面                       |  |
| その他       | サーバ起動時の同期待ち時間、クラスタシャットダウンの確認       |  |
|           | 待ち時間、パスワードの変更する画面                  |  |
| クラスタログ    | クラスタログを収集する画面                      |  |

## (2) 最新の設定情報を取得

[最新の設定情報を取得]ボタンをクリックすると、接続先サーバから受信し更新します。

(3) OK、適用

[OK]ボタンまたは[適用]ボタンをクリックすると、各タブページで設定した情報が接続先 サーバに送信され設定が反映します。接続先サーバは他サーバに設定変更通知を送信\*1し、 それを受付できたサーバは、変更した設定を動作に反映します。

[補足]

\*1 ダイアログの接続先ではないサーバは、ネットワークに異常がある場合は通信できないため、設定反映通知が受付できません。 受付できなかったサーバは次回のサービス起動時に設定が反映されます。

## 3.6.3.1. サーバタブ

クラスタサービスの状態表示とクラスタシャットダウンを行います。

| OperationHelper( | 審続先: WSFC-NODE | 01 (WSFC001)) |         | ×        |
|------------------|----------------|---------------|---------|----------|
| サーバーグループハル       | ノース「ローカルディスク   | ケーイベントログーン    | ィール「その他 | [253.● ● |
|                  |                |               |         |          |
| サーバの状態           |                |               |         |          |
| シラスタサービスのむ       | 不態を表示します       | ( TRAN        |         |          |
| サーバ              |                | 状態            |         |          |
| WSFC-NODEU1      |                | 核動中           |         |          |
| WSFC-NODEU2      |                | 椓動中           |         |          |
|                  |                |               |         |          |
|                  |                |               |         |          |
|                  |                |               |         |          |
|                  |                |               |         |          |
|                  |                |               |         |          |
|                  |                |               |         |          |
|                  |                |               |         |          |
|                  |                |               |         |          |
|                  |                |               |         |          |
|                  |                |               | クラスタシャッ | トダウン(S)  |
|                  |                |               |         |          |
|                  |                |               | 最新の設定   | 情報を取得(G) |
|                  | ОК             | キャンセル         | ;       | 適用(A)    |

図 3.49 設定ダイアログ・サーバ

## (1) サーバの状態表示

クラスタを構成する各サーバのクラスタサービスの状態(以下参照)を確認ができます。

| 状態        | 説明                             |
|-----------|--------------------------------|
| [稼働中]     | 対象のサーバは正常稼動している状態です            |
| [停止]      | 対象のサーバは停止している状態です。             |
| [一時停止]    | 対象のサーバは一時停止している状態です。           |
| [クラスタ参加中] | 対象のサーバは現在 WSFC に参加しようとしている状態です |
| [不明]      | 不明(対象サーバの状態が一時的に取得できない状態)      |

## (2) クラスタシャットダウン

クリックするとクラスタ終了ダイアログ(3.6.4 章参照)が表示されます。

# 3.6.3.2. グループ/リソースタブ(旧グループタブ)

障害監視モニタがグループ/リソースの障害を検出したときに行う復旧動作の設定を行い ます。

| 霏OperationHelper(接続先: WSFC-NODE01 (WSFC001)) | ×      |
|----------------------------------------------|--------|
| サーバ グルーブハソース ローカルディスク イベントログ メール その他   クラス・  |        |
| グループパソースの障害監視                                | -      |
| グループまたはリソースが障害になった時の動作を設定します                 |        |
| 障害復旧後の監視再開時間(L): 300 <del>、</del> 秒          |        |
| C WSFC001                                    |        |
|                                              | <br>G) |
|                                              |        |

図 3.50 設定ダイアログ・グループ/リソースタブ

## (1) 障害復旧後の監視再開時間

障害検出したグループまたはリソースを一定時間の間、障害から復帰したかどうか(オン ラインか)を確認しています。問題がなければ(オンライン状態が継続)、障害から復帰した と判断し、そのグループまたはリソースへの監視を再開します。

この確認時間(秒)を1~9999秒(既定300秒)の間で設定します。

#### (2) 復旧処理の設定

[左ツリー]より、監視対象としたいグループとリソースを選択します。

[右リスト]より、[左ツリー]で選択した監視対象が障害検出したときの復旧処理(以下参照) を設定します。

| 復旧処理           | 説明                       |
|----------------|--------------------------|
| [復旧処理なし] (既定値) | 何もしません                   |
| [シャットダウン]      | OS シャットダウンを実行します         |
| [再起動]          | OS 再起動を実行します             |
| [フェールオーバ]      | グループやリソースの障害を検出していないサーバへ |
|                | フェールオーバーを実行します           |
| [STOP エラー]     | STOP エラーの発生を実行します        |

| [ハードウェアリセット] | 強制リセットを試行します |
|--------------|--------------|
|--------------|--------------|

<注意>

- \* 監視対象解除時は、フェールオーバーのしきい値を環境に応じて、再設定してください(既定値は現在のクラスタに参加しているサーバ数)。
   WSFC は、<u>しきい値が0</u>だと障害を検出しても、<u>フェールオーバー</u>しません。
- \* グループまたはリソースの追加や削除を行った場合は、すべてのサーバでリソース がオンラインにできるか確認した上で、設定ダイアログのグループ/リソースタブ から再設定してください。
- \* 復旧処理 [STOP エラー]と[ハードウェアリセット] は、強制的にサーバ停止や再起 動を行うため、作業中のデータは保存されない可能性があります。

# 3.6.3.3. ローカルディスクタブ

ローカルディスク異常を検出したときに行う復旧動作を設定します。

| 霏OperationHelper(接続先: WSFC-NODE01 (WSFC001)) 🛛 🛛 🗙        |
|-----------------------------------------------------------|
| サーバ   グルーブハソレース ローカルディスク   イベントログ   メール   その他   クラス •   • |
| ローカルディスクの監視                                               |
| 監視間隔(L): 分                                                |
| [復日処理]                                                    |
| で STOPエラーを発生させる(P)                                        |
| C ハードウェアリセットを行う(H)                                        |
| ○ 復旧処理なし(N)                                               |
|                                                           |
|                                                           |
| 最新の設定情報を取得(G)                                             |
| OK キャンセル 適用(A)                                            |

#### 図 3.51 設定ダイアログ・ローカルディスクタブ

## (1) 監視時間の設定

ローカルディスクにアクセスできない状態が一定期間継続して発生すると復旧処理を行 います。

この監視時間を1~99分(既定5分)の間で設定します。

<注意>

\* 監視時間は、ご利用いただくシステムの環境に依存します。十分な高負荷テストを 行った上で値を設定してください。

#### (2) 復旧処理の設定

監視時間の超過時に OS ストールと判定したときに行う復旧処理(以下参照)になります。 その復旧処理の方法を設定します。

| 復旧処理            | 説明                |
|-----------------|-------------------|
| [STOP エラーを発生させる | STOP エラーの発生を実行します |
| (P)]-(既定値)      |                   |
| [ハードウェアリセット]    | 強制リセットを実行します      |
| [復旧処理なし]        | 何もしません。           |

# 3.6.3.4. イベントログタブ

クラスタの状態監視を行いその結果をイベントログに出力する設定を行います。

| 霏OperationHelper(接続先: WSFC-NODE01 (WSFC001)) X                                                                                                    |
|----------------------------------------------------------------------------------------------------|
| サーバ ダルーブハリンース ローカルディスク イベントログ メール その他 クラス ()<br>イベントログの設定<br>出力するイベントログの設定をします                                                                                                    |
| <ul> <li>□ 共通設定         <ul> <li>□ クリーブ共通</li> <li>□ リリース共通</li> <li>□ サリース共通</li> <li>□ クラスター グループ</li> <li>□ クラスター グループ</li> <li>□ クラスター ア アドレス 10(</li> <li>□ クラスター ディスク 1</li> <li>□ クラスター ディスク 2</li> </ul> </li> </ul> |
| 最新の設定情報を取得(G)                                                                                                    |
| OK キャンセル 適用(A)                                                                                                    |

図 3.52 設定ダイアログ・イベントログタブ

## (1) 出力するイベントログの設定

[左ツリー]より、イベントログを出力したいグループまたはリソースを選択します。 [右リスト]より、出力したいイベントログに設定\*1します。

[補足]

\*1 クラスタ全体でイベントログ出力を共通にする場合は共通設定に設定します。 共通設定で設定していると、個別設定は反映しません(共通設定を優先)。個別で設定し たい場合は、共通設定の設定を外してから行ってください。

## 3.6.3.5. メールタブ

クラスタの異常検出時にその異常をメールで通報する設定を行います。

| 霏OperationHelper(接続先: WSFC-NODE01 (WSFC001)) X |
|------------------------------------------------|
| サーバ グループハソース ローカルディスク イベントログ メール その他 クラス ()    |
| メールの設定                                         |
| メール通報機能に使用するメールの設定をします                         |
| 10アドレス:                                        |
| SMTPサーバ: 25                                    |
| Fromアドレス:                                      |
| テスト送信 詳純酸定                                     |
| 最新の設定情報を取得(3)                                  |
| OK キャンセル 適用(A)                                 |

図 3.53 設定ダイアログ・メールタブ

## (1) メール通報の設定

通報送信先の To アドレス、送信に使用する SMTP サーバ名とポート番号、送信元の From アドレスを設定します。全項目を入力してメール通報機能が有効になります。 また、Toアドレスについては、,(カンマ)で区切って複数の宛先を指定します。

## 複数通報先設定例

To アドレス: aaa@yyy.zzz.co.jp, bbb@yyy.zzz.co.jp
#### (2) 詳細設定

OperationHelper は、POP Before SMTP に対応しています。

"詳細設定"ボタンをクリックすると、以下のダイアログが表示され POP Before SMTP を 使用するためのパラメータを設定します。

| メール 詳細設定                             | ×        |
|--------------------------------------|----------|
| メールの詳細設定                             |          |
| POP before SMTP(こ使用するPOPサー/ いの設定をします |          |
| POP before SMTPを使用する                 |          |
| рорサ−/ӟ: онѕу                        | ポート: 110 |
| д∽"тр:рнз                            | ]        |
| パスワード:                               | 1        |
| パスワード確認: ●●●                         | 1        |
|                                      |          |
| ОК                                   | キャンセル    |
|                                      |          |

図 3.54 設定ダイアログ・メール詳細設定

POP Before SMTP 認証に使用する POP サーバ名とポート番号、POP サーバのユーザ ID とパスワードを入力します。また、POP Before SMTP を使用する場合の From アドレス は、ユーザ ID に対応したアドレスを使用してください。

#### (3) テスト送信

以上のメール通報の設定が完了時に、テスト送信を行って設定を確認します。 エラーのダイアログが表示された場合は、エラーの内容に従い設定を修正します。 テストメール送信成功後にテストメールの受信を確認してください。

#### (4) メール本文のカスタマイズ

メールのサブジェクトと内容は、メールテンプレートのカスタマイズが可能です。

表1の通り、各通報内容のメールテンプレートは、OperationHelper のインストールフォ ルダ配下の Mail フォルダにあります。

なお、メールテンプレート中の %c, %g, %r, %s1, %s2 は、以下文字列に置換されます。

| 保存先ディレクトリ          | <operationhelperのインストールパス>¥Mail¥</operationhelperのインストールパス> |
|--------------------|-------------------------------------------------------------|
| 通報内容               | ファイル名                                                       |
| サーバダウン             | ServerDown.txt                                              |
| グループ移動または、フェールオーバー | GroupMoved.txt                                              |
| リソース障害             | ResourceFailed.txt                                          |
| 起動タイムアウト           | OnlineFailed.txt                                            |
| 終了タイムアウト           | OfflineFailed.txt                                           |
| 送信テスト              | TestMail.txt                                                |

以下にメールテンプレートの内容について説明します。

| 通報の種類   | サーバダウン                                                 |  |
|---------|--------------------------------------------------------|--|
| 説明      | クラスタを構成するサーバがダウンした時の通報                                 |  |
| ファイル名   | ServerDown.txt                                         |  |
| ファイルの内容 | subject:OperationHelper 通報サービス                         |  |
|         | クラスタ <b>'%c</b> 'のサーバ' <b>%s1</b> 'が停止しました。<br>発生時刻:%t |  |

| 通報の種類   | グループ移動、またはフェールオーバー                            |  |
|---------|-----------------------------------------------|--|
| 説明      | グループが移動または、フェールオーバーした時の通報                     |  |
| ファイル名   | GroupMoved.txt                                |  |
| ファイルの内容 | subject:OperationHelper 通報サービス                |  |
|         |                                               |  |
|         | クラスタ <b>'%c</b> 'のリソースグループ'%g'が、'%s1'から'%s2'に |  |
|         | 移動またはフェールオーバーが発生しました。                         |  |
|         |                                               |  |
|         | 発生時刻:%t                                       |  |

| 通報の種類   | リソースエラー                                                                      |  |
|---------|------------------------------------------------------------------------------|--|
| 説明      | リソースが障害になった時の通報                                                              |  |
| ファイル名   | ResourceFailed.txt                                                           |  |
| ファイルの内容 | subject:OperationHelper 通報サービス                                               |  |
|         | クラスタ <b>'%c</b> 'のリソースグループ <b>'%g</b> 'のクラスタリソース <b>'%r</b> 'で<br>障害が発生しました。 |  |
|         | 発生時刻:%t                                                                      |  |

| 通報の種類   | 起動タイムアウト                                               |  |
|---------|--------------------------------------------------------|--|
| 説明      | クラスタの終了の次の起動時に、タイムアウトが発生した時の通報                         |  |
| ファイル名   | OnlineFailed.txt                                       |  |
| ファイルの内容 | subject: OperationHelper 通報サービス                        |  |
|         | クラスタ <b>'%c</b> 'で起動タイムアウトが発生しました。<br>発生時刻: <b>%</b> t |  |

| 通報の種類   | 終了タイムアウト                                              |
|---------|-------------------------------------------------------|
| 説明      | クラスタの終了時に、タイムアウトが発生した時の通報                             |
| ファイル名   | OfflineFailed.txt                                     |
| ファイルの内容 | subject: OperationHelper 通報サービス                       |
|         | クラスタ <b>'%c</b> 'で終了タイムアウトが発生しました。<br>発生時刻: <b>%t</b> |

以下にメールテンプレートの内容に置換される文字列について説明します。

| 通報内容                 | 置換文字列 | 置換後             |
|----------------------|-------|-----------------|
| サーバダウン               | %с    | クラスタ名           |
| (ServerDown.txt)     | %g    | なし              |
|                      | %r    | なし              |
|                      | %s1   | サーバダウンが発生したサーバ名 |
|                      | %s2   | なし              |
|                      | %t    | 発生時刻            |
| グループ移動               | %с    | クラスタ名           |
| または、フェールオーバー         | %g    | グループ名           |
| (GroupMoved.txt)     | %r    | なし              |
|                      | %s1   | 移動元サーバ名         |
|                      | %s2   | 移動先サーバ名         |
|                      | %t    | 発生時刻            |
| リソース障害               | %с    | クラスタ名           |
| (ResourceFailed.txt) | %g    | リソースが含まれるグループ名  |
|                      | %r    | リソース名           |
|                      | %s1   | 障害が発生したサーバ名     |
|                      | %s2   | なし              |
|                      | %t    | 発生時刻            |
| 起動タイムアウト             | %с    | クラスタ名           |
| (OnlineFailed.txt)   | %g    | なし              |
|                      | %r    | なし              |
|                      | %s1   | なし              |
|                      | %s2   | なし              |
|                      | %t    | 発生時刻            |
| 終了タイムアウト             | %с    | クラスタ名           |
| (OfflineFailed.txt)  | %g    | なし              |
|                      | %r    | なし              |
|                      | %s1   | なし              |
|                      | %s2   | なし              |
|                      | %t    | 発生時刻            |
| テストメール               | %с    | クラスタ名           |
| (TestMail.txt)       | %g    | なし              |
|                      | %r    | なし              |
|                      | %s1   | なし              |
|                      | %s2   | なし              |
|                      | %t    | <br>発生時刻        |

#### (5) メール通報内容

以下にメール通報で通報する内容について説明します。

| 通報内容               | 説明                        |
|--------------------|---------------------------|
| サーバダウン             | サーバのダウン検出したときに送信されます      |
| グループ移動または、フェールオーバー | グループ移動またはフェールオーバーを検出したと   |
|                    | きに送信されます                  |
| リソース障害             | リソース障害検出したときに送信されます       |
| 起動タイムアウト           | 起動時グループオフラインの効率化実行時に、     |
|                    | サーバ起動時のタイムアウト*1 を検出したときに送 |
|                    | 信されます                     |
| 終了タイムアウト           | クラスタシャットダウン実行時に、          |
|                    | クラスタ終了時のタイムアウト*2 を検出した時に送 |
|                    | 信されます                     |
| 送信テスト              | テストメール送信を行った場合に送信されます     |

[補足]

\*1 サーバ起動時のタイムアウトについては、2.1.3章を参照してください。

\*2 クラスタ終了時のタイムアウトについては、2.2.3 章を参照してください。

#### 3.6.3.6. その他タブ

**OperationHelper** サービスの各種設定を行います。

| 弱 OperationHelper(接続先: WSFC (WSFC001))     |
|--------------------------------------------|
| サーバ グループハソース ローカルディスク イベントログ メール その他 クラス・・ |
| タイムアウト時間の設定<br>起動時・終了時のタイムアウト時間を設定します      |
| 起動時(B): 3 🗘 分                              |
| グループオンライン効率化の設定                            |
| ☑ オンライン/オフライン制御を行う(0)                      |
| パスワードの設定<br>OperationHelperのパスワードを設定します    |
| パスワードの変更( <u>C</u> )                       |
| 最新の設定情報を取得(③)                              |
| OK         キャンセル         適用(A)             |

図 3.55 設定ダイアログ・その他タブ

#### (1) サーバ起動時のタイムアウト時間の設定

起動時グループオンラインの効率化が有効な場合、他のサーバの起動を一定時間待合わ せしています。

この待機時間を1~99分(既定5分)の間で設定します。

#### (2) グループオンライン効率化の設定

「オンライン/オフライン制御を行う」を **OFF** にすることで起動時グループオンラインの 効率化機能を無効にすることができます。

#### (3) パスワードの変更

クリックするとパスワード変更ダイアログ(3.6.5 章参照)が表示されます。

#### 3.6.3.7. クラスタログタブ

クラスタサービスからクラスタログの収集を行います。

| mage operationHelper(接続先: WSFC-NODE01 (WSFC001)) 🛛 🗙   |  |  |
|--------------------------------------------------------|--|--|
| グループハリソース   ローカルディスク   イベントログ   メール   その他 クラスタログ   ・・・ |  |  |
| クラフタログ117年                                             |  |  |
| <ul> <li>・ ローカルフォルダ</li> </ul>                         |  |  |
| 接続先のローカルディスクに格納します<br>例・C:¥Windows¥Cluster             |  |  |
| 格納先(L):                                                |  |  |
| ◎ ネットワークフォルダ                                           |  |  |
| 共有フォルダの設定を行ってから、格納先を指定してください<br>例 ¥¥サーバ名¥Cluster       |  |  |
| 格納先(N):                                                |  |  |
| クラスタログの収集開始(S)                                         |  |  |
| 最新の設定情報を取得(G)                                          |  |  |
| OK キャンセル 適用(A)                                         |  |  |

#### 図 3.56 設定ダイアログ・クラスタログタブ

#### (1) ローカルフォルダの指定

設定ダイアログから接続しているサーバのローカルディスクのフォルダを指定します。

#### (2) ネットワークフォルダの指定

ネットワーク上の共有フォルダを指定します。

#### (3) クラスタログの収集開始

指定されたローカルフォルダまたはネットワークフォルダの共有フォルダにクラスタロ グを収集し格納します。

## 3.6.3.8. 規定値一覧

設定ダイアログで使用可能なパラメータと既定値を以下の表に示します。

|   | パラメータ                   | 既定值               |
|---|-------------------------|-------------------|
|   | グループ/リソースタブ             |                   |
|   | 障害復旧後の監視再開時間 <b>(L)</b> | 300[秒]            |
| : | 復旧処理                    | 復旧処理なし            |
|   | ローカルディスクタブ              |                   |
|   | 監視間隔(L)                 | 5[分]              |
|   | 復旧処理                    | STOP エラーを発生させる(P) |
| _ | イベントログタブ                |                   |
|   | イベントの種類                 | チェックなし            |
|   | メールタブ                   |                   |
|   | Toアドレス                  | -                 |
|   | SMTP サーバ                | -                 |
|   | ポート                     | 25                |
|   | From アドレス               | -                 |
|   | 詳細設定                    |                   |
|   | POP before SMTP を使用する   | OFF               |
|   | POP サーバ                 | -                 |
|   | ポート                     | 110               |
|   | ユーザ ID                  | -                 |
|   | パスワード                   | -                 |
|   | パスワード確認                 | -                 |
| _ | その他タブ                   |                   |
|   | 起動時(B)                  | 5[分]              |
|   | 終了時 <b>(S)</b>          | 5[分]              |
|   | クラスタログタブ                |                   |
|   | ローカルフォルダ                | ON                |
|   | 格納先 <b>(L)</b>          | -                 |
|   | ネットワークフォルダ              | OFF               |
|   | 格納先(N)                  | -                 |

#### 3.6.4. クラスタ終了ダイアログ

[サーバタブ]にある[クラスタシャットダウン]ボタンをクリックすると、以下のダイアロ グが表示されます。

| クラスタの終了 - OperationHelper | × |
|---------------------------|---|
| 25スタの運用を終了します。            |   |
| ■■■ 次の方法で終了してもよろしいですか?    |   |
| シャットダウン                   |   |
|                           |   |
| OK キャンセル                  |   |

図 3.57 クラスタの終了

サーバの終了方法(シャットダウン/再起動)を選択し[OK]をクリックすると、クラス タの終了処理を開始します。クラスタの終了処理が完了すると、選択された方法に従って、 すべてのサーバを終了\*1します。

[補足]

\*1 [シャットダウン]を選択した場合、パワーマネージメント機能を持つサーバは電源を OFF にし、持たないサーバは「コンピュータの電源を切ることができます。」と表示さ れます。

クラスタシャットダウン要求を受付したサーバは、クラスタを構成する別のサーバが 停止している場合やネットワークに異常がある場合は通信ができないため、別のサー バにてクラスタの終了処理が開始しているかどうかを確認ができません。

その場合はクラスタシャットダウン要求を受付したサーバだけシャットダウンします。

#### 3.6.5. パスワード変更ダイアログ

[その他タブ]にある[パスワード変更]ボタンをクリックすると、以下のダイアログが表示されます。

| パスワードの変更 - OperationHelper 🛛 🔀 |
|--------------------------------|
| 古いパスワードを入力してください               |
| 新しいパスワードを入力してください              |
| もう一度新しいパスワードを<br>入力してください      |
| OK キャンセル                       |

図 3.58 パスワードの変更

現在使用中のパスワード、新しいパスワード(確認用も)を入力して[OK]ボタンをクリック してパスワード<sup>\*1</sup>を変更します。

[補足]

\*1 初期パスワードはありません。
 第三者からの設定変更や、クラスタシャットダウンなどを防ぐために、パスワードを
 設定することをお勧めします。

| < | 注意>    |                                       |
|---|--------|---------------------------------------|
| * | パスワードを | を忘れた場合は、OperationHelperの再インストールが必要です。 |
|   | 忘れないよ  | う注意してください                             |
| * | パスワード  | は以下の半角文字を使用してください。                    |
|   | アルファイ  | ヾット A~Z a~z                           |
|   | 数字     | 0~9                                   |
|   | 記号     | !"#\$%&'()*+,/:;<=>?@[¥]^_`{ }~       |
|   |        |                                       |

## 4. OperationHelper コマンド

**OperationHelper** コマンドは、以下の表記法を使用します。

| 表記           | 使用方法           | 例                                       |
|--------------|----------------|-----------------------------------------|
| コマンドライン中の [] | かっこ内の値の指定が省略可能 | clusviewcfg [/file[ <i>host_name</i> ]] |
| 角かっこ         | であることを示します。    |                                         |
| コマンドライン中斜体   | ユーザが有効な値に置き換えて | clusviewcfg [/file[ <i>host_name</i> ]] |
|              | 入力する項目         |                                         |

## 4.1. クラスタシャットダウンコマンド

clusshdn コマンドラインからクラスタシャットダウンを実行します。

### コマンドライン

clusshdn [/S | /R]

| 説明    | クラスタを終  | 了した後、サーバをシャットダウンします。         |
|-------|---------|------------------------------|
|       | * パラフ   | ・ータでシャットダウンと再起動の選択できます。      |
|       | * Admir | nistrator 権限を持つユーザで実行してください。 |
|       |         |                              |
| オプション | なし      | クラスタ終了後、サーバをシャットダウンします。      |
|       | /S      | クラスタ終了後、サーバをシャットダウンします。      |
|       | /R      | クラスタを終了した後、サーバを再起動します。       |
|       |         |                              |
| 終了コード | 0       | 正常終了                         |
|       | 0以外     | 異常                           |

| メッセージ                       | 原因/対処方法                               |
|-----------------------------|---------------------------------------|
| クラスタシャットダウンは実行中です。          | なし                                    |
| クラスタを構成している他サーバへ、シャ         | クラスタを構成する他のサーバに異常がな                   |
| ットダウンを指示することができませんで         | いかを確認してください。                          |
| した。シャットダウンの要求に成功したサ         |                                       |
| ーバのみシャットダウンを実行します。          |                                       |
| OperationHelper が起動処理を行っている | 起動処理が終了した後にもう一度クラスタ                   |
| ため、シャットダウンを開始できません。         | シャットダウンを行ってください。                      |
| クラスタシャットダウンを開始できません         | 各ノードの OperationHelper サービスが正          |
| でした。                        | しく起動しているか確認してください。                    |
| Cluster Service の停止に失敗しました。 | Cluster Service が OperationHelper からの |
| クラスタシャットダウンを中止します。          | 停止要求を受付できない状態にある可能性                   |
|                             | があります。                                |
|                             | イベントログ等を確認し Cluster Service の         |
|                             | 状態を確認してください。                          |
| シャットダウンコマンドの構文が間違って         | コマンドラインを再度確認してください。                   |
| います。                        |                                       |

#### 4.2. WSFC 構成情報取得コマンド

clusviewcfg WSFC から現在の構成情報(プロパティ情報)を取得して、ファイルに出力、 またはコマンドプロンプトに出力します。

#### コマンドライン

clusviewcfg [ /FILE [FILENAME] ]

| 説明 | コマンドプロンプト | または指定ファー | イルに | WSFC | の構成情報を |
|----|-----------|----------|-----|------|--------|
|    | 出力します。    |          |     |      |        |
|    |           |          |     |      |        |

- \* Administrator 権限を持つユーザで実行してください。
- \* WSFC が正常であることを確認して実行してください。
   a) クラスタ名リソースがオンライン
- オプション 全プロパティをコマンドプロンプトに出力 なし します。 カレントフォルダに既定ファイル名 /FILE (ClusViewCfg.txt)で出力します。 /FILE *FILENAME* (相対パスか絶対パス)指定ファイルに出力し ます。同名のファイルがある場合はそのファ イルに上書きします。フォルダは作成しませ んので、あらかじめフォルダを作成しておい てください。 /? /H ヘルプを出力します。 終了コード 正常終了 0 異常 0以外

| メッセージ                        | 原因/対処方法                              |
|------------------------------|--------------------------------------|
| 本コマンドを実行するには Administrator 権 | Administrator 権限を持つユーザでログイン          |
| 限が必要です。                      | し再度実行してください。                         |
| オプションが無効です。                  | コマンドラインを再度確認してください。                  |
| 出力先が見つかりませんでした。(%d)          | 指定したファイル名(フォルダ含む)が存在                 |
|                              | しません。フォルダ/ドライブが存在するか                 |
|                              | 確認し、必要に応じてフォルダを作成して                  |
| %d : エラーコード                  | 再度実行してください。                          |
| クラスタの情報取得に失敗しました。(%d)        | クラスタサービスが停止している場合には                  |
| Cluster Service の状態を確認後、停止して | 開始して再度実行してください。                      |
| いる場合、Cluster Service を開始してくだ |                                      |
| さい。                          |                                      |
| %d:エラーコード                    |                                      |
| 内部処理エラーが発生しました。(%d)          | 以下のいずれかの状態である可能性があり                  |
| Cluster Service の状態を確認後、停止して | ます。                                  |
| いる場合、Cluster Service を開始してくだ | フェールオーバー クラスター 管理画面か                 |
| さい。                          | ら現在のクラスタの状態を確認して該当す                  |
| [出力先:%s]                     | る場合は、対処した上で再度実行してくだ                  |
|                              | さい。                                  |
|                              |                                      |
|                              | <ul> <li>クラスタサービスが停止している。</li> </ul> |
|                              | ・ いずれかのノードでネットワークイン                  |
|                              | タフェースが通信できないまたは停止                    |
|                              | している。                                |
|                              | ・ いずれかのネットワーク名リソースが                  |
|                              | 停止している。                              |
|                              |                                      |
| %d:エラーコード                    | 上記該当するような状態である場合は、正                  |
| %s:出力したファイルの格納先              | 常な状態に復帰後、再度実行してください。                 |

#### 出力書式

**<**ヘッダ>

 <タイプ><対象>
 <名前>
 <値>

 :
 :
 :
 :

-- ----- ------

ヘッダ: 各プロパティの表題です。

- タイプ: 値のデータ型や属性です。 R 属性のプロパティは Read-Only です。 表示 型 表示 型 D S DWORD STRING В BINARY FT FILETIME MULTISTR など Μ 詳細は WSFC の Cluster.exe のヘルプを参照してくだ さい。
- 対象 : 情報の抽出元となる対象です。 クラスタ名、ノード名、グループ名、リソース名、 ネットワーク名を出力します。
- 名前 : 対象の持つプロパティ名です。
- 値 : 各プロパティの設定値です。設定がない場合は空欄に 出力します。

| 出力例: | Т | クラスタ       | 名前                  | 值           |
|------|---|------------|---------------------|-------------|
|      |   |            |                     |             |
|      | М | OH-CLUSTER | AdminExtensions     |             |
|      | D | OH-CLUSTER | DefaultNetworkRole  | 2 (0x2)     |
|      | S | OH-CLUSTER | Description         |             |
|      | В | OH-CLUSTER | Security Descriptor | 01 00 14 80 |
|      | : | :          | :                   | :           |
|      |   |            |                     |             |

---Success---

## 4.2.1. WSFC 構成情報取得コマンドの実行例 (Windows Server 2008 の場合) オプションなしで標準的な 2 ノードクラスタ構成の出力例 (一部省略):

出力例

| OH-CLUSTER プロパテ              | 1                                                                                              |                                                                                                    | · ··· (1)     |                                                                                             |
|------------------------------|------------------------------------------------------------------------------------------------|----------------------------------------------------------------------------------------------------|---------------|---------------------------------------------------------------------------------------------|
| ⊺ クラスター                      | 名前                                                                                             | 值                                                                                                    |               |                                                                                             |
|                              | ····· ································                                                         |                                                                                                    | -  <br> <br>  |                                                                                             |
| O OH-CLUSTER                 | ClusSvcHangTimeout                                                                             | 60 (0x3c)                                                                                                    |               |                                                                                             |
| OH-CLUSTER                   | ClusSvcRegroupOpeningTimeout                                                                   | 5 (0x5)                                                                                                    |               |                                                                                             |
| OH-CLUSTER                   | ClusSvcRegroupPruningTimeout                                                                   | 5 (0x5)                                                                                                    |               |                                                                                             |
| O OH-CLUSTER                 | ClusSvcRegroupStageTimeout                                                                     | 7 (0x7)                                                                                                    |               |                                                                                             |
| D OH-CLUSTER                 | ClusterGroupWaitDelay                                                                          | 30 (0x1e)                                                                                                    |               |                                                                                             |
| D OH-CLUSTER                 | ClusterLogLevel                                                                                | 3 (0x3)                                                                                                    |               |                                                                                             |
| D OH-CLUSTER                 | ClusterLogSize                                                                                 | 100 (0x64)                                                                                                    |               |                                                                                             |
|                              | :                                                                                              |                                                                                                    |               |                                                                                             |
| 共有名 ネットワ<br><br>OH-SHARE OH- | ーク名<br><br>FILESV                                                                              |                                                                                                    |               |                                                                                             |
| 共有名 ネットワ<br>                 | ーク名<br><br>FILESV<br>                                                                          |                                                                                                    |               |                                                                                             |
| 共有名 ネットワ<br>                 | ーク名<br><br>FILESV<br>                                                                          | <br><br>値                                                                                                    |               | <br>                                                                                        |
| 共有名 ネットワ<br>                 | ーク名<br>                                                                                        | <br>值<br><br>OH-NODE1                                                                                              |               |                                                                                             |
| 共有名 ネットワ<br>                 | ーク名<br>                                                                                        | 值<br>0H-NODE1<br>400816 (0x61db0)                                                                                  |               |                                                                                             |
| 共有名 ネットワ<br>                 | ーク名<br><br>FILESV<br>                                                                          | 值<br>0H—NODE1<br>400816(0x61db0)<br>400816(0x61db0)                                                                |               | -<br>-<br>-<br>-<br>-<br>-<br>-<br>-<br>-<br>-<br>-<br>-<br>-<br>-<br>-<br>-<br>-<br>-<br>- |
| 共有名 ネットワ<br>                 | ーク名<br><br>FILESV<br>名前<br>NodeName<br>NodeHighestVersion<br>NodeLowestVersion<br>MajorVersion | 值<br>0H-NODE1<br>400816(0x61db0)<br>400816(0x61db0)<br>6(0x6)                                                      |               |                                                                                             |
| 共有名 ネットワ<br>                 | ーク名<br>                                                                                        | 値<br>OH-NODE1<br>400816 (0x61db0)<br>400816 (0x61db0)<br>6 (0x6)<br>1 (0x1)                                        |               |                                                                                             |
| 共有名 ネットワ<br>                 | ーク名<br>                                                                                        | 値<br>のH-NODE1<br>400816 (0x61db0)<br>400816 (0x61db0)<br>6 (0x6)<br>1 (0x1)<br>7600 (0x1db0)                       |               |                                                                                             |
| 共有名 ネットワ<br>                 | ーク名<br>                                                                                        | 値<br>OH-NODE1<br>400816 (0x61db0)<br>400816 (0x61db0)<br>6 (0x6)<br>1 (0x1)<br>7600 (0x1db0)                       |               |                                                                                             |
| 共有名 ネットワ<br>                 | ーク名<br>                                                                                        | 値<br>OH-NODE1<br>400816(0x61db0)<br>400816(0x61db0)<br>6(0x6)<br>1(0x1)<br>7600(0x1db0)<br>00000000-0000-0000-0000 | 0-00000000001 |                                                                                             |

| ↓ T ノード                    | ネットワーク 名前                        | 值                      |                                                             |
|----------------------------|----------------------------------|------------------------|-------------------------------------------------------------|
| SR OH-NODE1                | クラスター ネットワーク 1                   | Name                   | OH-NODE1 - Public                                           |
| SR OH-NODE1                | クラスター ネットワーク 1<br>クラスター ネットワーク 1 | Node<br>Network        | OH-NODE1<br>クラスター ネットワーク 1                                  |
| SR OH-NODE1<br>SR OH-NODE1 | クラスター ネットワーク 1<br>クラスター ネットワーク 1 | Adapter<br>AdapterId   | Public ネットワーク アダプター<br>BDA2DE5B-9D11-4D65-AEAF-0AD25D479956 |
| DR OH-NODE1                | クラスター ネットワーク 1                   | DhcpEnabled            | 0 (0x0)                                                     |
| MR OH-NODE1                | クラスター ネットワーク 1                   | IPv4Addresses          | 192. 168. 0. 225                                            |
| SR 0H-NODE1                | クラスター ネットワーク 1<br>クラスター ネットワーク 1 | Address<br>Description | 192. 168. 0. 225                                            |

OH-NODE2 プロパティ

| Т  | ノード      | 名前             | 值                                  |
|----|----------|----------------|------------------------------------|
|    |          |                |                                    |
| SR | OH-NODE2 | NodeName       | OH-NODE2                           |
| DR | OH-NODE2 | MajorVersion   | 6 (0x6)                            |
| DR | OH-NODE2 | MinorVersion   | 1 (0x1)                            |
| SR | OH-NODE2 | NodeInstanceID | 0000000-0000-0000-0000-00000000002 |
|    |          | :              |                                    |

| T ノード       | ネットワーク   | 名前                | 値       |                      |
|-------------|----------|-------------------|---------|----------------------|
|             |          |                   |         |                      |
| SR OH-NODE2 | クラスター ネッ | トワーク 1 Name       | OH      | H-NODE2 - ローカル エリア接続 |
| MR OH-NODE2 | クラスター ネッ | トワーク 1 IPv4Addres | sses 19 | 92. 168. 0. 226      |
| SR OH-NODE2 | クラスター ネッ | トワーク 1 Address    | 19      | 02. 168. 0. 226      |

:

クラスター グループ プロパティ … (3) T リソース グループ 名前 値 -- -------SR クラスター グループ Name クラスター グループ

| ◦ <i>p</i> ᆿっp_ グリ_プ                         | Description            | 1                       |
|----------------------------------------------|------------------------|-------------------------|
| s 99x9- 9n-9                                 | Description            |                         |
| D クラスター グループ                                 | PersistentState        | 1 (0x1)                 |
| D クラスター グループ                                 | FailoverThreshold      | 4294967295 (0xffffffff) |
| D クラスター グループ                                 | FailoverPeriod         | 6 (0x6)                 |
| D クラスター グループ                                 | AutoFailbackType       | 0 (0x0)                 |
| D クラスター グループ                                 | FailbackWindowStart    | 4294967295 (0xffffffff) |
| D クラスター グループ                                 | FailbackWindowEnd      | 4294967295 (0xffffffff) |
| M クラスター グループ                                 | AntiAffinityClassNames |                         |
| D クラスター グループ                                 | Priority               | 1 (0x1)                 |
| D クラスター グループ                                 | DefaultOwner           | 4294967295 (0xffffffff) |
| クラスター グループ 優先所有者<br><br>OH-NODE1<br>OH-NODE2 | ノード                    |                         |
| クラスター グループ リソースー<br>                         | 覧                      |                         |
| クラスター ディスク 1                                 |                        |                         |
| クラスター名                                       |                        |                         |
| クラスター IP アドレス                                |                        |                         |

| <br>クラスター名 プロパテ | <br>'1                 |                        |
|-----------------|------------------------|------------------------|
| 「リソース           | 名前                     | 值                      |
|                 |                        |                        |
| SR クラスター名       | Name                   | クラスター名                 |
| DR クラスター名       | MonitorProcessId       | 1932 (0x78c)           |
| ) クラスター名        | DeadlockTimeout        | 300000 (0x493e0)       |
| ら クラスター名        | Description            |                        |
| ) クラスター名        | IsAlivePollInterval    | 4294967295 (0xfffffff) |
| ) クラスター名        | LooksAlivePollInterval | 4294967295 (0xfffffff) |
| ) クラスター名        | PendingTimeout         | 180000 (0x2bf20)       |
| ) クラスター名        | PersistentState        | 1 (0x1)                |
| ) クラスター名        | RestartAction          | 2 (0x2)                |

| bjectGUID<br>ame<br>nsName<br>emapPipeNames<br>ostRecordTTL<br>egisterAllProvidersIP<br>ublishPTRRecords<br>imerCallbackAdditionalThreshol<br>ード<br>ノード 状! | 0H-CLUSTER<br>0H-CLUSTER<br>0 (0x0)<br>1200 (0x4b0)<br>0 (0x0)<br>0 (0x0)<br>d 5 (0x5) |
|----------------------------------------------------------------------------------------------------|----------------------------------------------------------------------------------------|
| bjectGUID<br>ame<br>nsName<br>emapPipeNames<br>ostRecordTTL<br>egisterAllProvidersIP<br>ublishPTRRecords<br>imerCallbackAdditionalThreshol<br>— F          | OH-CLUSTER<br>OH-CLUSTER<br>O (0x0)<br>1200 (0x4b0)<br>O (0x0)<br>O (0x0)<br>d 5 (0x5) |
| bjectGUID<br>ame<br>nsName<br>emapPipeNames<br>ostRecordTTL<br>egisterAllProvidersIP<br>ublishPTRRecords<br>imerCallbackAdditionalThreshol                 | OH-CLUSTER<br>OH-CLUSTER<br>O (0x0)<br>1200 (0x4b0)<br>O (0x0)<br>O (0x0)<br>d 5 (0x5) |
| bjectGUID<br>ame<br>nsName<br>emapPipeNames<br>ostRecordTTL<br>egisterAllProvidersIP<br>ublishPTRRecords<br>imerCallbackAdditionalThreshol<br>— ۴          | OH-CLUSTER<br>OH-CLUSTER<br>O (0x0)<br>1200 (0x4b0)<br>O (0x0)<br>O (0x0)<br>d 5 (0x5) |
| bjectGUID<br>ame<br>nsName<br>emapPipeNames<br>ostRecordTTL<br>egisterAllProvidersIP<br>ublishPTRRecords<br>imerCallbackAdditionalThreshol                 | OH-CLUSTER<br>OH-CLUSTER<br>O (0x0)<br>1200 (0x4b0)<br>O (0x0)<br>O (0x0)<br>d 5 (0x5) |
| bjectGUID<br>ame<br>nsName<br>emapPipeNames<br>ostRecordTTL<br>egisterAllProvidersIP<br>ublishPTRRecords<br>imerCallbackAdditionalThreshol                 | OH-CLUSTER<br>OH-CLUSTER<br>O (0x0)<br>1200 (0x4b0)<br>O (0x0)<br>O (0x0)<br>d 5 (0x5) |
| bjectGUID<br>ame<br>nsName<br>emapPipeNames<br>ostRecordTTL<br>egisterAllProvidersIP<br>ublishPTRRecords<br>imerCallbackAdditionalThreshol                 | OH-CLUSTER<br>OH-CLUSTER<br>O (0x0)<br>1200 (0x4b0)<br>O (0x0)<br>O (0x0)<br>d 5 (0x5) |
| bjectGUID<br>ame<br>nsName<br>emapPipeNames<br>ostRecordTTL<br>egisterAllProvidersIP<br>ublishPTRRecords                                                   | OH-CLUSTER<br>OH-CLUSTER<br>0 (0x0)<br>1200 (0x4b0)<br>0 (0x0)<br>0 (0x0)<br>d 5 (0x5) |
| bjectGUID<br>ame<br>nsName<br>emapPipeNames<br>ostRecordTTL<br>egisterAllProvidersIP                                                                       | OH-CLUSTER<br>OH-CLUSTER<br>0 (0x0)<br>1200 (0x4b0)<br>0 (0x0)                         |
| bjectGUID<br>ame<br>nsName<br>emapPipeNames<br>pstRecordTTL                                                                                                | 0H-CLUSTER<br>0H-CLUSTER<br>0 (0x0)<br>1200 (0x4b0)                                    |
| bjectGUID<br>ame<br>nsName<br>emapPipeNames                                                                                                    | OH-CLUSTER<br>OH-CLUSTER<br>O (0x0)                                                    |
| bjectGUID<br>ame<br>nsName                                                                                                    | OH-CLUSTER<br>OH-CLUSTER                                                               |
| bjectGUID<br>ame                                                                                                    | OH-CLUSTER                                                                             |
| bjectGUID                                                                                                    |                                                                                        |
|                                                                                                    | dbcfd7f042c138448563cb8246c5ddcd                                                       |
| LastDNSUpdateTime                                                                                                    | 2010/03/15 17:39:43                                                                    |
| reatingDC                                                                                                    | ¥¥v-dc.WSFC.local                                                                      |
| tatusKerberos                                                                                                    | 0 (0x0)                                                                                |
| tatusDNS                                                                                                    | 0 (0x0)                                                                                |
| tatusNetBIOS                                                                                                    | 0 (0x0)                                                                                |
| esourceData                                                                                                    | 01 00 00 00 (260 バイト)                                                                  |
| esourceSpecificStatus                                                                                                    |                                                                                        |
| уре                                                                                                    | Network Name                                                                           |
| eparateMonitor                                                                                                    | 0 (0x0)                                                                                |
| etryPeriodOnFailure                                                                                                    | 3600000 (0x36ee80)                                                                     |
| estartThreshold                                                                                                    | 1 (0x1)                                                                                |
| estartPeriod                                                                                                    | 900000 (0xdbba0)                                                                       |
| e<br>e<br>e                                                                                                    | startDelay<br>startPeriod<br>startThreshold<br>tryPeriodOnFailure                      |

クラスター IP アドレス プロパティ

| ⊺ リソース 名前                                                                                                    |                                                                                                    | 値               |                                                                                                    |        |
|----------------------------------------------------------------------------------------------------|----------------------------------------------------------------------------------------------------|-----------------|----------------------------------------------------------------------------------------------------|--------|
| <br>S クラスター IP アドレス                                                                                                    | Network                                                                                                    |                 | クラスター ネットワーク 1                                                                                      |        |
| S クラスター IP アドレス                                                                                                    | Address                                                                                                    |                 | 192. 168. 0. 220                                                                                    |        |
| S クラスター IP アドレス                                                                                                    | SubnetMask<br>:                                                                                                    |                 | 255. 255. 255. 0                                                                                    |        |
| クラスター IP アドレス 実行可能                                                                                                    | な所有者ノード                                                                                                    |                 |                                                                                                    |        |
| <br>OH-NODE1                                                                                                    |                                                                                                    |                 |                                                                                                    |        |
| OH-NODE2                                                                                                    |                                                                                                    |                 |                                                                                                    |        |
| クラスター IP アドレス 依存関係                                                                                                    |                                                                                                    |                 | _                                                                                                   |        |
|                                                                                                    |                                                                                                    |                 |                                                                                                    |        |
| リソース グループ                                                                                                    | ノード                                                                                                    | 状態              |                                                                                                    |        |
| リソース グループ                                                                                                    | ノード                                                                                                    | 状態              | -                                                                                                   |        |
| リソース グループ<br><br>クラスター ネットワーク 1 プロ/                                                                                                    | ノード<br><br>パティ                                                                                                    | 状態              | -                                                                                                   | (5     |
| リソース グループ<br><br>クラスター ネットワーク 1 プロ/<br>T ネットワーク 名前                                                                                                    | ノード<br><br><sup>パ</sup> ティ                                                                                                    | 状態<br><br>値     |                                                                                                    | <br>(5 |
| リソース グループ<br><br>クラスター ネットワーク 1 プロ/<br>T ネットワーク 名前<br><br>SR クラスター ネットワーク 1                                                                                                    | ノード<br><br><sup>パ</sup> ティ<br>Name                                                                                                    | 状態<br><br>値<br> | -<br><br>クラスター ネットワーク 1                                                                             | (5)    |
| リソース グループ<br>                                                                                                    | ノード<br><br><sup>ペ</sup> ティ<br>Name<br>IPv6Addresses                                                                                                    | 状態<br><br>値<br> | -<br><br>クラスター ネットワーク 1                                                                             | (5)    |
| リソース グループ<br>クラスター ネットワーク 1 プロ/<br>T ネットワーク 名前<br>                                                                                                    | ノード<br>ド<br>ペティ<br>Name<br>IPv6Addresses<br>IPv6PrefixLengths                                                                                                    | 状態<br>          | -<br><br>クラスター ネットワーク 1                                                                             | (5)    |
| リソース グループ<br>クラスター ネットワーク 1 プロ/<br>T ネットワーク 名前<br>                                                                                                    | ノード<br>パティ<br>Name<br>IPv6Addresses<br>IPv6PrefixLengths<br>IPv4Addresses                                                                                            | 状態<br><br>値<br> | -<br><br>クラスター ネットワーク 1<br>192.168.0.0                                                              | (5)    |
| リソース グループ<br>クラスター ネットワーク 1 プロ/<br>T ネットワーク 名前<br>                                                                                                    | ノード<br>ペティ<br>Name<br>IPv6Addresses<br>IPv6PrefixLengths<br>IPv4Addresses<br>IPv4PrefixLengths                                                                       | 状態<br><br>値<br> | -<br>クラスター ネットワーク 1<br>192.168.0.0<br>24                                                            | (5)    |
| リソース グループ<br>クラスター ネットワーク 1 プロ/<br>T ネットワーク 名前<br>                                                                                                    | ノード<br>ペティ<br>Name<br>IPv6Addresses<br>IPv6PrefixLengths<br>IPv4PrefixLengths<br>Address                                                                             | 状態<br>          | -<br>クラスター ネットワーク 1<br>192. 168. 0. 0<br>24<br>192. 168. 0. 0                                       | (5)    |
| リソース グループ<br>クラスター ネットワーク 1 プロ/<br>T ネットワーク 名前<br>                                                                                                    | ノード<br>ペティ<br>Name<br>IPv6Addresses<br>IPv6PrefixLengths<br>IPv4Addresses<br>IPv4PrefixLengths<br>Address<br>AddressMask                                             | 状態              | -<br>クラスター ネットワーク 1<br>192.168.0.0<br>24<br>192.168.0.0<br>255.255.255.0                            | (5)    |
| リソース グループ<br>クラスター ネットワーク 1 プロ/<br>T ネットワーク 2 司加<br>T ネットワーク 名前<br>                                                                                                    | ノード<br>パティ<br>Name<br>IPv6Addresses<br>IPv6PrefixLengths<br>IPv4Addresses<br>IPv4PrefixLengths<br>Address<br>Address<br>AddressMask<br>Description                   | 状態              | -<br>クラスター ネットワーク 1<br>192.168.0.0<br>24<br>192.168.0.0<br>255.255.255.0                            | (5)    |
| リソース グループ<br>クラスター ネットワーク 1 プロ/<br>T ネットワーク 2 プロ/<br>T ネットワーク 名前<br>SR クラスター ネットワーク 1<br>MR クラスター ネットワーク 1<br>MR クラスター ネットワーク 1<br>MR クラスター ネットワーク 1<br>SR クラスター ネットワーク 1<br>SR クラスター ネットワーク 1<br>SR クラスター ネットワーク 1<br>SR クラスター ネットワーク 1<br>D クラスター ネットワーク 1<br>D クラスター ネットワーク 1 | ノード<br>ペティ<br>Name<br>IPv6Addresses<br>IPv6PrefixLengths<br>IPv4PrefixLengths<br>IPv4PrefixLengths<br>Address<br>Address<br>AddressMask<br>Description<br>Role       | 状態              | -<br>クラスター ネットワーク 1<br>192.168.0.0<br>24<br>192.168.0.0<br>255.255.255.0<br>3 (0x3)                 | (5)    |
| リソース グループ<br>クラスター ネットワーク 1 プロ/<br>T ネットワーク 名前<br>                                                                                                    | ノード<br>パティ<br>Name<br>IPv6Addresses<br>IPv6PrefixLengths<br>IPv4Addresses<br>IPv4PrefixLengths<br>Address<br>Address<br>AddressMask<br>Description<br>Role<br>Metric | 状態              | -<br>クラスター ネットワーク 1<br>192.168.0.0<br>24<br>192.168.0.0<br>255.255.255.0<br>3 (0x3)<br>1000 (0x3e8) | (5)    |

----Success----

# 4.2.2. WSFC 構成情報取得コマンドの実行例 (Windows Server 2012 の場合) オプションなしで標準的な 2 ノードクラスタ構成の出力例 (一部省略):

出力例

| ſ          | OH-CLUSTER プロパティ             | - |             | (1) |
|------------|------------------------------|---|-------------|-----|
| 1          | Domain                       | : | ADDC. local |     |
| i          | Name                         | : | OH-CLUSTER  |     |
| 1          | AddEvictDelay                | : | 60          |     |
| i          | BackupInProgress             | : | 0           |     |
| ÷          | ClusSvcHangTimeout           | : | 60          |     |
| i<br>I     | ClusSvcRegroupOpeningTimeout | : | 5           |     |
| <br> <br>  | :                            |   |             |     |
| <b>–</b> 1 |                              | _ |             |     |

| ľ | OH-NODE1 プロ   | パティ                                    | (2) |
|---|---------------|----------------------------------------|-----|
| 1 | Cluster       | : OH-CLUSTER                           |     |
| i | State         | : Up                                   |     |
| 1 | Id            | : 1                                    |     |
| 1 | Name          | : OH-NODE1                             |     |
| i | NodeName      | : OH-NODE1                             |     |
| 1 | NodeHighestVe | rsion : 467952                         |     |
| i | NodeLowestVer | sion : 467952                          |     |
| 1 |               |                                        |     |
| i | Cluster       | : OH-CLUSTER                           |     |
| 1 | Network       | : クラスター ネットワーク 1                       |     |
| 1 | State         | : UpDescription :                      |     |
| i | Id            | : 39da15bc-d9db-4a4e-a114-2fb24fe09211 |     |
| 1 |               | :                                      |     |
| - |               |                                        |     |

#### OH-NODE2 プロパティ

| Cluster | : OH-CLUSTER |
|---------|--------------|
| State   | : Up         |
| Name    | : OH-NODE2   |
|         | :            |

|     | ・<br>                                 | <br>1                             | (3)    |
|-----|---------------------------------------|-----------------------------------|--------|
| i   | Cluster : OH-C                        | CLUSTER                           | i<br>I |
|     | ।<br>IsCoreGroup ∶True<br>I           |                                   |        |
| I   | OwnerNode : OH-N                      | IODE1                             |        |
|     | State : Onli                          | ne                                |        |
|     | I Name : クラ                           | スター グループ                          |        |
| i   | Description :                         |                                   |        |
|     | I PersistentState : 1                 |                                   |        |
| i   | FailoverThreshold : 4294              | 1967295                           |        |
|     | ।<br>I FailoverPeriod ∶6              |                                   |        |
| I   | AutoFailbackType : 0                  |                                   |        |
|     | ∣<br>  FailbackWindowStart : 4294<br> | 1967295                           |        |
| 1   | FailbackWindowEnd : 4294              | 1967295                           |        |
| i   | GroupType : Clus                      | ter                               |        |
|     | Priority : 1300                       | 00                                |        |
| i   | DefaultOwner : 4294                   | 1967295                           |        |
|     | AntiAffinityClassNames : {}           |                                   |        |
| i   | StatusInformation : 0                 |                                   |        |
|     | ।<br>Id : be38                        | 30c00-e072-4bce-bfae-5f812032a1ce |        |
| I   | 」<br>- クラスター グループ 優先所有者               | 者ノード                              |        |
|     | r<br>1<br>1                           |                                   |        |
| 1   | {OH-NODE1, OH-NODE2}                  |                                   |        |
| i   | ,<br>,<br>,                           |                                   |        |
|     | I<br>I クラスター グループ リソース-               | 一覧                                |        |
| i   | ,<br>,                                |                                   |        |
|     | 」<br>  クラスター IP アドレス                  |                                   |        |
| i   | ・<br>・<br>・ クラスター ディスク 1              |                                   |        |
|     | 」<br>└ クラスター名                         |                                   |        |
| ľ   | L                                     |                                   |        |
|     |                                       |                                   |        |
| ľ   | クラスター IP アドレス プロバ                     | 。<br>ティ ・・                        | •• (4) |
| 111 | Cluster : OH-                         | CLUSTER                           |        |
| i   | IsCoreResource : Fal                  | se                                |        |
|     | IsNetworkClassResource : Tru          | ie I<br>I                         |        |
| Ì   | IsStorageClassResource : Fal          | se I                              |        |

\_

: OH-NODE1

OwnerNode

| State<br>OwnerGroup<br>Name<br>MaintenanceMode<br>MonitorProcessId<br>Characteristics<br>Description<br>SeparateMonitor | : Online<br>: クラスター グループ<br>: クラスター IP アドレス<br>: False<br>: 5188<br>: O<br>:<br>: False |
|----------------------------------------------------------------------------------------------------|-----------------------------------------------------------------------------------------|
| OwnerGroup<br>Name<br>MaintenanceMode<br>MonitorProcessId<br>Characteristics<br>Description<br>SeparateMonitor          | : クラスター グループ<br>: クラスター IP アドレス<br>: False<br>: 5188<br>: O<br>:<br>: False             |
| Name<br>MaintenanceMode<br>MonitorProcessId<br>Characteristics<br>Description<br>SeparateMonitor                        | : クラスター IP アドレス<br>: False<br>: 5188<br>: 0<br>:<br>: False                             |
| MaintenanceMode<br>MonitorProcessId<br>Characteristics<br>Description<br>SeparateMonitor                                | : False<br>: 5188<br>: O<br>:<br>: False                                                |
| MonitorProcessId<br>Characteristics<br>Description<br>SeparateMonitor                                                   | : 5188<br>: 0<br>:<br>: False                                                           |
| Characteristics<br>Description<br>SeparateMonitor                                                                       | : 0<br>:<br>: False                                                                     |
| Description<br>SeparateMonitor                                                                                          | :<br>: False                                                                            |
| SeparateMonitor                                                                                                    | : False                                                                                 |
|                                                                                                    |                                                                                         |
|                                                                                                    | :                                                                                       |
| Name                                                                                                    | Value                                                                                   |
|                                                                                                    |                                                                                         |
| Network                                                                                                    | クラスター ネットワーク 1                                                                          |
| Address                                                                                                    | 10. 0. 1. 160                                                                           |
| SubnetMask                                                                                                    | 255. 255. 0. 0                                                                          |
| EnableNetBIOS                                                                                                    | 2                                                                                       |
|                                                                                                    | :                                                                                       |
| クラスター IP アドレ<br><br>{OH-NODE1, OH-NODE2}                                                                                | ス 実行可能な所有者ノード                                                                           |
| クラスター IP アドレ<br>                                                                                                    | ス依存関係                                                                                   |
| ([クラスター ディスク                                                                                                    | 7 1])                                                                                   |

クラスター ディスク 1 プロパティ :

クラスター名 プロパティ :

| クラスター ネット         | ワーク 1 プロパティ                            | (5) |
|-------------------|----------------------------------------|-----|
| Cluster           | : OH-CLUSTER                           |     |
| State             | : Up                                   |     |
| Name              | : クラスター ネットワーク 1                       |     |
| Ipv6Addresses     | : ()                                   |     |
| Ipv6PrefixLengths | : 0                                    |     |
| Ipv4Addresses     | : {10. 0. 0. 0}                        |     |
| Ipv4PrefixLengths | : {16}                                 |     |
| Address           | : 10. 0. 0. 0                          |     |
| AddressMask       | : 255. 255. 0. 0                       |     |
| Description       | :                                      |     |
| Role              | : 3                                    |     |
| AutoMetric        | : False                                |     |
| Metric            | : 70384                                |     |
| Id                | : a0a03331-9e10-4c21-92fe-bb8570bfa448 |     |
| ı<br>L            |                                        |     |

クラスター ネットワーク 2 プロパティ

| Cluster | : | OH-CLUSTER |   |
|---------|---|------------|---|
| State   | : | Up         |   |
|         |   |            | : |

---Success----

各項目説明

#### (1) クラスタサービスのプロパティ

クラスタサービスの動作設定プロパティや有効な共有フォルダ名などが出力されます。

#### (2) ノードのプロパティ

現在のクラスタに参加している各ノードのOSなどのバージョンや各ノードがクラスタ で使用するネットワークのIPアドレスなどのプロパティが出力されます。

#### (3) グループのプロパティ

現在の各グループのフェールオーバーのしきい値、フェールバック実行有無、グループ に所属するリソースの一覧などのプロパティが出力されます。

#### (4) リソースのプロパティ

現在の各リソースの障害発生時に行う動作設定プロパティ、リソースの依存関係、各リ ソース固有で設定するプロパティが出力されます。

#### (5) ネットワークのプロパティ

現在のクラスタで使用するネットワークの IP アドレスや使用条件などのプロパティが 出力されます。

※各プロパティ項目の詳細はWSFC のヘルプや以下 URL を参照してください。

プロパティ

http://msdn.microsoft.com/en-us/library/aa369192(VS.85).aspx(英語)

リソース別のプロパティ http://msdn.microsoft.com/en-us/library/aa371805(VS.85).aspx(英語)

#### 4.2.3. 主なプロパティ

例として WSFC 構成情報取得コマンドを Windows Server 2008 で実行した出力結果と WSFC のフェールオーバー クラスター 管理に対応するプロパティについて記述します。

#### (1) グループのフェールオーバー限界値、フェールバック設定プロパティ

#### a) コマンド出力結果と WSFC のフェールオーバー クラスター 管理の対応表

対象: すべてのグループのプロパティ

|   | プロパティ名                              | WSFC のフェールオーバー クラスター 管理 |
|---|-------------------------------------|-------------------------|
| 1 | FailoverThreshold                   | 指定した期間内の最大エラー数          |
| 2 | FailoverPeriod                      | 期間(時間)                  |
| 3 | ③ AutoFailbackType フェールバック禁止または許可する |                         |
| 4 | FailbackWindowStart                 | 許可するかつ次の時間帯指定の開始時間      |
|   | FailbackWindowEnd                   | 許可するかつ次の時間帯指定の終了時間      |

#### b) WSFC のフェールオーバー クラスター 管理で上記プロパティの確認方法

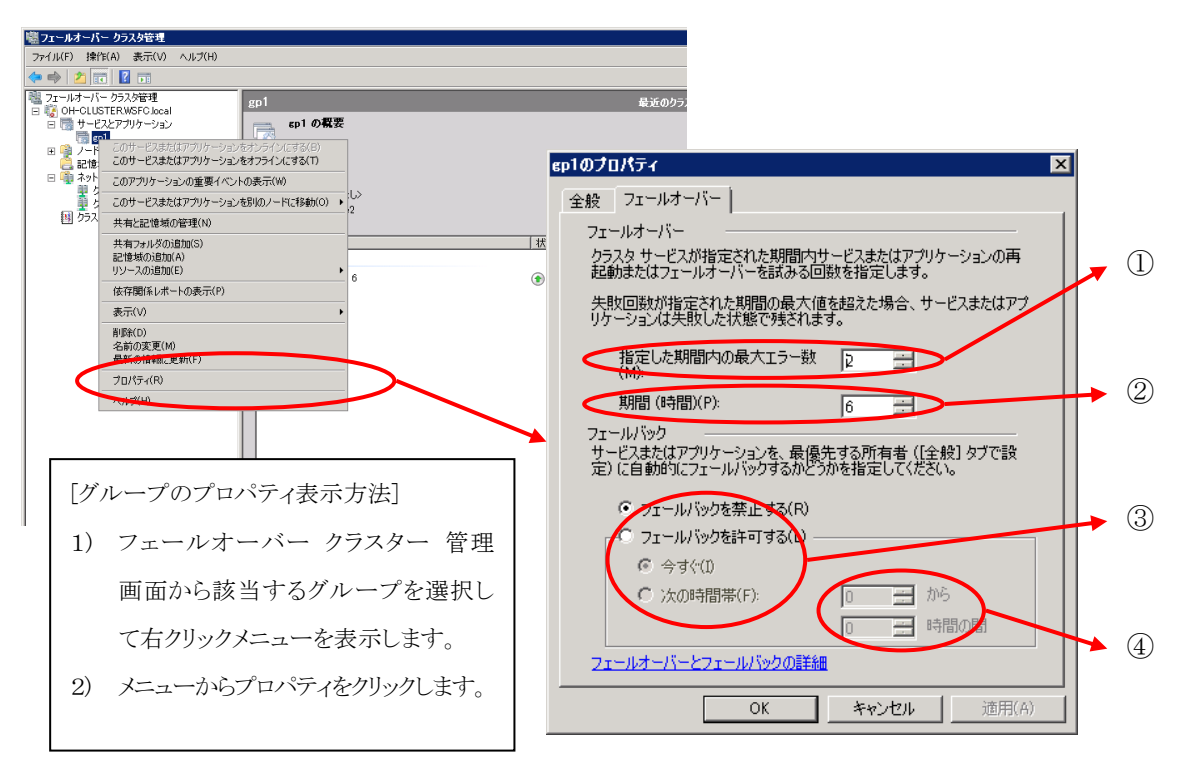

図 5.1 フェールオーバータブのプロパティ

#### (2) リソースのフェールオーバー閾値と監視間隔プロパティ

#### a) コマンド出力結果と WSFC のフェールオーバー クラスター 管理の対応表

対象: すべてのリソースのプロパティ

|                          | プロパティ名                 | WSFC のフェールオーバー クラスター 管理 |  |
|--------------------------|------------------------|-------------------------|--|
| 1                        | RestartAction          | リソースエラーへの対応             |  |
| 0                        | RestartPeriod          | 再起動時間(mm:ss)            |  |
| Ľ                        | RestartThreshold       | 指定期間内での再起動試行回数          |  |
| 0                        | RetryPeriodOnFailure   | 再起動の試みが失敗した場合は指定した時間後にも |  |
| 3                        |                        | う一度再起動を開始する             |  |
| 4                        | PendingTimeout         | 保留タイムアウト                |  |
| (5)                      | LooksAlivePollInterval | 基本的なリソース正常性チェックの間隔      |  |
| 6                        | IsAlivePollInterval    | 完全なリソース正常性チェックの間隔       |  |
| $\overline{\mathcal{O}}$ | SeparateMonitor        | このリソースを別のリソースモニタで実行する   |  |

#### b) WSFC のフェールオーバー クラスター 管理で上記プロパティの確認方法

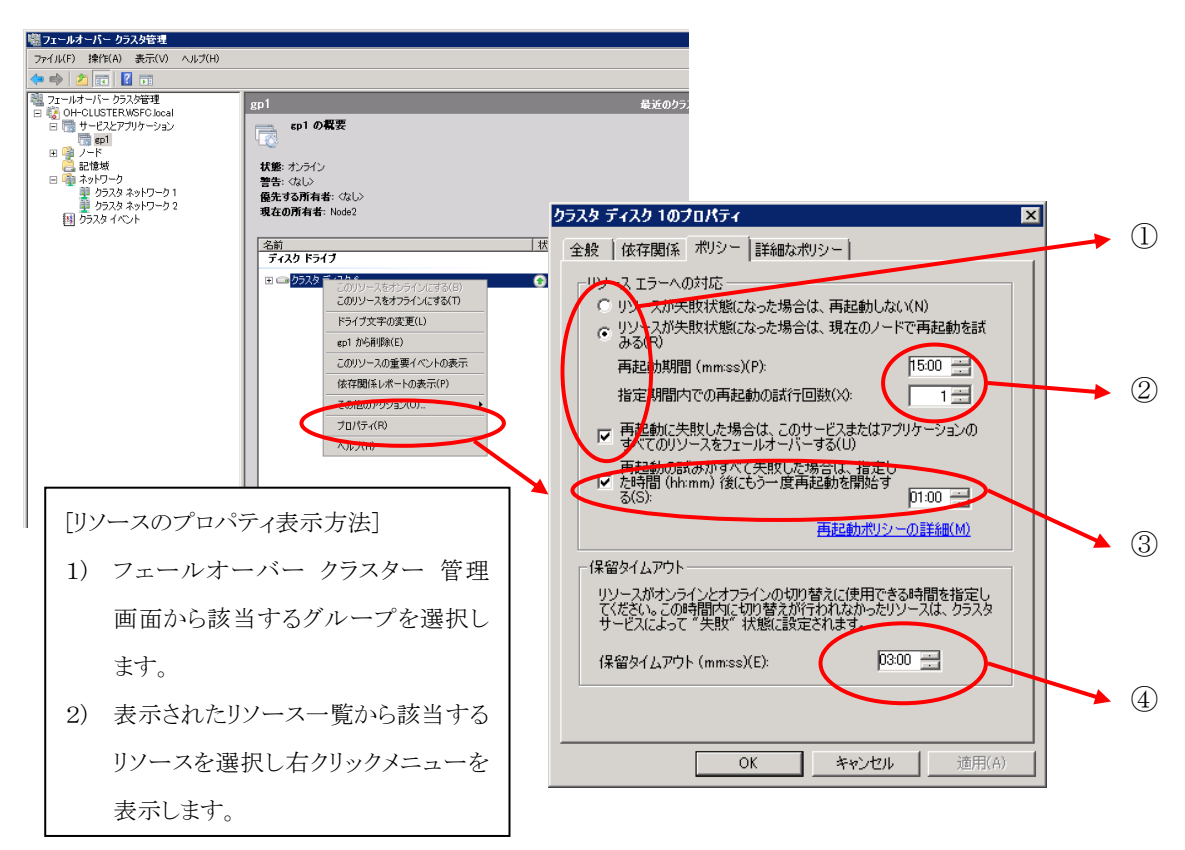

図 5.2 リソースポリシータブのプロパティ

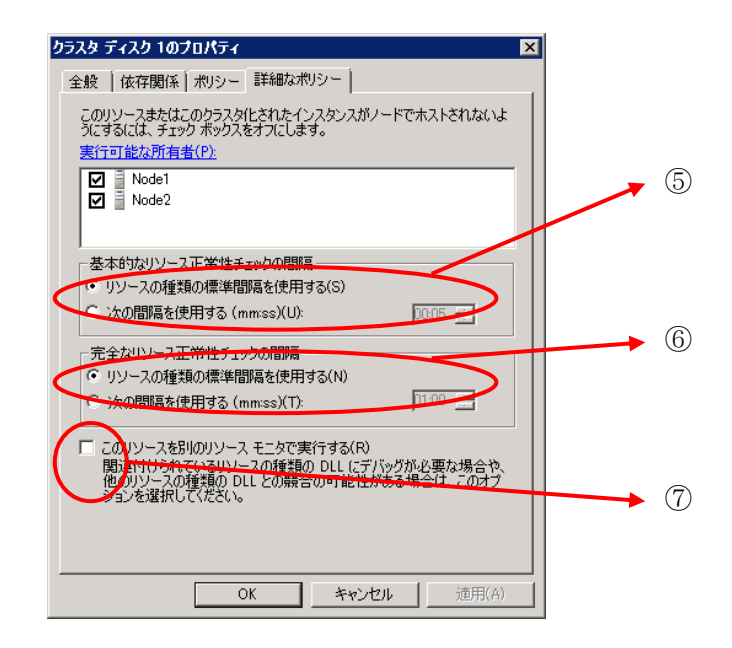

図 5.3 リソース詳細ポリシータブのプロパティ

#### (3) ネットワークの使用条件プロパティ

#### c) コマンド出力結果と WSFC のフェールオーバー クラスター 管理の対応表

対象: すべてのグループのプロパティ

|   | プロパティ名 | WSFC のフェールオーバー クラスター 管理 |
|---|--------|-------------------------|
| 1 | Role   | クラスタにこのネットワークの使用を許可する等  |

#### d) WSFC のフェールオーバー クラスター 管理で上記プロパティの確認方法

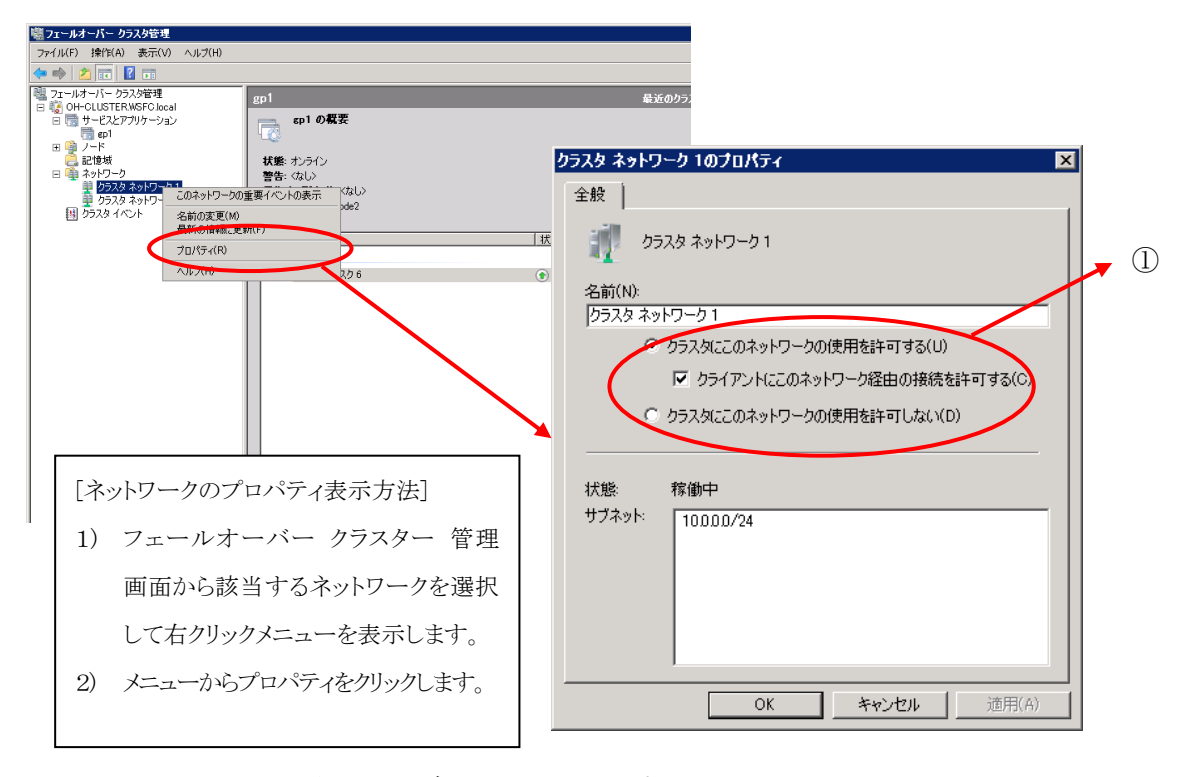

図 5.4 ネットワークのプロパティ

## 4.3. 監視モニタ操作コマンド

clusmonctrl 各監視モニタの動作設定を変更します。

#### コマンドライン

#### 説明

#### 各監視モニタの動作設定を変更します。

- \* Administrator 権限を持つユーザで実行してください。
- \* WSFC が正常であることを確認して実行してください。

| オプション | なし       | 全プロパティをコマンドプロンプトに出力  |
|-------|----------|----------------------|
|       |          | します。                 |
|       | /fdreset | 障害監視モニタで記録した障害情報を削除  |
|       |          | します。                 |
|       |          | ハードウェアなどの物理障害で交換の回復  |
|       |          | 操作が手動で行なった後で、次回起動時から |
|       |          | 即座に監視対象への監視を有効にしたい場  |
|       |          | 合に使用します。             |
|       | /? /H    | ヘルプを出力します。           |
|       |          |                      |
| 終了コード | 0        | 正常終了                 |
|       | 0以外      | 異常                   |

| メッセージ                        | 原因/対処方法                              |
|------------------------------|--------------------------------------|
| 本コマンドを実行するには Administrator 権 | Administrator 権限を持つユーザでログイン          |
| 限が必要です。                      | し再度実行してください。                         |
| オプションが無効です。                  | コマンドラインを再度確認してください。                  |
| 障害監視モニタの監視再開に失敗しまし           | クラスタサービスが停止している場合には                  |
| だ。 <b>(%d)</b>               | 開始して再度実行してください。                      |
| %d:エラーコード                    |                                      |
| WSFC 情報取得に失敗しました。(%d)        | クラスタサービスが停止している場合には                  |
| Cluster Service の状態を確認後、停止して | 開始して再度実行してください。                      |
| いる場合、Cluster Service を開始してくだ |                                      |
| さい。                          |                                      |
| %d:エラーコード                    |                                      |
| 内部処理エラーが発生しました。(%d)          | 以下いずれかの状態である可能性がありま                  |
| Cluster Service の状態を確認後、停止して | す。                                   |
| いる場合、Cluster Service を開始してくだ | フェールオーバー クラスター 管理から現                 |
| さい。                          | 在のクラスタの状態を確認して該当する場                  |
|                              | 合は、対処した上で再度実行してください。                 |
|                              |                                      |
|                              | <ul> <li>クラスタサービスが停止している。</li> </ul> |
|                              | ・ いずれかのノードでネットワークイン                  |
|                              | タフェースが通信できないまたは停止                    |
|                              | している。                                |
|                              |                                      |
|                              | 上記該当するような状態である場合は、正                  |
| %d:エラーコード                    | 常な状態に復帰後、再度実行してください。                 |

## 5. 注意制限まとめ集

#### [起動時グループオンライン効率化について]

- \* 設定ダイアログまたは WebManager からクラスタシャットダウン、もしくはクラスタシャットダウンコマンドを実行した場合のみ動作します。
   Windows のスタートメニューからシャットダウンを行った場合は動作しません。
- \* OperationHelperは、サーバ起動時にグループに設定した優先所有者を参照して、グル ープのオンライン処理を行いますが、WSFCのグループのフェールバックの設定には 影響しません。

#### [障害監視モニタによるグループ/リソース障害時の復旧処理について]

- \* 監視対象解除時は、フェールオーバーのしきい値を環境に応じて、再設定してください(既定値は現在のクラスタに参加しているサーバ数)。 なお、しきい値0のままでは、WSFCは障害検出しても、フェールオーバーしません。
- \* グループまたはリソースの追加や削除を行った場合は、すべてのサーバでリソースが オンラインにできるか確認した上で、設定ダイアログのグループ/リソースタブより再 設定してください。
- \* 復旧処理 [STOP エラー]と[ハードウェアリセット] は、強制的にサーバ停止や再起動 を行うため、作業中のデータは保存されない可能性があります。

#### [ローカルディスク監視時間について]

\* 監視時間は、ご利用いただくシステムの環境に依存します。十分な高負荷テストを行 った上で値を設定してください。

#### [サーバ起動時のタイムアウト時間/クラスタ終了時のタイムアウト時間について]

- \* サーバ起動時/クラスタ終了時のタイムアウト時間は、ご利用いただくシステムの環境 に依存します。サーバ起動時/クラスタ終了時における十分なテストを行った上で値を 設定してください。
  - → サーバ起動時のタイムアウトの詳細は、2.1.3 章を参照ください。
  - → クラスタ終了時のタイムアウトの詳細は、2.2.3 章を参照ください。

#### [クラスタシャットダウンについて]

\* 設定ダイアログからのクラスタシャットダウン、もしくはクラスタシャットダウンコマンドを行った場合のみ動作します。また、OperationHelperによる起動時グループオンライン効率化も行われません(WSFCがオンラインにします)。

#### [パスワードの設定について]

\* パスワードを忘れた場合は OperationHelper を再インストールが必要です。パスワード を忘れないように注意してください。

#### [ファイアウォールの設定について]

\* ファイアウォール製品が導入されている環境ではファイアウォールの設定が必要です。
 [6章 保守情報]を参照してください。

#### [OperationHelper サービスの起動時エラーについて]

\* OperationHelper サービスは、Windows Eventlog サービスが停止状態では開始できま せん(以下イベントログが記録されます)。

| ログの種類   | アプリケーション                                                |
|---------|---------------------------------------------------------|
| ソース     | OperationHelper                                         |
| イベント ID | 3004                                                    |
| レベル     | エラー                                                     |
| 説明      | <b>OperationHelper</b> サービス起動時の初期化(%1)に失敗しました。Status=%2 |
|         | OperationHelper サービスを再起動してください。                         |

Windows Eventlog サービスを開始状態にしてから、OperationHelper サービスを開始 してください。

#### [WebManager からフェールオーバー クラスター マネージャーの起動について]

\* Windows Server 2012 以降では WebManager から、フェールオーバー クラスター マ ネージャーを起動することは出来ません。

## 6. 保守情報

## 6.1. ファイアウォールの設定変更

**OperationHelper** はいくつかのポート番号を使用します。ファイアウォールの設定を変更 して **OperationHelper** がポートを使用できるように設定してください。

## [サーバ・サーバ間]

| From |             | То    |           | 備考        |
|------|-------------|-------|-----------|-----------|
| サーバ  | 17235/TCP - | → サーバ | 17235/TCP | 内部通信ポート   |
| サーバ  | 自動割り当て -    | → サーバ | 29002/TCP | データ転送ポート  |
| サーバ  | 自動割り当て -    | → サーバ | 29003/UDP | アラート同期ポート |

## [サーバ・WebManager 間]

| From       |        | То    |           | 備考                  |
|------------|--------|-------|-----------|---------------------|
| WebManager | 自動割り当て | → サーバ | 29003/TCP | WebManager HTTP ポート |

#### 6.2. OperationHelper サービス起動時間の調整手順

**OperationHelper** サービスは、サービス起動時に WSFC が開始状態か一定期間確認していますが、WSFC の起動が高負荷などの理由で開始状態を確認できない場合に下記イベントが多数出力されます(以下参照)。

| ログ種類    | システム                        | アプリケーション                     |
|---------|-----------------------------|------------------------------|
| ソース名    | Service Control Manager     | OperationHelper              |
| イベント ID | 7031                        | 2016                         |
| レベル     | エラー                         | 警告                           |
| 説明      | OperationHelper サービスは予期せぬ原因 | Cluster Service が起動処理中であるため、 |
|         | により終了しました。このサービスの終了         | OperationHelper サービスが必要な情報に  |
|         | は 1 回目です。次の修正操作が 60000 ミ    | アクセスできませんでした。                |
|         | リ秒以内に実行されます: サービスの再         | OperationHelper サービスの再起動処理を  |
|         | 開。                          | 開始します。                       |

上記イベントが多発する環境では、WSFCの状態監視時間の調整が必要になりますので、 以下の手順で調整してください。

[手順]

- (1) レジストリエディタ regedit を起動する。
- (2) 以下のパスに値を設定する。

X86:HKEY\_LOCAL\_MACHINE¥Software¥NEC¥OperationHelper X64:HKEY\_LOCAL\_MACHINE¥Software¥Wow6432Node¥NEC¥OperationHelper [値の名称] CheckClusterRegistryCount [値の型] DWORD 型

- \* インストール直後では上記値は存在しませんので、新規で作成してください。
- \* なお、上記値がない場合の動作は既定値(20回<sup>\*1</sup>)となります。
- (3) データの内容には任意の符号なし整数を入力する。
- (4) レジストリエディタを終了する。
[補足]

\*1 本パラメータは WSFC の状態確認(3 秒間隔×n回)する最大回数です。
 既定値では、(3 秒間隔)×最大 20 回(60 秒)だけ WSFC の状態確認を行ないます。
 開始状態が確認できしだい処理は終了します。

たとえば、30回を指定した場合は(3秒間隔)×最大 30回(90秒)だけ WSFC の状態確認 を行うようになります。

※本パラメータの規定値は OperationHelper 3.1.3 以降では 20 回ですが、それ以前のバ ージョンでは 10 回になります。

<注意>

\* レジストリエディタを使用しますので、充分注意して作業をしてください。

#### 6.3. サーバ IP アドレスの変更手順

**OperationHelper** 導入後に WSFC 運用中にサーバの IP アドレスを変更する場合には、以下の手順で行ってください。

- 1. すべてのサーバで IP アドレスを変更
- 2. WSFC のフェールオーバー クラスター 管理で変更した IP アドレスの反映を確認
- 3. すべてのサーバで OperationHelper サービスを再起動
- 4. OperationHelper 設定ダイアログで接続テスト

[補足]

\* OperationHelperは、サービスの起動時にWSFCからサーバ間通信で使用する IP アドレスを取得して通信しています。そのため、OperationHelper 起動後に IP アドレスを変更しても、その変更は次回のサービス起動まで反映することができません。

# 7. イベントログ一覧

以下に、OperationHelper サービスが出力するイベントログと対処方法を説明します。

#### 共通項目

**ログ名**: アプリケーションログ

イベントソース: OperationHelper

| トベ ントーロ | イベント種類 | メ<br>ッ<br>セ<br>ー<br>ジ                                                                                   | 対処 |
|---------|--------|----------------------------------------------------------------------------------------------------|----|
| 1000    | 情報     | クラスタの起動待ち合わせ時間 %1 分以内に、全ての<br>サーバが参加したため、%2 ノード構成で起動しまし<br>た。<br>%1 - 起動待ち合わせ時間<br>%2 - クラスタ参加ノード数      |    |
| 1001    | 情報     | クラスタの終了待ち合わせ時間 %1 分以内に、全ての<br>サーバへクラスタシャットダウンが成功しました(%2<br>ノード構成)。<br>%1 - 終了待ち合わせ時間<br>%2 - クラスタ参加ノード数 |    |
| 1002    | 情報     | <b>OperationHelper</b> サービスは停止します。                                                                      |    |
| 1003    | 情報     | <ul> <li>%1 グループの%2 要求を発行しました。</li> <li>%1 - グループ名</li> <li>%2 - オンラインまたはオフライン</li> </ul>               |    |
| 1004    | 情報     | <ul> <li>%1 コンピュータからパスワードが変更されました。</li> <li>%1 - 設定ダイアログを実行しているコンピュータの名前</li> </ul>                     |    |
| 1005    | 情報     | クフスタンヤットタワンを開始しました。                                                                                     |    |

| イベントID | イベント種類        | メ<br>ッ<br>セ<br>リ<br>ジ                                                                                                    | 対<br>処                                                                  |
|--------|---------------|----------------------------------------------------------------------------------------------------|-------------------------------------------------------------------------|
| 1006   | 情報            | <ul> <li>%1 が障害復帰してから %2 秒が経過しました。</li> <li>正常な状態と判断したため、%1 の監視を再開します。</li> <li>%1 - 障害検出したグループまたはリソース名</li> <li>%2 - 障害復旧後の監視復帰時間(秒)</li> </ul>                                    |                                                                         |
| 1007   | 情報            | <b>OperationHelper</b> サービスを開始します。                                                                                                    |                                                                         |
| 1900   | 情報            | 試用版をご利用頂きましてありがとうございました。試<br>用期間を経過したため、サービスを終了しました。                                                                                                    |                                                                         |
| 1901   | 情報            | 評価版のライセンスキーは正常です。期間は%1 までで<br>す。<br>%1 – 試用期間                                                                                                    |                                                                         |
| 2000   | <b></b><br>警告 | Cluster Service が正常に動作していないため、<br>OperationHelper は終了しました。                                                                                                    | Cluster Service の状態を確<br>認後、停止している場合、<br>Cluster Service を開始して<br>ください。 |
| 2001   | 数言            | <ul> <li>%1 グループのオンライン処理に失敗しました。フェールオーバクラスタ管理でグループの状態を確認ください。Status=%2</li> <li>%1 - グループ名</li> <li>%2 - Cluster API の返り値</li> </ul>                                                | クラスタアドミニストレー<br>タでグループの状態を確認<br>ください。                                   |
| 2002   | 警告            | <ul> <li>%1 で障害を検出したため、復旧処理(%2)を実行します。</li> <li>%1 - 障害検出したグループまたはリソース名</li> <li>%2 - "シャットダウン"または"再起動"または</li> <li>"フェールオーバ"または"STOP エラー"または</li> <li>"ハードウェアリセット"のいずれか</li> </ul> | グループまたはリソースの<br>障害原因を調査して原因を<br>取り除いてください                               |
| 2003   | 螫告            | <ul> <li>%1 コンピュータからのパスワード認証に失敗しました。</li> <li>%1 - 設定ダイアログで接続したコンピュータ名</li> </ul>                                                                                                   | 設定ダイアログに入力した<br>パスワードが正しいか再度<br>確認をしてください。                              |

| イベントID | イベント種類   | メ<br>ッ<br>セ<br>ー<br>ジ                                                                                                    | 対<br>処                                                                         |
|--------|----------|----------------------------------------------------------------------------------------------------|--------------------------------------------------------------------------------|
| 2004   | <u> </u> | <ul> <li>%1 グループのオフライン処理に失敗しました。フェールオーバクラスタ管理でグループの状態を確認してください。Status=%2</li> <li>%1 - グループ名</li> <li>%2 - Cluster APIの返り値</li> </ul>                                                                      | フェールオーバー クラス<br>ター 管理でグループの状<br>態を確認してください。                                    |
| 2005   | 截告       | %1 への接続に失敗しました。status=%2         %1 – サーバ名         %2 – エラーコード                                                                                                    | ネットワークの接続状態を<br>確認してください。                                                      |
| 2006   | 警告       | クォーラム所有ノードを特定できません。Status=%1<br>フェールオーバクラスタ管理でサーバの状態を確認し<br>てください。<br>%1 - エラーコード                                                                                                    | フェールオーバー クラス<br>ター 管理でサーバの状態<br>を確認してください。                                     |
| 2007   | 警告       | クラスタの起動待ち合わせ時間 %1 分以内に[%2]サー<br>バが参加していないため、%3 ノード構成で起動しまし<br>た。[%2]サーバの状態を確認してください。クラスタの<br>起動待ち合わせ時間が短い場合はサーバの起動時間を<br>確認し、調整してください。<br>%1 - 起動待ち合わせ時間<br>%2 - サーバ名リスト<br>%3 - クラスタに参加したノード数             | サーバの状態を確認してく<br>ださい。<br>クラスタの起動待ち合わせ<br>時間が短い場合はサーバの<br>起動時間を確認し、調整し<br>てください。 |
| 2008   | 警告       | クラスタの終了待ち合わせ時間 %1 分以内に[%2]サー<br>バの停止が確認されないため、クラスタシャットダウン<br>を %3 ノードで実行します。[%2]サーバの状態を確認<br>してください。クラスタの終了待ち合わせ時間が短い場<br>合はサーバの停止時間を確認し、調整してください。<br>%1 - 終了待ち合わせ時間<br>%2 - サーバ名リスト<br>%3 - クラスタに参加したノード数 | サーバの状態を確認してく<br>ださい。クラスタの終了待<br>ち合わせ時間が短い場合は<br>サーバの停止時間を確認<br>し、調整してください。     |

| イベントID | イベント種類   | メ<br>ッ<br>セ<br>ー<br>ジ                                                                                                    | 対<br>処                                                                                   |
|--------|----------|----------------------------------------------------------------------------------------------------|------------------------------------------------------------------------------------------|
| 2010   | <u> </u> | クラスタを構成する%1 サーバへシャットダウンを通知<br>することができませんでした。<br>クラスタシャットダウンを中止します。<br>%1 - クォーラムリソースをオンラインにしている<br>サーバ名                                                                                               | ネットワーク接続状態、<br>またはシャットダウン開始<br>時に <b>OperationHelper</b> サー<br>ビスが開始状態であったか<br>確認してください。 |
| 2011   | 敬牛       | クラスタを構成する%1 サーバへ設定変更を指示するこ<br>とができませんでした。<br>%1 - 設定変更通知に失敗したサーバ名                                                                                                    | ネットワーク接続状態、<br>またはシャットダウン開始<br>時に OperationHelper サー<br>ビスが開始状態であったか<br>確認してください。        |
| 2012   | <u> </u> | <ul> <li>クラスタログの収集に失敗しました。エラーコード</li> <li>[%1]%2</li> <li>%1 - クラスタログ収集の実行に失敗したサーバ名</li> <li>%2 - 失敗したエラー内容</li> </ul>                                                                                | 該当サーバのイベントログ<br>からクラスタログ収集の失<br>敗原因を確認してくださ<br>い。                                        |
| 2013   | 歡告       | <ul> <li>%1 で障害を検出しました。</li> <li>既にクラスタは最小構成で運用されているため、復旧処理(%2)を中止しました。</li> <li>%1 - 障害検出したグループまたはリソース名</li> <li>%2 - "シャットダウン"または"再起動"または<br/>"STOP エラー"または"ハードウェアリセット"<br/>のいずれか</li> </ul>        | 現在のクラスタ構成では、<br>復旧処理を行うとクラスタ<br>が停止してしまうため、復<br>旧処理を中止しました。<br>原因調査を行い、障害を取<br>り除いてください。 |
| 2014   | 敬牛       | <ul> <li>%1 で障害を検出しました。</li> <li>現在%1 は障害復帰中であるため、復旧処理(%2)を中止しました。</li> <li>%1 - 障害検出したグループまたはリソース名</li> <li>%2 - "シャットダウン"または"再起動"または<br/>"フェールオーバ"または"STOP エラー"または<br/>"ハードウェアリセット"のいずれか</li> </ul> | 既に障害検出している監視<br>対象で状態復帰中に再度障<br>害を検出したため、復旧処<br>理を中止しました。<br>原因調査を行い、障害を取<br>り除いてください。   |

| イベントID | イベント種類 | メ<br>ッ<br>セ<br>ー<br>ジ                                                                                                    | 対<br>処                                                                                                    |
|--------|--------|----------------------------------------------------------------------------------------------------|----------------------------------------------------------------------------------------------------|
| 2015   | 警告     | <ul> <li>%1 で障害を検出しました。</li> <li>適切なフェールオーバ先が見つからなかったため、復旧</li> <li>処理(%2)を中止しました。</li> <li>%1 - 障害検出したグループまたはリソース名</li> <li>%2 - "シャットダウン"または"再起動"または<br/>"フェールオーバ"または"STOP エラー"または<br/>"ハードウェアリセット"のいずれか</li> </ul> | 現在のクラスタ構成では、<br>適切なフェールオーバー先<br>が見つかりませんでした。<br>原因調査を行い、障害を取<br>り除いてください。                                                                                                    |
| 2016   | 警告     | Cluster Service が起動処理中であるため、<br>OperationHelper サービスが必要な情報にアクセスでき<br>ませんでした。OperationHelper サービスの再起動処理<br>を開始します。                                                                                                    | Cluster Service が正しく起<br>動しているか確認してくだ<br>さい。<br>また、Cluster Service が<br>OperationHelper サービスよ<br>り早く起動している可能性<br>があります。<br>OperationHelper サービスの<br>起動処理の時間を調整して<br>ください(5 章を参照)。 |
| 2017   | 歡告     | OperationHelper サービス起動時の初期化(%1)に失敗し<br>ました。Status=%2<br>OperationHelper サービスの再起動処理を開始します。<br>%1-2 - エラーコード                                                                                                    | <b>Cluster Service</b> が正しく起<br>動しているか確認してくだ<br>さい。                                                                                                    |
| 2900   | 敬上言口   | ライセンスキーが見つからないか、間違っています。本<br>製品を再インストールしてください。                                                                                                    | ライセンスマネージャで正<br>しくライセンスが登録され<br>ていることを確認してくだ<br>さい                                                                                                    |
| 2901   | 敬牛     | ライセンスキーが見つかりません。本製品を再インスト<br>ールしてください。                                                                                                    | ライセンスマネージャで正<br>しくライセンスが登録され<br>ていることを確認してくだ<br>さい                                                                                                    |

| イベントID | イベント種類            | メ<br>ッ<br>セ<br>ー<br>ジ                                                                                                    | 対<br>処                                                                                                    |
|--------|-------------------|----------------------------------------------------------------------------------------------------|----------------------------------------------------------------------------------------------------|
| 2902   | <u> </u>          | ライセンスキーが間違っています。本製品を再インスト<br>ールしてください。                                                                                                    | ライセンスマネージャーで<br>正しくライセンスが登録さ<br>れていることを確認してく<br>ださい                                                                          |
| 2903   | <u> 敬</u> 上<br>言口 | <ul> <li>%1 サーバと同じライセンスキーを使用してインストールされています。新しいライセンスキーを使用して本製品を再インストールしてください。</li> <li>%1 - サーバ名</li> </ul>                                                                                                    | ライセンスマネージャーで<br>正しくライセンスが登録さ<br>れていることを確認してく<br>ださい                                                                          |
| 3000   | エラー               | <ul> <li>クラスタレジストリのアクセスに失敗しました。(%1)</li> <li>Status=%2</li> <li>Cluster Service の状態を確認後、停止している場合、</li> <li>Cluster Service を開始してください。</li> <li>%1 - "設定の書き込み"</li> <li>"設定の読込み"</li> <li>"パスワードの書き込み"</li> <li>"パスワードの書き込み"</li> <li>%2 - エラーコード</li> </ul> | Cluster Service サービスが<br>正しく起動しているか確認<br>してください。                                                                             |
| 3001   | エラー               | ローカルディスク監視ドライバが起動していません。<br>Status=%1<br>OS を再起動してください。起動しない場合、本製品を<br>再インストールしてください。<br>%1 - エラーコード                                                                                                    | デバイスマネージャーから<br>CSDiskが開始しているか確<br>認してください。                                                                                  |
| 3002   | エラー               | Cluster Service の停止に失敗しました。クラスタシャッ<br>トダウンを中止します。                                                                                                    | Cluster Service が<br>OperationHelperからの停止<br>要求を受付できない状態に<br>ある可能性があります。<br>イベントログ等を確認し<br>Cluster Service の状態を確<br>認してください。 |

| イベントID       | イベント種類 | メ<br>ッ<br>セ<br>ー<br>ジ                                                                                                    | 対<br>処                                              |
|--------------|--------|----------------------------------------------------------------------------------------------------|-----------------------------------------------------|
| 3003         | エラー    | <ul> <li>%1の障害を検出したため、復旧処理(%2)を実行しましたが、失敗しました。</li> <li>%1 - 障害検出したグループまたはリソース名</li> <li>%2 - "シャットダウン"または"再起動"または<br/>"フェールオーバ"または"STOP エラー"または</li> </ul> | グループまたはリソースの<br>障害原因を調査してくださ<br>い。                  |
| 3004         | エラー    | OperationHelper サービス起動時の初期化(%1)に失敗し<br>ました。Status=%2<br>OperationHelper サービスを再起動してください。<br>%1-2 - エラーコード                                                    | <b>Cluster Service</b> が正しく起<br>動しているか確認してくだ<br>さい。 |
| 6300<br>6400 | エラー    | クラスタ監視スレッドが異常停止しました。'%1' 秒後に<br>再開します。<br>%1 - スレッド再起動される時間(秒)<br>メール通報サービスのメール送信に成功しました。                                                                   |                                                     |
| 6401         | 警告     | メール通報サービスにおいて、前回送信できなかったメ<br>ールがありました。                                                                                                    | メールサーバの状態を確認<br>してください。                             |
| 6402         | 螫告     | メール通報サービスのメール送信に失敗しました。                                                                                                    | メール通報機能の設定とメ<br>ールサーバの状態を確認し<br>てください。              |

### 共通項目

**ログ名:** システムログ

イベントソース: OperationHelperMonitor

| イベントID | イベント種類 | メッセージ                                                    | 対処 |
|--------|--------|----------------------------------------------------------|----|
| 4000   | 情報     | クラスタリソース '%1' がオンラインになりました。<br>%1 – クラスタリソース名            |    |
| 4001   | 情報     | クラスタリソース '%1' がオフラインになりました。<br>%1 – クラスタリソース名            |    |
| 4002   | 情報     | クラスタリソース '%1' をオンラインにしています。<br>%1 – クラスタリソース名            |    |
| 4003   | 情報     | クラスタリソース '%1' をオフラインにしています。<br>%1 – クラスタリソース名            |    |
| 4100   | 情報     | リソースグループ '%1' がオンラインになりました。<br>%1 – リソースグループ名            |    |
| 4101   | 情報     | リソースグループ '%1' がオフラインになりました。<br>%1 – リソースグループ名            |    |
| 4102   | 情報     | リソースグループ '%1' がオンラインにしています。<br>%1 – リソースグループ名            |    |
| 4103   | 情報     | リソースグループ '%1' がオフラインにしています。<br>%1 – リソースグループ名            |    |
| 4104   | 情報     | リソースグループ '%1'の一部がオンラインになりました。<br>%1 – リソースグループ名          |    |
| 4105   | 情報     | リソースグループ '%1' の一部がオフラインになりました。<br><u> %1 – リソースグループ名</u> |    |

| イベントID | イベント種類 | メ<br>ツ<br>セ<br>ー<br>ジ                                                                                                    | 対<br>処 |
|--------|--------|----------------------------------------------------------------------------------------------------|--------|
| 4108   | 情報     | <ul> <li>リソースグループ '%1' が '%2' から '%3' に移動しました。</li> <li>%1 - リソースグループ名</li> <li>%2 - 移動前サーバ名</li> <li>%3 - 移動後サーバ名</li> </ul>                        |        |
| 5100   | 警告     | <ul> <li>リソースグループ '%1' が '%2' から '%3' にフェール<br/>オーバーしました。</li> <li>%1 - リソースグループ名</li> <li>%2 - フェールオーバー前サーバ名</li> <li>%3 - フェールオーバー後サーバ名</li> </ul> |        |

## 8. エラーメッセージー覧

以下に、OperationHelper 設定ダイアログが出力するメッセージと対処方法を説明します。

| サーバ接続ダイアログ              |                           |  |
|-------------------------|---------------------------|--|
| エラーメッセージ                | 対処方法                      |  |
| 初期化に失敗しました。             | 再度設定ダイアログを起動してください。       |  |
| サーバ名か IP アドレスを入力してください。 | 接続先のサーバ名か IP アドレスを入力してくださ |  |
|                         | <i>د</i> ،                |  |
| 入力できる最大文字数は 15 文字です。    | (コマンドラインからパラメータ指定起動時)     |  |
|                         | 指定したパスワードの桁数を確認してください。    |  |
| 入力できる最大文字数は255文字です。     | 接続先のサーバ名を確認し、再度入力してくださ    |  |
|                         | <i>د</i> ر.               |  |
| サーバとの接続が確立できません。サーバ名または | 入力されたサーバ名または IP アドレスが誤ってい |  |
| IP アドレスを再度入力してください。     | る可能性があります。確認して再度接続を行ってく   |  |
|                         | ださい。                      |  |
|                         | ファイアウォールの設定によって通信できない状    |  |
|                         | 態である可能性があります。ファイアウォールの設   |  |
|                         | 定を確認して必要に応じてファイアウォールの設    |  |
|                         | 定を行ってください(詳細は6.章を参照)。     |  |
| パスワードが誤っています。再度入力してくださ  | 再度パスワードを入力して接続を行ってください。   |  |
| ر ۲۰<br>م               |                           |  |
| 登録されているパスワードを読み出すことができ  | 接続先サーバに異常がないかを確認し、再度接続を   |  |
| ませんでした。                 | 行ってください。                  |  |
| サーバに設定されている情報を読み出すことがで  | 接続先サーバに異常がないかを確認し、再度接続を   |  |
| きませんでした。                | 行ってください。                  |  |
| 通信処理でエラーが発生しました。        | ネットワークに異常がないかを確認し、再度接続を   |  |
|                         | 行ってください。                  |  |
| 予期しないエラーが発生しました。強制終了しま  | ネットワークに異常がないかを確認し、再度接続を   |  |
| す。                      | 行ってください。                  |  |
| パラメータが不正です。             | (コマンドラインからパラメータ指定起動時)     |  |
|                         | 指定したオプションが間違っていないかを確認し    |  |
|                         | てください。                    |  |

| 設定ダイアログ                   |                                   |  |
|---------------------------|-----------------------------------|--|
| エラーメッセージ                  | 対処方法                              |  |
| 通信処理でエラーが発生しました。          | ネットワークに異常がないかを確認し、再度接続を           |  |
|                           | 行ってください。                          |  |
| サーバに設定されている情報を読み出すことがで    | 接続先サーバに異常がないかを確認し、再度接続を           |  |
| きませんでした。                  | 行ってください。                          |  |
| 設定された情報をサーバに書き込むことができま    | 接続先サーバに異常がないかを確認し、再度設定変           |  |
| せんでした。                    | 更を行ってください。                        |  |
| クラスタを構成する他のサーバへ設定変更を指示    | クラスタを構成する他のサーバ、もしくはネットワ           |  |
| することができませんでした。            | ークに異常がないかを確認してください。               |  |
| 設定変更を要求されたサーバのみ変更します。     | サーバに異常がある場合は、次回のサービス起動時           |  |
|                           | に設定が反映されます。                       |  |
|                           | ネットワークに異常がある場合は、問題を解決しネ           |  |
|                           | ットワークが回復した後に再度設定を行ってくだ            |  |
|                           | さい。                               |  |
| 予期しないエラーが発生しました。強制終了しま    | 接続先サーバで Operation Helper が正常に動作して |  |
| す。                        | いるかを確認し、再度設定ダイアログを起動して接           |  |
|                           | 続を行ってください。                        |  |
| パスワードが一致しません。再度ご確認の上、パス   | 入力した POP サーバに接続するパスワードが一致         |  |
| ワードを入力してください。             | しません。再度確認し正しいパスワードを入力して           |  |
|                           | 変更を行ってください。                       |  |
| 内部処理に必要なメモリが確保できませんでした。   | メモリ不足です。メモリリークしているアプリケー           |  |
|                           | ションがないか確認してください。                  |  |
| POP サーバを見つけることができませんでした。  | 入力した POP サーバを DNS で見つけることがで       |  |
|                           | きませんでした。再度、ご確認してください。             |  |
| POP サーバに接続することができませんでした。  | POP サーバに接続できるかを確認してください。          |  |
| POP サーバから切断されました。         | POP サーバの設定を確認してください。              |  |
| POP サーバのユーザ名がエラーになりました。   | 有効な POP サーバアカウントかどうか確認してく         |  |
|                           | ださい。                              |  |
| POP サーバのパスワードがエラーになりました。  | 有効な POP サーバアカウントのパスワードかどう         |  |
|                           | か確認してください。                        |  |
| SMTP サーバを見つけることができませんでした。 | 入力した SMTP サーバを DNS で見つけることがで      |  |
|                           | きませんでした。再度、ご確認してください。             |  |
| SMTP サーバに接続することができませんでした。 | SMTP サーバに接続できるかを確認してください。         |  |
| SMTP サーバから切断されました。        | SMTP サーバの設定を確認してください。             |  |

| 設定ダイアログ                   |                                        |  |
|---------------------------|----------------------------------------|--|
| エラーメッセージ                  | 対処方法                                   |  |
| SMTP サーバへの送信中にエラーが発生しました。 | ネットワークに異常がないかを確認し、再度テスト                |  |
|                           | 送信を行ってください。                            |  |
| POP サーバとの通信にエラーが発生しました。   | ネットワークに異常がないかを確認し、再度テスト                |  |
|                           | 送信を行ってください。                            |  |
| SMTP サーバとの通信にエラーが発生しました。  | ネットワークに異常がないかを確認し、再度テスト                |  |
|                           | 送信を行ってください。                            |  |
| データサイズが大きすぎます。            | 入力されたデータが、長すぎます。最大 512 文字              |  |
|                           | にまででお願いします。                            |  |
| 内部処理でエラーが発生しました。          | OperationHelper が正常に動作していない可能性が        |  |
|                           | あります。                                  |  |
| クォーラムリソース所有者にシャットダウン通知    | クォーラムリソース所有者のネットワークが正し                 |  |
| ができませんでした。クラスタシャットダウンを開   | く接続されていることを確認してください。                   |  |
| 始できませんでした。                | また、クォーラムリソース所有者の                       |  |
|                           | <b>OperationHelper</b> サービスが開始されているかどう |  |
|                           | か確認してください。                             |  |
| クラスタログの収集に失敗しました。         | %1サーバ上のイベントログから失敗した原因を確                |  |
| %1 サーバ上で詳細をイベントログから確認してく  | 認してください。問題を解決し再度クラスタログ収                |  |
| ださい                       | 集を実行してください。                            |  |
| 正しい格納先を入力してください。          | 格納先が指定されていないか、クラスタログの収集                |  |
|                           | 先として不適切な格納先が指定されています。                  |  |
|                           | 正しい格納先を指定し再度クラスタログ収集を実                 |  |
|                           | 行してください。                               |  |
| クラスタログ収集が実行中です。処理を中断しま    | 既にクラスタログ収集が実行中です。                      |  |
| す。                        | 終了を確認してから再度実行してください。                   |  |

| パスワード変更ダイアログ            |                                   |
|-------------------------|-----------------------------------|
| エラーメッセージ                | 対処方法                              |
| 通信処理でエラーが発生しました。        | ネットワークに異常がないかを確認し、再度接続を           |
|                         | 行ってください。                          |
| 新しいパスワードが一致しません。        | 再度新しいパスワードを入力して変更を行ってく            |
| 両方のテキストボックスに同じパスワードを入力  | ださい。                              |
| してください。                 |                                   |
| 古いパスワードが誤っています。パスワードは大文 | 再度古いパスワードを入力して変更を行ってくだ            |
| 字と小文字の区別に注意してください。      | さい。                               |
| 登録されているパスワードを読み出すことができ  | 接続先サーバに異常がないかを確認し、再度接続を           |
| ませんでした。                 | 行ってください。                          |
| 新しいパスワードに変更できませんでした。    | 接続先サーバに異常がないかを確認し、再度パスワ           |
|                         | ード変更を行ってください。                     |
| 予期しないエラーが発生しました。強制終了しま  | 接続先サーバで Operation Helper が正常に動作して |
| す。                      | いるかを確認し、再度設定ダイアログを起動して接           |
|                         | 続を行ってください。                        |

| クラスタ終了ダイアログ                     |                                           |
|---------------------------------|-------------------------------------------|
| エラーメッセージ                        | 対処方法                                      |
| 通信処理でエラーが発生しました。                | ネットワークに異常がないかを確認し、再度接続を                   |
|                                 | 行ってください。                                  |
| クラスタシャットダウンは実行中です。              | 既に実行されているか、                               |
|                                 |                                           |
| クラスタを構成する他のサーバへシャットダウン          | クラスタを構成する他のサーバに異常がないかを                    |
| を指示することができませんでした。               | 確認してください。                                 |
| シャットダウンできないサーバが存在します。           |                                           |
| Cluster Service の停止に失敗しました。     | Cluster Service が OperationHelper からの停止要求 |
| クラスタシャットダウンを中止します。              | を受付できない状態にある可能性があります。                     |
|                                 | イベントログ等を確認し Cluster Service の状態を          |
|                                 | 確認してください。                                 |
| OperationHelper が起動処理を行っているため、シ | 起動処理が終了した後にもう一度クラスタシャッ                    |
| ャットダウンを開始できません。                 | トダウンを行ってください。                             |
| 予期しないエラーが発生しました。強制終了しま          | 接続先サーバで Operation Helper が正常に動作して         |
| す。                              | いるかを確認し、再度設定ダイアログを起動して接                   |
|                                 | 続を行ってください。                                |